# Canon SELPHY CP520 COMPACT PHOTO PRINTER

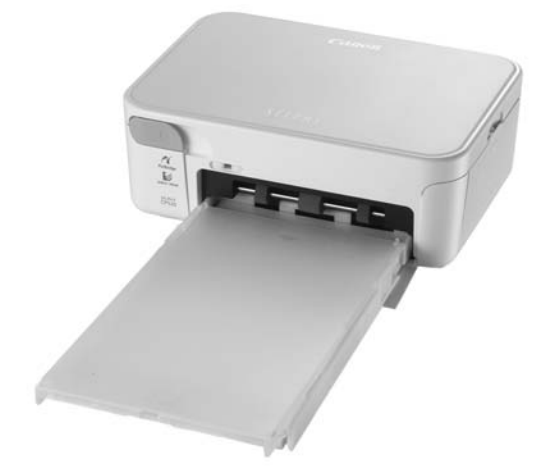

# Руководство по печати

В данном Руководстве в доступной форме рассматриваются основные и расширенные операции с принтером SELPHY. Основные операции – это очень просто! Всего три шага: 1. Распаковка, 2. Подготовка, 3. Печать.

| <sub>шаг</sub> 1<br>Распаковка                 | стр. 2  |
|------------------------------------------------|---------|
| <sub>шаг</sub> 2<br>Подготовка                 | стр. 3  |
| <sub>шаг</sub> 3<br>Печать                     | стр. 5  |
| Подсоединение<br>принтера<br>к компьютеру      | стр. 6  |
| Принадлежности,<br>продаваемые<br>отдельно     | стр. 8  |
| Обслуживание,<br>хранение и<br>транспортировка | стр. 9  |
| Устранение<br>неполадок                        | стр. 10 |
| Меры<br>предосторожности                       | стр. 13 |
| Технические<br>характеристики                  | стр. 15 |

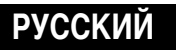

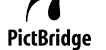

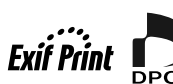

© 2007 CANON INC.

ОТПЕЧАТАНО В ЕС

# Распаковка

Проверьте комплект поставки.

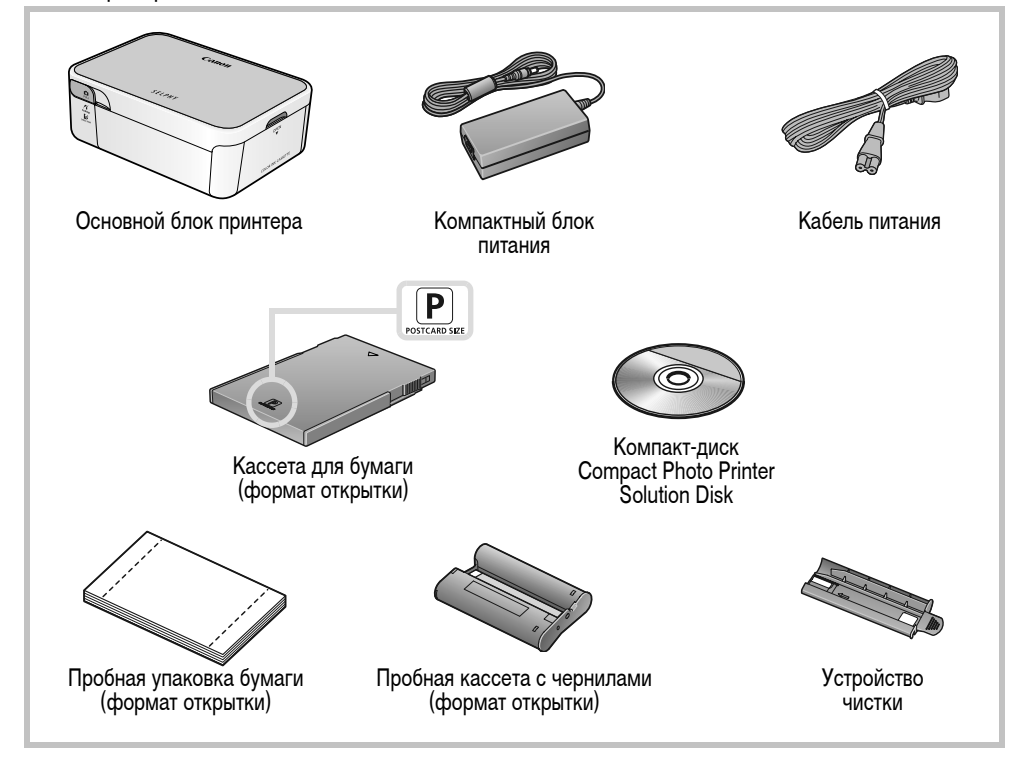

## Элементы принтера и их назначение

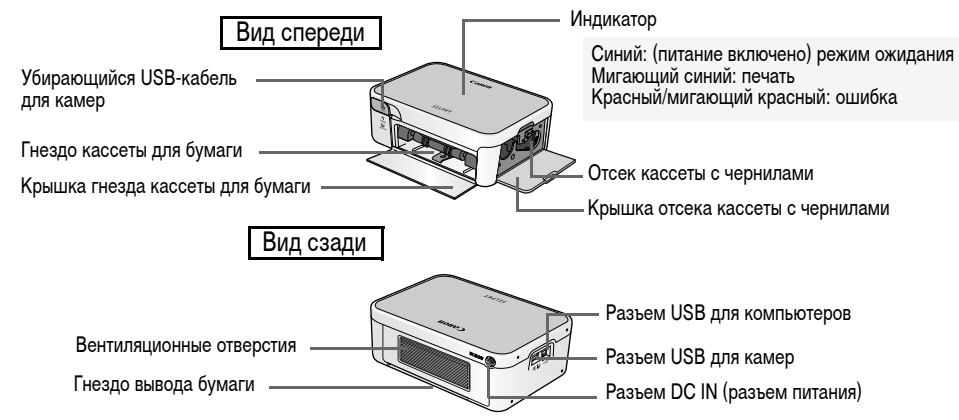

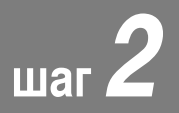

# Подготовка

На этом шаге для подготовки к печати установливаются кассета с чернилами и кассета для бумаги.

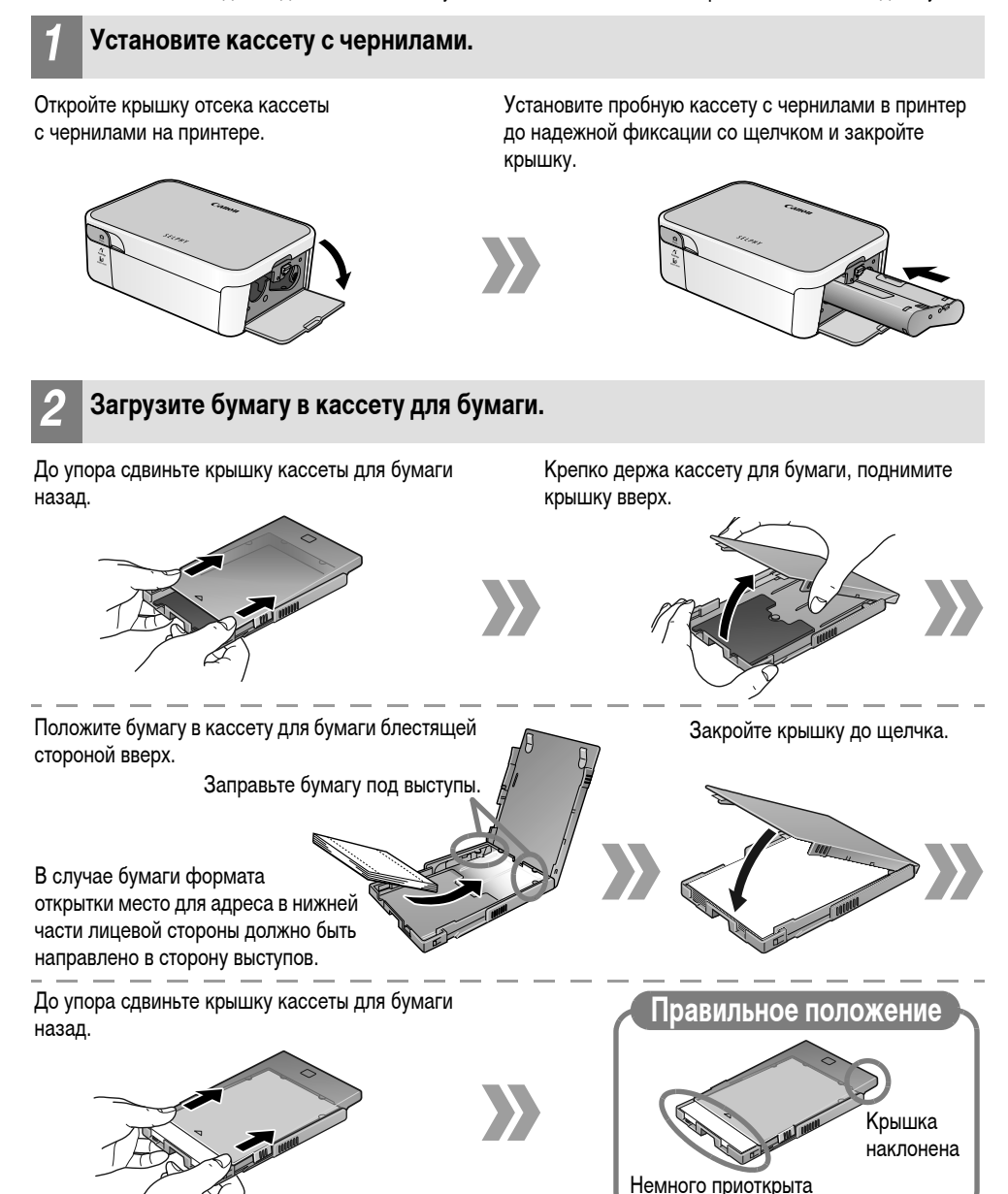

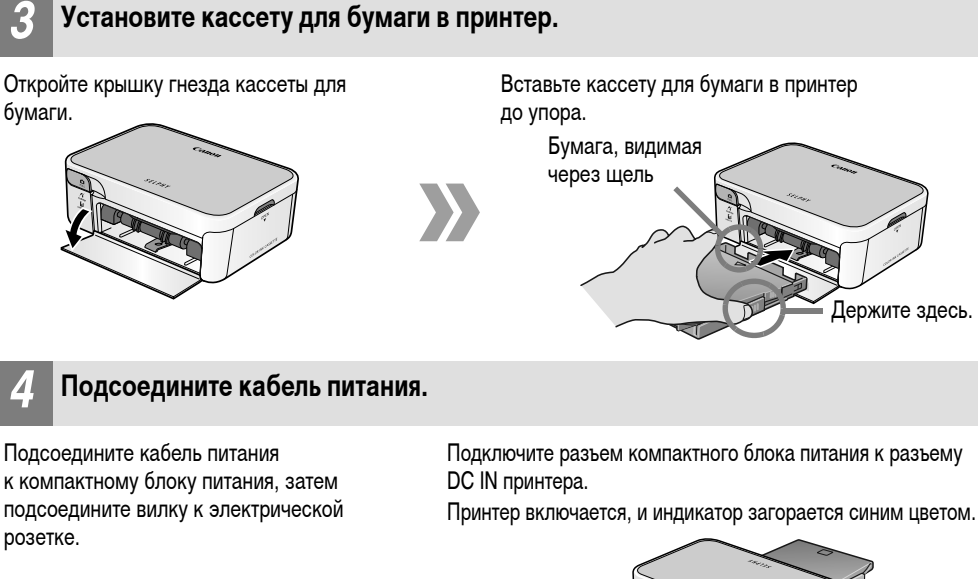

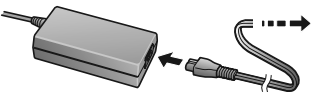

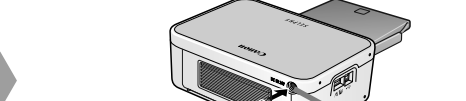

Разъем DC IN

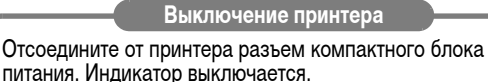

Не вставляйте и не извлекайте кассету для бумаги сразу после включения принтера или во время печати. Это может привести к неполадкам с принтером.

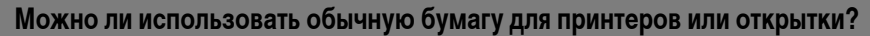

Нет. Обязательно используйте специальную бумагу для принтеров SELPHY CP, входящую в состав наборов «Цветные чернила/бумага» производства Canon. Нельзя использовать наборы бумаги, предназначенные для принтеров серии SELPHY ES.

#### Как использовать кассеты для бумаги формата карточки или широкого формата?

Вид кассет для бумаги формата карточки и широкого формата несколько отличается от вида кассет для бумаги формата открытки и формата L. Откройте внешнюю и внутреннюю крышки и загрузите бумагу в кассету. Закройте только внутреннюю крышку и вставьте кассету для бумаги в принтер.

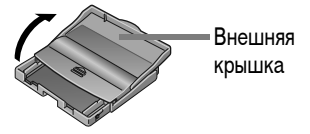

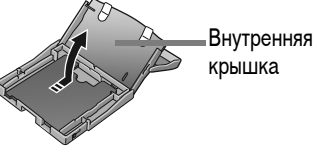

# RU

### Печать с подсоединенной камеры

Если на цифровой камере Canon предусмотрена кнопка ப (Печать/загрузка), можно подсоединить камеру к принтеру для простой печати.

#### Вытяните кабель из принтера и подключите его к разъему DIGITAL камеры.

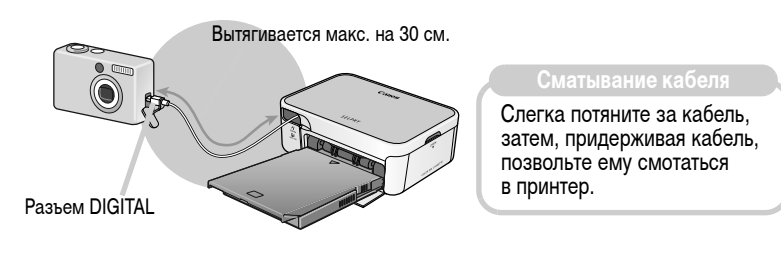

- Включите камеру и подготовьте ее к воспроизведению изображений.
- З Выберите изображение на ЖК-мониторе камеры и нажмите кнопку (Печать/загрузка).

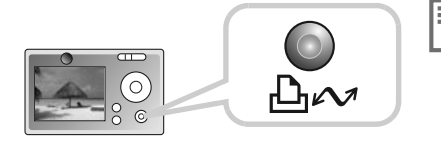

Можно также использовать камеры других производителей (не Canon), поддерживающие стандарт PictBridge. Если разъем кабеля не подходит к разъему камеры, используйте USB-кабель из комплекта поставки камеры. Подробную информацию см. в руководстве пользователя камеры.

## Печать с мобильных телефонов

Если телефон поддерживает протокол Bluetooth, возможна беспроводная печать с помощью отдельно продаваемого модуля Bluetooth BU-20.

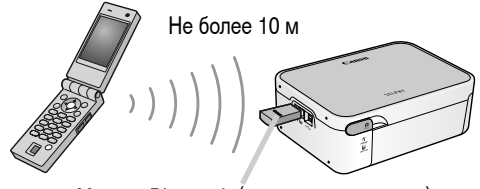

Модуль Bluetooth (продается отдельно)

# Подсоединение принтера к компьютеру

## Установка драйвера принтера

Ниже рассматривается порядок установки для OC Windows.

- Пока не подсоединяйте принтер к компьютеру.
  - Перед началом установки необходимо на компьютере войти в систему с полномочиями администратора.

# Установите входящий в комплект поставки компакт-диск Compact Photo Printer Solution Disk в дисковод компакт-дисков компьютера.

Macintosh) Дополнительно дважды щелкните мышью на значке 😍 (программа установки CPSD) в окне компакт-диска.

### Щелкните мышью [SELPHY CP520] в окне драйвера принтера.

Macintosh Кроме того, щелкните мышью на кнопке [Agree/Принимаю], выберите [Easy Install/Простая установка], затем [Install/Установить].

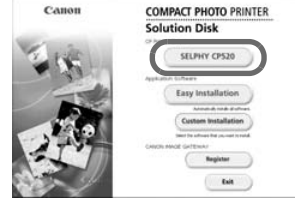

### **З** Следуйте выводимым на экран инструкциям.

Когда будет предложено подсоединить принтер, подсоедините принтер к компьютеру.

Macintosh Когда будет предложено перезагрузить компьютер, произведите перезагрузку. После перезагрузки компьютера подсоедините к нему принтер.

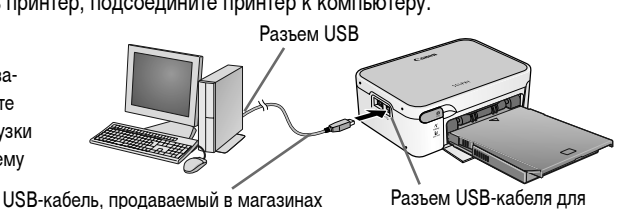

# Когда появится кнопка [Finished/Готово] или [Restart/Перезагрузить], щелкните на ней мышью. На этом установка драйвера завершена.

Macintosh Откройте папку [Utilities] на загрузочном диске и дважды щелкните мышью на значке [Printer Settings Utility/Утилита настройки принтера]. Щелкните мышью на кнопке [Add (Printer)/Добавить (принтер)] и выберите [USB], затем свой принтер. Для завершения щелкните мышью на кнопке [Add/ Добавить] и закройте окно. На этом установка драйвера завершена.

| 000<br>Ĥ P      | Printer List                               | D             |
|-----------------|--------------------------------------------|---------------|
| Make Delast Add | These Likely Calarius She<br>+ Status Kind | a lada<br>Hor |
|                 |                                            |               |
|                 |                                            |               |

компьютеров

# Установка прикладного программного обеспечения

Установите входящий в комплект поставки компакт-диск Compact Photo Printer Solution Disk в дисковод компактдисков компьютера. Для установки прикладного программного обеспечения шелкните мышью на кнопке [Easv Installation/Простая установка].

(Macintosh) Шелкните мышью на кнопке [Install/Установить] для установки прикладного программного обеспечения.

### Windows

#### Easv-PhotoPrint

Универсальная программа, позволяющая печатать с различными макетами, выполнив несколько простых операций.

#### ZoomBrowser EX

Помимо печати изображений, эта многофункциональная программа обеспечивает систематизацию, просмотр, редактирование и экспорт изображений.

### Macintosh

#### ImageBrowser

Многофункциональная программа, обеспечивающая печать, управление, отображение, редактирование и экспорт изображений.

Здесь задается количество экземпляров.

Шелкните здесь для выбора настройки печати.

# ImageBrowser

#### Требуется создать панораму? Доверьте это программе PhotoStitch!

Программа, объединяющая несколько снимков (например, снятых камерой в режиме «Панорамный») в одно панорамное изображение. Для создания динамичных панорам распечатывайте объединенные изображения на листах широкоформатной бумаги.

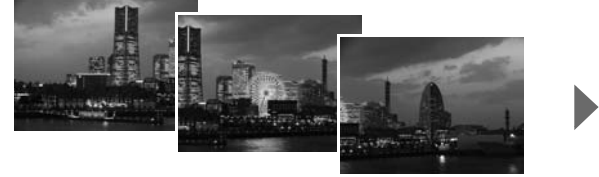

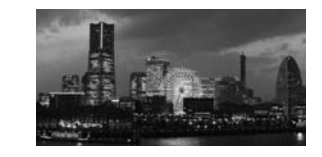

| Windows:   | При использовании программы ZoomBrowser EX для открытия программы PhotoStitch щелкните мышью пункт [Edit/Правка] и выберите [Create Panoramas/Создать панорамы]. |
|------------|----------------------------------------------------------------------------------------------------|
| Macintosh: | При использовании программы ImageBrowser для открытия программы PhotoStitch выберите пункт<br>[PhotoStitch] в меню [Edit/Правка].                                |

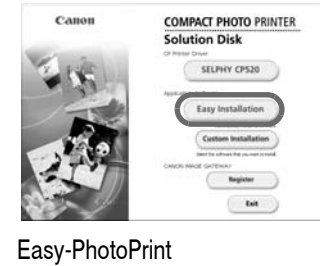

# Принадлежности, продаваемые отдельно

Расширьте возможности принтера SELPHY с помощью отдельно продаваемых принадлежностей. Некоторые принадлежности продаются не во всех регионах.

| Формат бумаги   | Содержание                                    | Название набора                                           |
|-----------------|-----------------------------------------------|-----------------------------------------------------------|
|                 | Упаковка 36 листов                            | Набор цветных чернил и бумаги КР-36IP                     |
|                 | Упаковка 72 листа                             | Набор цветных чернил и бумаги КР-72IP                     |
| Формат открытки | Упаковка 108 листов                           | Набор цветных чернил и бумаги КР-108IP                    |
|                 | Кассета для бумаги                            | Кассета для бумаги РСР-СР200                              |
|                 | Упаковка 36 листов                            | Набор цветных чернил и бумаги КС-36IP                     |
| Формат карточки | Упаковка 18 листов (полностраничные этикетки) | Набор цветных чернил и полноформатных<br>этикеток KC-18IF |
|                 | Упаковка 18 листов (листы с 8 этикетками)     | Набор цветных чернил и этикеток KC-18IL                   |
|                 | Кассета для бумаги                            | Кассета для бумаги РСС-СР100                              |
| Формат I        | Упаковка 36 листов                            | Набор цветных чернил и бумаги KL-36IP                     |
|                 | Кассета для бумаги                            | Кассета для бумаги PCL-CP200                              |
| Широкий формат  | Упаковка 24 листа                             | Набор цветных чернил и бумаги KW-24IP                     |
|                 | Кассета для бумаги                            | Кассета для бумаги РСW-СР100                              |

#### Прочие принадлежности

| Monver Bluetooth | Manya Blueteeth BLI 20 |
|------------------|------------------------|
| модуль Біцетоотт | модуль віцетооті во-20 |

- Используйте кассету для бумаги и кассету с чернилами, специально предназначенные для принтеров SELPHY серии СР. (Не используйте кассеты для бумаги и кассеты с чернилами, предназначенные для серии ES.)
- Не печатайте на бумаге, на которой уже производилась печать.

### Внимание!

# Тип бумаги, кассета для бумаги и кассеты с чернилами должны соответствовать друг другу

Если тип бумаги не соответствует типу кассет для бумаги или кассет с чернилами, принтер будет печатать неправильно.

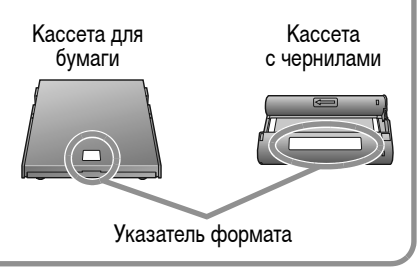

# Обслуживание, хранение и транспортировка

В этом разделе рассматриваются обслуживание, хранение и транспортировка принтера.

#### Уход за внутренними деталями

Если на распечатанных изображениях видны тонкие полосы, возможно, что внутри принтера скопилась грязь или пыль. Для удаления грязи или пыли используйте чистящее устройство из комплекта поставки.

- 1. Извлеките кассету с чернилами.
- До упора установите чистящее устройство в гнездо стороной со стрелками вверх, затем извлеките его; повторите операцию два-три раза.

#### Уход за внешними поверхностями

Протрите внешние поверхности мягкой сухой тканью.

Запрещается применять для чистки принтера растворители (например бензин или растворители для краски) или моющие средства. Эти вещества могут повредить внешние поверхности или привести к отслоению отделочного покрытия.

#### Уход за задней панелью

Удаляйте пыль из вентиляционных отверстий на задней панели. Пыль, проникшая через вентиляционные отверстия, может попасть на лист с чернилами и ухудшить качество печати. Если пыль попала на лист с чернилами, удалите ее с помощью специальной груши, не дотрагиваясь до поверхности листа с чернилами.

#### Хранение

- Отсоедините кабель питания от компактного блока питания и от электрической розетки.
- Для хранения извлеките из принтера кассету для бумаги и кассету с чернилами.
   Храните кассеты для бумаги с закрытыми крышками. Извлеките листы бумаги, положите листы в исходный пакет, затем в коробку от бумаги; храните бумагу в горизонтальном положении.

Храните кассеты с чернилами в пакете, чтобы на них не попадала пыль.

• Храните принтер в горизонтальном положении, чтобы в него не попадала пыль.

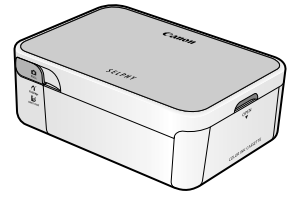

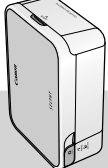

Если необходимо хранить принтер вертикально, поставьте его в показанное положение.

2-3 раза вставьте и извлеките чистящее

устройство.

#### Транспортировка

- Извлеките кассету для бумаги и кассету с чернилами и закройте крышки.
- Чтобы не поцарапать принтер, при перевозке заверните его в мягкую ткань. Пыль, попавшая в принтер, может привести к снижению качества печати.

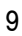

# Устранение неполадок

Рекомендации для случаев, когда результаты печати отличаются от ожидаемых или если есть подозрение, что принтер работает неправильно.

#### Питание не включается...

Проверьте надежность соединения компактного блока питания, основного блока принтера и кабеля питания.

#### Печать невозможна...

Проверьте, остались ли листы с чернилами. Принтеры SELPHY позволяют печатать только такое количество отпечатков, какое указано на упаковках наборов цветных чернил/бумаги. Пробная кассета с чернилами позволяет напечатать 5 листов. Включено ли питание принтера? Не подсоединяйте одновременно камеру и компьютер. Загружена ли бумага в кассету для бумаги? Правильно ли установлена кассета для бумаги? До упора ли вставлена кассета с чернилами? Нет ли слабины листа с чернилами?

Используется ли правильная бумага?

Не были ли перед печатью сложены или оторваны перфорированные области бумаги?

При нагреве свыше определенной температуры принтер временно останавливается. Это не является неисправностью. Подождите, пока принтер охладится и возобновит печать. Перегрев может быть вызван следующими причинами:

- непрерывная печать;
- высокая температура воздуха;
- закрытые вентиляционные отверстия на задней панели принтера, что привело к повышению температуры внутри принтера.

Если принтер подсоединен к компьютеру, на экране компьютера отображается сообщение, однако следует дождаться возобновления печати, не отменяя ее.

Печать с камер

- Еще раз проверьте состояние соединения камеры с принтером.
- Если используется камера марки Canon, поддерживается ли принтером встроенное микропрограммное обеспечение камеры?
- Достаточен ли заряд аккумулятора или элементов питания камеры? Замените аккумулятор полностью заряженным (или установите новые элементы питания), либо используйте для питания камеры компактный блок питания.

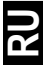

Печать с компьютеров

- Правильно ли установлен драйвер принтера?
- Подсоединен ли принтер с помощью USB-кабеля непосредственно к порту компьютера? При подсоединении к компьютеру через концентратор USB принтер может работать неправильно.
- USB-кабель для подсоединения принтера к компьютеру не входит в комплект поставки данного изделия. Используйте USB-кабель из числа имеющихся в продаже.

#### Неполадки, относящиеся только к OC Windows

• Не установлен ли принтер в автономный режим? Щелкните мышью на значке принтера и отмените автономный режим.

Неполадки, относящиеся только к OC Macintosh

• Зарегистрирован ли принтер в списке принтеров?

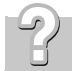

#### Невозможно напечатать конкретное изображение

Возможно, данные изображения повреждены. Возможна печать только изображений JPEG. Печать изображений размером более 8000 x 6000 пикселов невозможна.

#### Загрязнение при печати...

Загружена ли в кассету специальная бумага для принтеров SELPHY серии СР блестящей стороной вверх?

- Если лист с чернилами покрылся пылью, сдуйте ее специальной грушей или аналогичным устройством.
- Если появились узкие полосы, извлеките кассету с чернилами и два-три раза вставьте и извлеките прилагаемое устройство для чистки, чтобы почистить внутренние детали принтера.

Не образовался ли в принтере конденсат?

• Дайте принтеру высохнуть при комнатной температуре.

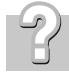

#### Частые замятия бумаги...

Загружайте в кассету для бумаги не более 18 листов бумаги (не более 12 листов широкоформатной бумаги). Кроме того, на кассете для бумаги не должно скапливаться более 9 распечатанных листов.

Не сложена ли или не изогнута ли бумага?

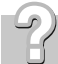

#### Невозможно напечатать указанное число отпечатков. Бумага остается.

При выполнении перечисленных ниже операций бесполезно расходуются чернила.

- При частом включении и выключении принтера без выполнения печати.
- При отмене уже выполняющейся печати.
- При протягивании листа с чернилами.
- При извлечении кассеты с чернилами, если во время печати нескольких экземпляров закончилась бумага. (Извлекая кассету для бумаги и загружая в нее бумагу, не извлекайте кассету с чернилами.)

#### Индикатор мигает красным цветом.

Отсоедините компактный блок питания, затем снова подсоедините его.

# Индикатор принтера горит красным цветом, но на ЖК-мониторе камеры сообщение об ошибке отсутствует.

Неполадка во время печати.

Извлеките бумагу из основного блока и устраните слабину листа с чернилами. Отсоедините компактный блок питания, затем снова подсоедините его.

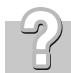

#### Цвета на экране компьютера отличаются от цветов на распечатке.

Способы воспроизведения цветов на экранах компьютеров и в принтерах отличаются. Более того, цвета могут различаться в зависимости от условий их просмотра на дисплее (цвет и сила света) или от цветовых настроек монитора.

#### Windows

 Цвета и яркость можно настраивать в диалоговом окне свойств принтера. В меню [Tools/Сервис] программы ZoomBrowser EX выберите [Preferences/Предпочтения] и вкладку [Printing/Печать]. Затем установите флажок [Use ZoomBrowser EX print function/Использовать функцию печати ZoomBrowser EX].
 В диалоговом окне [Print/Печать] щелкните мышью на кнопке [Properties/Свойства] и настройте цвета на вкладке [Image Adjustment/Настройка изображения].

#### Macintosh

Баланс цветов настраивается в разделе [Color/Цвет].

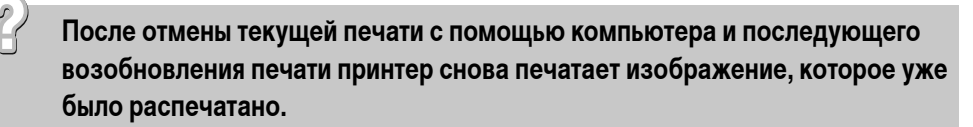

При перезапуске печати на компьютере Macintosh после отмены печати уже напечатанное изображение может быть напечатано еще раз при возобновлении печати.

# Меры предосторожности

 Во избежание получения травмы, возгорания, поражения электрическим током, возникновения неполадок и прочих опасных ситуаций при использовании данного оборудования соблюдайте приведенные ниже меры предосторожности. Под оборудованием понимаются принтер, компактный блок питания, кассета с чернилами, кассета для бумаги или бумага.

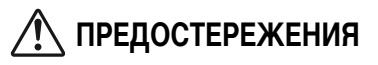

- Не пытайтесь проигрывать прилагаемый компакт-диск(и) в проигрывателе, не поддерживающем воспроизведение компакт-дисков с записанными данными. Воспроизведение таких компакт-дисков в проигрывателях музыкальных компакт-дисков может привести к повреждению громкоговорителей. При прослушивании через наушники громких звуков, возникающих при проигрывании компакт-дисков с данными в музыкальных проигрывателях, возможно также повреждение слуха.
- Храните оборудование в местах, недоступных для детей.
- Не разбирайте оборудование и не вносите изменение в его конструкцию.
- В случае падения или повреждения корпуса оборудования не продолжайте его эксплуатацию.
- Немедленно прекратите использование оборудования, если из него идет дым или резкий запах.
- Не допускайте попадания внутрь оборудования воды или других жидкостей.
   Если на оборудование попали капли воды или влажный соленый воздух, аккуратно протрите оборудование мягкой тканью, хорошо впитывающей влагу.
- Не вставляйте и не допускайте попадания металлических или огнеопасных предметов внутрь оборудования. Прежде чем попытаться извлечь предмет или вещество, немедленно отсоедините компактный блок питания от принтера и отсоедините вилку кабеля питания от электрической розетки.
- Во время грозы не дотрагивайтесь до металлических деталей оборудования или вилки кабеля питания. Немедленно прекратите использование оборудования и отойдите от него.
- Запрещается чистить оборудование огнеопасными растворителями, такими как спирт, бензол или разбавитель для краски.
- Не кладите тяжелые предметы на кабель питания или его разъем, не тяните за кабель и не допускайте его повреждения.
- Для питания данного изделия используйте только указанный компактный блок питания.
- Регулярно отсоединяйте кабель питания и удаляйте пыль и загрязнения, скапливающиеся на вилке, внутренних поверхностях электрической розетки и на окружающих областях.
- Запрещается прикасаться к сетевому кабелю влажными руками.

# 🔨 предупреждения

- Запрещается вставлять внутрь принтера какие-либо части руки.
- Не пользуйтесь оборудованием и не храните его в следующих местах: влажных или запыленных местах, местах с сильной вибрацией, рядом с пламенем, на ярком солнечном свете или в жарких местах, например в багажнике автомобиля или на приборной панели.
- Не закрепляйте металлические шпильки и не допускайте скопления пыли на вилке питания или на разъемах для зарядки.
- Не используйте компактный блок питания для любого другого оборудования, кроме данного принтера, не используйте его при мощности или напряжении, превышающем номинальные значения, а также не оставляйте компактный блок питания с вилкой, не до конца вставленной в электрическую розетку.

• Если принтер не используется, отсоедините вилку кабеля питания компактного блока питания от электрической розетки.

Если вилка остается включенной в течение длительного времени, это может привести к ее перегреву и деформации.

• Во время печати запрещается извлекать из принтера кассету для бумаги.

#### Во избежание неполадок и повреждения, вызванных электромагнитными полями

 Запрещается располагать оборудование рядом с электродвигателями и другими устройствами, генерирующими сильные электромагнитные поля. Кроме того, не используйте оборудование рядом с телевизорами или средневолновыми радиоприемниками.

#### Во избежание конденсации

 Для предотвращения конденсации можно поместить оборудование внутрь плотно закрывающегося пластикового пакета и подождать медленного выравнивания температур, после чего извлечь оборудование из пакета. В случае образования конденсата внутри оборудования перед его использованием держите его при комнатной температуре до естественного испарения капелек воды.

# Правила обращения

В этом разделе рассматриваются необходимые меры предосторожности при обращении с оборудованием.

- Не прикладывайте к кассете для бумаги излишнее усилие.
   Усилие, приложенное к кассете, или удар по кассете может привести к замятию бумаги или повреждению оборудования.
- Если не предполагается печатать, не следует без необходимости многократно включать и выключать питание. При инициализации принтера расходуются чернила, и можно зря израсходовать чернила, достаточные для печати нескольких страниц.
- Не распыляйте на оборудование инсектициды или летучие вещества. Кроме того, не допускайте длительного хранения оборудования в контакте с резиновыми или виниловыми изделиями.
   Эти материалы могут вызвать деформацию корпуса принтера.
- Не берите кассеты с чернилами влажными или потными руками.
- Не дотрагивайтесь до пружин кассеты для бумаги. Если пружины погнутся или деформируются, бумага не будет правильно подаваться в принтер.

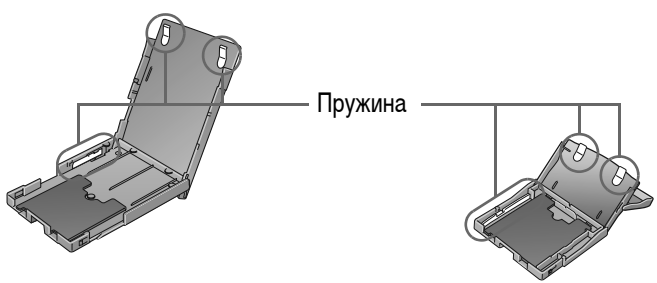

- Запрещается класть посторонние предметы в отсек для вывода распечаток (верхняя поверхность кассеты для бумаги).
- Не дотрагивайтесь до предназначенной для печати стороны бумаги пальцами.
   Берите бумагу только за края (за пределами перфорированной границы).
   Берите бумагу только сухими руками. Острые предметы могут поцарапать поверхность бумаги.
   На поверхности бумаги не должно быть следов от пальцев, пыли, капель воды и т.п.
- Для печати на листах бумаги используйте ручку с нерастворимыми чернилами.
- Избегайте следующих действий они могут привести к изменению, выцветанию или смешиванию цветов:
  - не наклеивайте какую-либо клейкую ленту на предназначенную для печати поверхность;
  - не допускайте контакта предназначенной для печати поверхности с виниловыми или пластиковыми материалами;
  - не допускайте попадания на предназначенную для печати поверхность спирта или других летучих растворителей;
  - не допускайте длительного плотного контакта предназначенных для печати поверхностей с другими поверхностями или объектами.

# Технические характеристики

# Компактный фотопринтер SELPHY CP520

Все данные измерены в соответствии со стандартами тестирования компании Canon. Технические характеристики могут быть изменены без предварительного уведомления.

| Способ печати:                        | Перенос краски термической сублимацией (с защитным покрытием)                     |                                     |
|---------------------------------------|-----------------------------------------------------------------------------------|-------------------------------------|
| Разрешение печати:                    | 300 х 300 точек на дюйм                                                           |                                     |
| Градации:                             | 256 оттенков каждого цвета                                                        |                                     |
| Чернила:                              | Специальная кассета с чернилами (желтый (Ү)/пурпурный (М)/бирюзовый (С)/покрытие) |                                     |
| Бумага:                               | Формат открытки, формат L, формат карточки (листы с полноразмерными               |                                     |
|                                       | этикетками, листы с 8 этикетками), шир                                            | окий формат                         |
| Форматы печати:                       | Без полей                                                                         | Сполями                             |
| Формат открытки                       | 100,0 х 148,0 мм (3,94 х 5,83 дюйма)                                              | 91,4 x 121,9 мм (3,60 x 4,80 дюйма) |
| (101,6 x 152,4 мм/4 x 6 дюймов)       |                                                                                   |                                     |
| Формат L                              | 89,0 x 119,0 мм (3,50 x 4,69 дюйма)                                               | 79,2 x 105,3 мм (3,12 x 4,15 дюйма) |
| Формат карточки                       | 54,0 x 86,0 мм (2,13 x 3,39 дюйма)                                                | 50,0 x 66,7 мм (1,97 x 2,63 дюйма)  |
|                                       | 22,0 x 17,3 мм (0,87 x 0,68 дюйма)                                                |                                     |
|                                       | (для листа с 8 этикетками)                                                        |                                     |
| Широкий формат                        | 100,0 x 200,0 мм (3,94 x 7,87 дюйма)                                              | 91,4 x 121,9 мм (3,60 x 4,80 дюйма) |
| (101,6 x 203,2 мм/4 x 8 дюймов)       |                                                                                   |                                     |
|                                       | (Область печати может изменяться в зависимости от модели используемой камеры.)    |                                     |
| Скорость печати                       | Формат открытки: прибл. 53 с, формат L                                            | : прибл. 47 с,                      |
| (при подсоединении к камерам*):       | мерам*): Формат карточки: прибл. 28 с, широкий формат: прибл. 1 мин 7 с           |                                     |
| Система подачи:                       | Автоматическая подача из кассеты для бумаги                                       |                                     |
| Система вывода:                       | а: Автоматический вывод бумаги сверху кассеты для бумаги                          |                                     |
| Интерфейс: USB                        | Подсоединение к Canon Direct Print-сови                                           | иестимым камерам/Pictbridge-        |
|                                       | совместимым устройствам:                                                          |                                     |
|                                       | USB-совместимый разъем типа А, убира                                              | ющийся USB-кабель*                  |
|                                       | * Разъем Mini-B, 30 см                                                            | _                                   |
|                                       | Подсоединение к ПК: USB-совместимый                                               | і разъем типа В                     |
| Bluetooth                             | Требуется модуль Bluetooth BU-20 (прод                                            | ается отдельно)                     |
| (Print Beam)                          | Совместимость устройств: встроенный интерфейс Bluetooth и поддержка профиля       |                                     |
|                                       | OPP (Object Push Profile) или BIP (Basic Imaging Profile)                         |                                     |
| Рабочий диапазон температур: 5 – 40°С |                                                                                   |                                     |
| Рабочий диапазон влажности:           | бочий диапазон влажности: 20 – 80%                                                |                                     |
| Источник питания:                     | гания: Компактный блок питания СА-СР200                                           |                                     |
| Потребляемая мощность:                | бляемая мощность: 60 Вт или менее (не более 4 Вт в режиме ожидания)               |                                     |
| абариты: 179,0 х 127,0 х 63,0 мм      |                                                                                   |                                     |
| Вес (только принтер):                 | (только принтер): Прибл. 915 г                                                    |                                     |

При подсоединении к компактной цифровой камере Canon со встроенным процессором DIGIC III. Для других камер скорость печати может отличаться. Кроме того, эти цифры получены с использованием стандартных операций тестирования Canon и могут отличаться в зависимости от условий эксплуатации.

# Компактный блок питания СА-СР200

| Номин. входные параметры:    | 100 – 240 B~ (50/60 Гц)<br>117 – 150 BA<br>1,5 A (100 B) – 0,75 A (240 B) |
|------------------------------|---------------------------------------------------------------------------|
| Номин. выходные параметры:   | 24 B=, 2,2 A                                                              |
| Рабочий диапазон температур: | 0 – 45°C                                                                  |
| Габариты:                    | 122,0 x 60,0 x 30,5 мм<br>(без кабеля питания)                            |
| Bec:                         | Прибл. 310 г                                                              |

- Windows, Windows Vista и логотип Windows Vista являются товарными знаками корпорации Microsoft Corporation, зарегистрированными в США и других странах.
- Macintosh, логотип Mac, Quick Time и логотип QuickTime являются товарными знаками корпорации Apple Computer, Inc., зарегистрированными в США и других странах.
- Фрагменты программного кода, использованного во встроенном микропрограммном обеспечении, частично основаны на работе независимой группы JPEG (Independent JPEG Group).
- Portions of the code used in this firmware are based in part on the work of the Independent JPEG Group.
- Никакая часть настоящего Руководства не может быть воспроизведена, передана, переписана, записана в систему поиска информации или переведена на какой-либо язык в какой бы то ни было форме и какими бы то ни было средствами без предварительного письменного согласия компании Canon.
- Несмотря на все усилия, приложенные для обеспечения полноты и точности информации, содержащейся в данном Руководстве, компания Canon не несет ответственности за возможные опечатки и упущения в документации. Компания Canon сохраняет за собой право в любое время изменять характеристики аппаратных средств и программного обеспечения, указанные в данном Руководстве, без предварительного уведомления.

# Canon

#### Canon North-East Oy

Huopalahdentie 24 P.O. Box 46 FIN-00351 Helsinki Finland Tel. +358 10 544 00 Fax +358 10 544 10 www.canon.ru

Eestikeelne www.canon.ee

Latviski www.canon.lv

Lietuvių kalba www.canon.lt

#### Представительство Canon North-East Oy

в Москве: Космодамианская наб. 52, стр.3, этаж 5 115054 Москва Россия Тел.: +7 (495) 258 5600 Факс: +7 (495) 258 5601 Эл.адрес: info@canon.ru www.canon.ru

## Представительство Canon North-East Oy в Санкт-Петербурге:

Бизнес-центр "Северная Столица" Волынский переулок, 3А, литер А 191186 Санкт-Петербург Россия Тел. : +7 (812) 449 5500 Факс: +7 (812) 449 5511 Эл.адрес: spb.info@canon.ru www.canon.ru

#### Представництво Canon North-East Oy в Києві:

вул. Богдана Хмельницького 33/34 01030 Київ Україна Тел.: +380 (44) 490 2595 Факс: +380 (44) 490 2598 Електронна адреса: post@canon.kiev.ua www.canon.com.ua

Представительство Canon North-East Oy в Алматы: пр. Аль Фараби 5 БЦ "Нурлы тау", блок секция 1"А", комната № 503 050059 Алматы Казахстан Тел.: + 7-3272-77 77 95 Факс: + 7-3272-77 77 95 / ext. 102 www.canon.kz

© 2007 CANON INC.

# EOS 400D

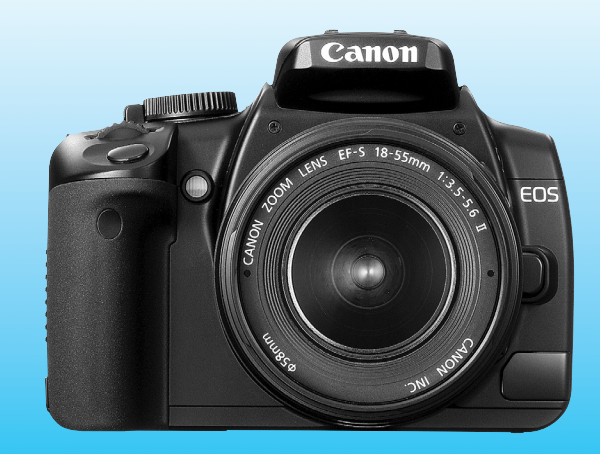

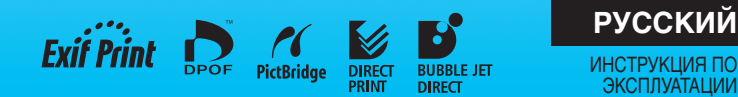

Canon

EOS 400D

### Благодарим Вас за покупку изделия марки Canon.

Камера EOS 400D DIGITAL представляет собой однообъективную зеркальную цифровую камеру с датчиком изображения разрешением 10,10 млн. пикселов. В камере предусмотрено много функций (например, стили изображения), расширяющих возможности художественной выразительности съемки, быстрая автофокусировка для съемки движущихся объектов, режимы съемки для начинающих и опытных пользователей, а также функция прямой печати.

Кроме того, блок самоочистки датчика изображения обеспечивает удаление попавшей на датчик пыли.

#### Изучайте камеру в процессе съемки

В данной Инструкции рассматривается съемка различных объектов и сюжетов; пояснения рассчитаны как на начинающих, так и на опытных пользователей. Цифровая камера позволяет сразу же просмотреть снятое изображение. При ознакомлении с данным документом производите съемку в соответствии с приводимыми инструкциями и проверяйте результаты. Это позволит лучше изучить камеру и получать больше удовольствия от съемки. Во избежание несчастных случаев, а также для получения

во изоежание несчастных случаев, а также для получения качественных снимков прочтите разделы «Меры предосторожности» (стр. 10, 11) и «Правила обращения» (стр. 12, 13).

#### Проверьте камеру перед использованием

После съемки просмотрите изображение и убедитесь, что оно правильно записано.

Компания Canon не несет ответственности в случае невозможности записи на карту или считывания изображений на персональном компьютере из-за неисправности камеры или карты памяти.

#### Авторские права

Законодательство некоторых стран допускает использование записанных фотографий людей или определенных объектов только для собственного удовольствия. Следует также помнить, что на некоторых общественных мероприятиях, выставках и т.п. фотографирование может быть запрещено даже для собственного удовольствия.

# Обучающий и развлекательный веб-узел, посвященный фотографии

http://web.canon.jp/Imaging/enjoydslr/index.html

### Контрольный список комплекта поставки

В первую очередь убедитесь, что в комплект поставки камеры входят все перечисленные ниже компоненты. При отсутствии каких-либо компонентов обращайтесь к своему дилеру. Входящие в комплект поставки дополнительные принадлежности можно также проверить в разделе «Состав системы» (стр. 164).

|                                                          | Камера: EOS 400D DIGITAL                                                      |  |
|----------------------------------------------------------|-------------------------------------------------------------------------------|--|
|                                                          | (включая наглазник, крышку корпуса и установленный элемент питания календаря) |  |
| ч                                                        | Объектив: ЕГ-518-ээлт 1/3.э-э.о н                                             |  |
|                                                          | (включая крышку объектива и крышку для защиты от пыли) ^ Іолько при           |  |
|                                                          | приобретении камеры в комплекте с объективом.                                 |  |
| Источник питания: Аккумулятор NB-2LH (включая защитную п |                                                                               |  |
| Ц                                                        | Зарядное устройство: Зарядное устройство CB-2LW/CB-2LWE                       |  |
|                                                          | *В комплект входит зарядное устройство CB-2LW или CB-2LWE.                    |  |
|                                                          | Кабель питания для зарядного устройства *Для CB-2LWE.                         |  |
|                                                          | 2 Кабеля                                                                      |  |
|                                                          | Интерфейсный кабель IFC-400PCU                                                |  |
|                                                          | Видеокабель VC-100                                                            |  |
|                                                          | Ремень: EW-100DBII (с крышкой окуляра видоискателя)                           |  |
|                                                          |                                                                               |  |
| -                                                        | 2 KOMITAKI-HUCKA                                                              |  |
|                                                          | KOMMART-JUCK EOS DIGITAL Solution DISK (Inpunaraemoe                          |  |
|                                                          | программное обеспечение)                                                      |  |
|                                                          | □ Компакт-диск EOS DIGITAL Software Instruction Manuals Disk                  |  |
|                                                          | Карманный справочник                                                          |  |
|                                                          | Краткое руководство по началу съемки.                                         |  |
|                                                          | Инструкция по эксплуатации камеры EOS 400D DIGITAL                            |  |
|                                                          | (данный документ)                                                             |  |
|                                                          | Справочник по программному обеспечению                                        |  |
|                                                          | Дает общее представление о прилагаемом программном обеспечении                |  |
|                                                          | и содержит описание процедуры его установки                                   |  |
|                                                          | Гарантийная карточка камеры                                                   |  |
| ī                                                        | Гарантийная карточка объектива*Только при приобретении камеры                 |  |
|                                                          | в комплекте с объективом                                                      |  |

\* Не теряйте перечисленные выше компоненты.

<sup>\*</sup> СF-карта (для записи изображений) не входит в комплект поставки. Ее следует приобрести дополнительно.

### Обозначения, используемые в настоящей Инструкции

#### Значки, используемые в настоящей Инструкции

- Значок < 🗁 > обозначает главный диск управления.
- Значки < **AV** > и < **4** > обозначают кнопки навигации.
- Значок < 🖅 > обозначает кнопку SET.
- Ф4, Ф6 или Ф16 обозначает, что данная функция остается активной в течение, соответственно, 4, 6 или 16 с после того, как отпущена кнопка.
- Значки и метки, используемые в настоящей Инструкции для обозначения кнопок, дисков и установок камеры, соответствуют значкам и меткам на камере и на ЖК-мониторе.
- Значок Махи обозначает функцию, которую можно изменить, нажав кнопку < MENU> и изменив настройку.
- Эначок ★ в правом верхнем углу страницы означает, что данная функция доступна только в режимах творческой зоны (стр. 20).

#### Об обозначении (стр. \*\*)

• Обозначает ссылку на страницу.

#### О символах 🔆 ? 🚯 🖥

- 🔆 : Рекомендация или совет для более эффективной съемки.
- ? : Совет по устранению неполадок.
- Предупреждение для предотвращения неполадок при съемке.
- 🔄 : Дополнительная информация.

#### Основные допущения

- \* Во всех операциях, описываемых в данной Инструкции, предполагается, что выключатель питания уже установлен в положение <0N>.
- Предполагается, что для всех параметров меню и пользовательских функций установлены значения по умолчанию.
- \* В приводимых в Инструкции примерах камера показана с установленным объективом EF-S18-55mm f/3.5-5.6 II.

### Содержание

|   | Введение                                                                                                    |    |
|---|----------------------------------------------------------------------------------------------------|----|
|   | Контрольный список комплекта поставки                                                                                                    | 3  |
|   | Обозначения, используемые в настоящей Инструкции                                                                                                    | 4  |
|   | Краткое содержание                                                                                                    | 8  |
|   | Правила обращения                                                                                                    | 12 |
|   | Краткое руководство по началу работы                                                                                                    | 14 |
|   | Элементы камеры и их назначение                                                                                                    | 16 |
| 1 | Начало работы                                                                                                    | 23 |
| _ | Зарядка аккумулятора                                                                                                    | 24 |
|   | Установка и извлечение аккумулятора                                                                                                    | 26 |
|   | Установка и извлечение CF-карты                                                                                                    | 28 |
|   | Установка и снятие объектива                                                                                                    | 30 |
|   | Порядок съемки                                                                                                    | 31 |
|   | Переключение экрана ЖК-монитора                                                                                                    |    |
|   | Работа с меню и параметры меню                                                                                                    | 35 |
|   | Перед началом работы.                                                                                                    |    |
| 2 |                                                                                                    | 30 |
| 4 | Попностью автоматическая съемка                                                                                                    | 40 |
|   | Приемы съемки в попностью автоматическом режиме                                                                                                    | 42 |
|   | Съемка портретов                                                                                                    | 43 |
|   | Съемка пейзажей                                                                                                    | 44 |
|   | Съемка крупным планом                                                                                                    |    |
|   | Съемка движущихся объектов                                                                                                    |    |
|   | Съемка портретов ночью                                                                                                    | 47 |
|   | Отключение вспышки                                                                                                    | 48 |
|   | Использование автоспуска                                                                                                    | 49 |
|   | Воспроизведение изображения                                                                                                    | 50 |
| 3 | Расширенные способы съемки                                                                                                    | 51 |
|   | Программная автоэкспозиция (АЕ)                                                                                                    | 52 |
|   | Изменение чувствительности ISO                                                                                                    | 53 |
|   | Использование встроенной вспышки                                                                                                    | 54 |
|   | Изменение режима автофокусировки                                                                                                    | 56 |
|   | Выбор точки автофокусировки                                                                                                    | 57 |
|   | Непрерывная съемка                                                                                                    | 59 |
|   | Vстановка уровня качества записываемых изображений                                                                                                    | 60 |
|   | for an opposition that foot ball call too ball ball bis theoremain and the second second se |    |

I

| 4 | Дополнительные расширенные способы съемки                                                                                                    | 65                                                                                     |
|---|----------------------------------------------------------------------------------------------------|----------------------------------------------------------------------------------------|
|   | Съемка движущихся объектов                                                                                                    |                                                                                        |
|   | Изменение глубины резкости                                                                                                    | 68                                                                                     |
|   | Ручная установка экспозиции                                                                                                    | 71                                                                                     |
|   | Автоэкспозиция с контролем глубины резкости                                                                                                    | 72                                                                                     |
|   | Изменение режима замера экспозиции                                                                                                    | 73                                                                                     |
|   | Установка компенсации экспозиции                                                                                                    | 74                                                                                     |
|   | Автоматический брекетинг по экспозиции (АЕВ)                                                                                                    | 76                                                                                     |
|   | Настройка стиля изображения                                                                                                    |                                                                                        |
|   | Задание нового стиля изображения                                                                                                    | 81                                                                                     |
|   | Установка цветового пространства                                                                                                    | 83                                                                                     |
|   | Фиксация экспозиции                                                                                                    |                                                                                        |
|   | Фиксация экспозиции при съемке со вспышкой                                                                                                    | 85                                                                                     |
|   | Установка баланса белого                                                                                                    |                                                                                        |
|   | Коррекция баланса белого                                                                                                    |                                                                                        |
|   | Предотвращение сотрясения камеры                                                                                                    | 90                                                                                     |
| - |                                                                                                    |                                                                                        |
| > | полезные функции                                                                                                    | 93                                                                                     |
| 2 | полезные функции<br>Полезные функции                                                                                                    | <b>93</b><br>94                                                                        |
| 2 | Полезные функции<br>Полезные функции<br>Отключение звукового сигнала                                                                                                    | <b>93</b><br>94<br>94                                                                  |
| ) | Полезные функции<br>Полезные функции<br>Отключение звукового сигнала<br>Напоминание о CF-карте                                                                                                    | <b>93</b><br>94<br>94<br>94                                                            |
| ) | Полезные функции<br>Полезные функции<br>Отключение звукового сигнала<br>Напоминание о CF-карте<br>Установка времени просмотра изображения                                                                                                    | 93<br>94<br>94<br>94<br>94                                                             |
| > | Полезные функции<br>Полезные функции<br>Отключение звукового сигнала<br>Напоминание о CF-карте<br>Установка времени просмотра изображения<br>Установка времени автоматического отключения питания                                                                                                    | 93<br>94<br>94<br>94<br>94<br>94<br>95                                                 |
| ) | Полезные функции<br>Полезные функции<br>Отключение звукового сигнала<br>Напоминание о CF-карте<br>Установка времени просмотра изображения<br>Установка времени автоматического отключения питания<br>Установка яркости ЖК-монитора                                                                                                    | 93<br>94<br>94<br>94<br>94<br>95                                                       |
| ) | Полезные функции<br>Полезные функции<br>Отключение звукового сигнала<br>Напоминание о CF-карте<br>Установка времени просмотра изображения<br>Установка времени автоматического отключения питания<br>Установка яркости ЖК-монитора<br>Способ нумерации файлов                                                                                                    | 93<br>94<br>94<br>94<br>95<br>95<br>96                                                 |
| 2 | Полезные функции<br>Полезные функции<br>Отключение звукового сигнала<br>Напоминание о CF-карте<br>Установка времени просмотра изображения<br>Установка времени автоматического отключения питания<br>Установка времени автоматического отключения питания<br>Установка времени автоматического отключения питания<br>Способ нумерации файлов                                                                                                    | 93<br>94<br>94<br>94<br>95<br>95<br>96<br>98                                           |
| 2 | Полезные функции<br>Полезные функции<br>Отключение звукового сигнала<br>Напоминание о CF-карте<br>Установка времени просмотра изображения<br>Установка времени автоматического отключения питания<br>Установка времени автоматического отключения питания<br>Установка времени автоматического отключения питания<br>Установка времени автоматического отключения питания<br>Оспособ нумерации файлов<br>Автоповорот вертикально ориентированных изображений<br>Проверка установок функций камеры                                                                                                    | 93<br>94<br>94<br>94<br>95<br>95<br>96<br>98<br>99                                     |
| 2 | Полезные функции<br>Полезные функции.<br>Отключение звукового сигнала<br>Напоминание о CF-карте.<br>Установка времени просмотра изображения.<br>Установка времени автоматического отключения питания.<br>Установка времени автоматического отключения питания.<br>Установка времени автоматического отключения питания.<br>Установка времени автоматического отключения питания.<br>Способ нумерации файлов.<br>Автоповорот вертикально ориентированных изображений.<br>Проверка установок функций камеры.<br>Восстановление в камере настроек по умолчанию.                                                                                                    | 93<br>94<br>94<br>94<br>95<br>95<br>96<br>98<br>99<br>99<br>90                         |
| 2 | Полезные функции<br>Полезные функции.<br>Отключение звукового сигнала<br>Напоминание о CF-карте.<br>Установка времени просмотра изображения<br>Установка времени автоматического отключения питания<br>Установка времени автоматического отключения питания<br>Установка времени автоматического отключения питания<br>Способ нумерации файлов.<br>Автоповорот вертикально ориентированных изображений<br>Проверка установок функций камеры<br>Восстановление в камере настроек по умолчанию<br>Предотвращение автоматического выключения ЖК-монитора                                                                                                    | 93<br>94<br>94<br>94<br>95<br>95<br>96<br>98<br>98<br>99<br>100<br>101                 |
| 2 | Полезные функции<br>Полезные функции.<br>Отключение звукового сигнала<br>Напоминание о CF-карте.<br>Установка времени просмотра изображения<br>Установка времени автоматического отключения питания<br>Установка времени автоматического отключения питания<br>Установка времени автоматического отключения питания<br>Способ нумерации файлов.<br>Автоповорот вертикально ориентированных изображений<br>Проверка установок функций камеры.<br>Восстановление в камере настроек по умолчанию.<br>Предотвращение автоматического выключения ЖК-монитора<br>Установка пользовательских функций.                                                                                                    | 93<br>94<br>94<br>94<br>95<br>95<br>96<br>98<br>98<br>99<br>100<br>101                 |
| 2 | <ul> <li>полезные функции</li> <li>Полезные функции.</li> <li>Отключение звукового сигнала</li> <li>Напоминание о CF-карте.</li> <li>Установка времени просмотра изображения.</li> <li>Установка времени автоматического отключения питания.</li> <li>Установка времени автоматического отключения питания.</li> <li>Установка времени автоматического отключения питания.</li> <li>Установка времени автоматического отключения питания.</li> <li>Оспособ нумерации файлов.</li> <li>Автоповорот вертикально ориентированных изображений.</li> <li>Проверка установок функций камеры.</li> <li>Восстановление в камере настроек по умолчанию.</li> <li>Предотвращение автоматического выключения ЖК-монитора.</li> <li>Установка пользовательских функций.</li> <li>Передача изображений в персональный компьютер.</li> </ul>                                                                                                    | 93<br>                                                                                 |
| 2 | <ul> <li>полезные функции</li> <li>Полезные функции.</li> <li>Отключение звукового сигнала</li> <li>Напоминание о CF-карте.</li> <li>Установка времени просмотра изображения.</li> <li>Установка времени автоматического отключения питания</li> <li>Установка времени автоматического отключения питания</li> <li>Установка времени автоматического отключения питания</li> <li>Установка времени автоматического отключения питания</li> <li>Установка времени автоматического отключения питания</li> <li>Установка времени автоматического отключения питания</li> <li>Установка порости ЖК-монитора.</li> <li>Восстановление в камере настроек по умолчанию.</li> <li>Предотвращение автоматического выключения ЖК-монитора</li></ul>                                                                                                    | 93<br>                                                                                 |
| 2 | <ul> <li>полезные функции</li> <li>Полезные функции.</li> <li>Отключение звукового сигнала</li> <li>Напоминание о CF-карте.</li> <li>Установка времени просмотра изображения.</li> <li>Установка времени автоматического отключения питания</li> <li>Установка времени автоматического отключения питания.</li> <li>Установка времени автоматического отключения питания.</li> <li>Установка времени автоматического отключения питания.</li> <li>Установка времени автоматического отключения питания.</li> <li>Установка времени автоматического отключения питания.</li> <li>Способ нумерации файлов.</li> <li>Автоповорот вертикально ориентированных изображений.</li> <li>Проверка установок функций камеры.</li> <li>Восстановление в камере настроек по умолчанию.</li> <li>Предотвращение автоматического выключения ЖК-монитора.</li> <li>Установка пользовательских функций.</li> <li>Передача изображений в персональный компьютер.</li> <li>Автоматическая чистка датчика.</li> <li>Дополнение данных для удаления пыли</li> </ul> | 93<br>94<br>94<br>94<br>95<br>95<br>98<br>99<br>100<br>101<br>101<br>101<br>107<br>111 |

|   | Управление изображениями 115                     | 6 |
|---|--------------------------------------------------|---|
|   | Быстрый поиск изображений116                     |   |
|   | Увеличение изображения118                        |   |
|   | Поворот изображения119                           |   |
| 1 | Автовоспроизведение                              |   |
|   | Просмотр изображений на экране телевизора        |   |
|   | Защита изображений122                            |   |
|   | Стирание изображений123                          |   |
| 2 | Отображение информации о параметрах съемки       |   |
|   | Печать изображений 127                           | 7 |
|   | Подготовка к печати129                           |   |
|   | Печать с использованием PictBridge132            |   |
| 3 | Печать с использованием CP Direct и BJ Direct139 |   |
|   | Кадрировка изображения142                        |   |
|   | Простая печать                                   |   |
|   | Заказ печати144                                  |   |
| 4 | Прямая печать с параметрами DPOF149              |   |
|   | Справочная информация 151                        | 8 |
|   | Внешние вспышки Speedlite152                     |   |
|   | Беспроводной пульт ДУ153                         |   |
| 5 | Питание камеры от бытовой электросети154         |   |
|   | Замена элемента питания календаря155             |   |
|   | Параметры меню156                                |   |
|   | Таблица наличия функций158                       |   |
| 6 | Когда автофокусировка не работает160             |   |
|   | Поиск и устранение неполадок161                  |   |
|   | Коды ошибок163                                   |   |
|   |                                                  |   |
| _ | Состав системы164                                |   |
| 7 | Состав системы                                   |   |
| 7 | Состав системы                                   |   |

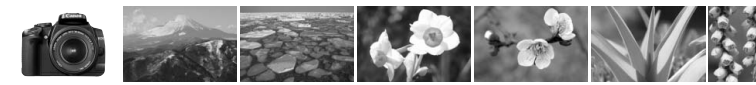

### Краткое содержание

#### Съемка

| ٠ | Автоматическая съемка ⇒ стр.                                          | . 39 - 48 (Режимы базовой зоны)    |
|---|-----------------------------------------------------------------------|------------------------------------|
| ٠ | Непрерывная съемка → стр.                                             | 43, 46, 59 ( Ш Непрерывная съемка) |
| • | Групповой автопортрет                                                 | → стр. 49 (  Автоспуск)            |
|   | Съемка динамичных сюжетов                                             |                                    |
|   | Съемка с размытием движущихся объектов                                | стр. 66 (Тv Автоэкспозиция         |
|   |                                                                       | с приоритетом выдержки)            |
|   | Размытие фона                                                         |                                    |
| • | Получение четко сфокусированного фона                                 | стр. 68 ( Av Автоэкспозиция        |
|   |                                                                       | с приоритетом диафрагмы)           |
| • | Настройка яркости изображения (экспозиция)                            | → стр. 74 (Компенсация экспозиции) |
| • | Съемка при низкой освещенности                                        | стр. 40, 54 (Съемка со вспышкой)   |
| • | Съемка без вспышки                                                    | → стр. 48 ( 🔁 Без вспышки)         |
| • | Съемка фейерверков ночью                                              | стр. 71 (Длительная выдержка)      |
| K | ачество изображения                                                   |                                    |
| • | Изменение эффектов изображения                                        | стр. 63 (Выбор стиля изображения)  |
| • | Крупноформатная печать изображений                                    | ⇒ стр. 60 (┛L, ┛L, ఔ₩)             |
| • | Съемка большого числа изображений                                     | <b>⇒</b> стр. 60 (┛Ѕ, ┛Ѕ)          |
| • | Съемка черно-белых фотографий или<br>фотографий с тонированием сепией | → стр. 64 (Монохромное)            |

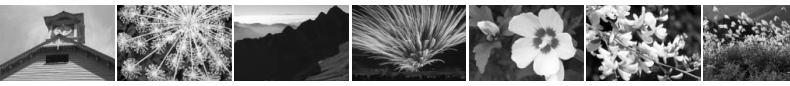

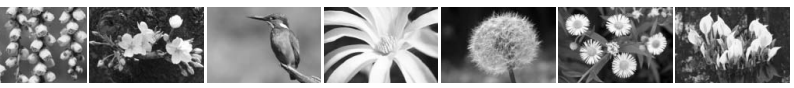

#### Фокусировка

- Изменение точки фокусировки э стр. 57 ( Выбор точки автофокусировки)
- Быстрый выбор точки автофокусировки  $\rightarrow$  стр. 103 (C.Fn-1-4)
- Съемка движущегося объекта 🔿 стр. 46, 56 (Al Servo AF)

#### Воспроизведение

| • | Просмотр изображений с помощью камеры | стр. 50 ( Воспроизведение)             |
|---|---------------------------------------|----------------------------------------|
| • | Быстрый поиск изображений             | → стр. 116 ( Индексный режим)          |
|   | Предотвращение случайного             |                                        |
|   | удаления важных изображений           | стр. 122 ( Эзащита изображения)        |
| • | Удаление ненужных изображений         | <b>→ стр. 123</b> ( <u>́</u> Удаление) |
| ٠ | Просмотр изображений на экране ТВ     | → стр. 121 (Видеовыход Video OUT)      |
|   | Настройка яркости ЖК-монитора         | → стр. 95 (Яркость ЖК-монитора)        |

#### Печать

• Удобная печать изображений 🔿 стр. 127 (Прямая печать)

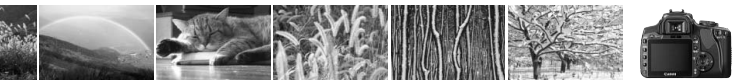

#### Меры предосторожности

Во избежание травмы, смертельного исхода и материального ущерба соблюдайте указанные меры предосторожности и не нарушайте правил эксплуатации оборудования.

#### Предотвращение серьезной травмы или смерти

- Во избежание пожара, перегрева, утечки химических веществ и взрывов соблюдайте следующие меры предосторожности.
  - Используйте только те аккумуляторы, источники питания и дополнительные принадлежности, которые указаны в настоящей Инструкции. Не используйте самодельные или модифицированные аккумуляторы.
  - Не разбирайте и не модифицируйте аккумулятор или элемент резервного питания, а также не допускайте их короткого замыкания. Запрещается нагревать аккумулятор или элемент резервного питания, а также что-либо припаивать к ним. Не допускайте попадания аккумулятора или элемента резервного питания в огонь или воду. Не допускайте сильных ударов по аккумулятору или элементу резервного питания.
  - Соблюдайте правильную полярность подключения аккумулятора или элемента резервного питания (+ –). Запрещается одновременно устанавливать старые и новые элементы питания или элементы питания разных типов.
  - Запрещается заряжать аккумулятор, если температура воздуха отличается от допустимой (0 - 40°С). Кроме того, не превышайте время зарядки.
  - Не вставляйте посторонние металлические предметы в электрические контакты камеры, дополнительных принадлежностей, соединительных кабелей и т.п.
- Храните элемент резервного питания в местах, недоступных для детей. Если ребенок проглотил элемент питания, немедленно обратитесь к врачу. (Химические вещества из элемента питания могут повредить желудок и кишечник.)
- Утилизируя аккумулятор или элемент резервного питания, изолируйте их электрические контакты с помощью ленты для исключения контактов с другими металлическими объектами или элементами питания. Это служит для предотвращения возгорания или взрыва.
- Если во время зарядки аккумулятора он излишне нагрелся, либо появился дым или запах, во избежание пожара немедленно отсоедините зарядное устройство от электрической розетки.
- Если аккумулятор или элемент резервного питания протек, изменил цвет, потерял форму, от него идет дым или запах, немедленно извлеките его. Будьте осторожны, чтобы не обжечься.
- Не допускайте попадания веществ, вытекших из элемента питания, в глаза, на кожу или одежду.
   Возможна потеря зрения или кожные заболевания. Если жидкость, вытекшая из элемента питания или аккумулятора, попала в глаза, на кожу или одежду, промойте пострадавшее место большим количеством чистой воды, но не трите его. Немедленно обратитесь к врачу.
- Во время зарядки не допускайте к оборудованию детей. Ребенок может задохнуться, запутавшись в кабеле, или получить удар электрическим током.
- Не оставляйте кабели вблизи источников тепла. При нагревании возможна деформация кабеля или оплавление изоляции, что может стать причиной пожара или поражения электрическим током.
- Не направляйте вспышку на водителей. Это может привести к аварии.
- Не допускайте срабатывания вспышки в непосредственной близости от глаз людей. При этом возможно повреждение зрения. Съемка маленьких детей с использованием вспышки должна производиться с расстояния не менее 1 м.
- Прежде чем убрать на хранение неиспользуемую камеру или дополнительную принадлежность, извлеките аккумулятор и отсоедините кабель питания. Это исключает поражение электрическим током, нагрев и возгорание.
- Не используйте оборудование в местах, в которых присутствует горючий газ. Это служит для предотвращения взрыва или возгорания.

- Если при падении оборудования поврежден его корпус, во избежание поражения электрическим током не касайтесь внутренних деталей оборудования.
- Не разбирайте оборудование и не вносите изменений в его конструкцию. Находящиеся под высоким напряжением внутренние детали могут вызвать поражение электрическим током.
- Не смотрите на солнце или очень яркие источники света через камеру или объектив. Это может привести к повреждению зрения.
- Держите камеру в местах, недоступных для маленьких детей. Ребенок может задохнуться, запутавшись в ремне.
- Не храните оборудование в пыльных или сырых местах. Это исключит возгорание или поражение электрическим током.
- Перед использованием камеры в самолете или больнице выясните, разрешена ли съемка. Электромагнитное излучение от камеры может помешать работе приборов самолета или медицинского оборудования в больнице.
- Во избежание пожара и поражения электрическим током соблюдайте следующие меры безопасности:
  - Обязательно полностью вставляйте вилку в электрическую розетку.
  - Не беритесь за вилку кабеля питания влажными руками.
  - Отсоединяя кабель питания, берите его за вилку.
  - Не допускайте царапин, порезов и слишком сильного изгиба кабеля питания, а также не ставьте на кабель тяжелые предметы. Не перекручивайте и не связывайте кабели.
  - Не подсоединяйте к одной электрической розетке слишком много вилок питания.
  - Не используйте кабели с поврежденной изоляцией.
- Периодически отсоединяйте кабель питания и протирайте электрическую розетку сухой тканью. Если в воздухе много пыли, влаги или масла, намокшая пыль на электрической розетке может стать причиной короткого замыкания или пожара.

#### Предотвращение травм или повреждения оборудования

- Не оставляйте оборудование в автомобиле под прямыми солнечными лучами или вблизи от источника тепла. Нагревшееся оборудование может стать причиной ожога.
- Не переносите камеру, установленную на штатив. Это может привести к травме. Также убедитесь, что штатив достаточно прочен для установки камеры и объектива.
- Не оставляйте объектив или камеру с установленным объективом на солнце без крышки объектива.
   В противном случае солнечные лучи, сконцентрированные объективом, могут вызвать пожар.
- Не закрывайте зарядные устройства тканью и не заворачивайте их в нее. В противном случае возможен перегрев устройства и, как следствие, его деформация или возгорание.
- Не допускайте падения камеры в воду. При попадании внутрь камеры воды или металлических фрагментов немедленно извлеките аккумулятор и элемент резервного питания. Это исключит возгорание или поражение электрическим током.
- Не используйте и не оставляйте аккумулятор или элемент резервного питания в жарких местах. В противном случае возможна протечка аккумулятора или сокращение срока его службы. Кроме того, нагревшийся аккумулятор или элемент резервного питания могут вызвать ожог.
- Запрещается использовать для чистки оборудования растворители, бензол или прочие органические растворители. В противном случае возможен пожар или угроза здоровью.

#### В случае неполадок в работе оборудования или необходимости его ремонта обращайтесь к дилеру или в ближайший сервисный центр компании Canon.

### Правила обращения

#### Уход за камерой

- Камера представляет собой высокоточный аппарат. Избегайте падения камеры и механических воздействий на нее.
- Данная камера не является водонепроницаемой, ее нельзя использовать под водой. Если вы случайно уронили камеру в воду, незамедлительно обратитесь в ближайший сервисный центр компании Canon. Вытирайте капли воды сухой тканью. Если камера подверглась воздействию соленого воздуха, протрите ее тщательно отжатой влажной тканью.
- Не оставляйте камеру вблизи от устройств, генерирующих сильные магнитные поля, например, рядом с магнитами или электродвигателями. Старайтесь не пользоваться камерой вблизи источников сильных радиоволн, например больших антенн. Сильные магнитные поля могут вызвать сбои в работе камеры или уничтожить данные изображений.
- Не оставляйте камеру в местах с высокой температурой, например в автомобиле, стоящем на открытом солнце. Высокие температуры могут привести к сбоям в работе камеры.
- Камера содержит высокоточные электронные компоненты. Запрещается самостоятельно разбирать камеру.
- Для удаления пыли с объектива, видоискателя, зеркала и фокусировочного экрана пользуйтесь специальным чистящим устройством с грушей. Не используйте для протирки корпуса или объектива камеры чистящие средства, содержащие органические растворители. Для удаления стойких загрязнений обращайтесь в ближайший сервисный центр компании Canon.
- Не прикасайтесь пальцами к электрическим контактам камеры. Это предотвратит их коррозию. Коррозированные контакты могут послужить причиной сбоев в работе камеры.
- Если камера быстро переносится с холода в теплое помещение, то на камере и ее внутренних деталях может образоваться конденсат. Во избежание конденсации сначала поместите камеру в закрывающийся пластиковый пакет. Перед извлечением камеры из пакета подождите, пока она нагреется.
- При образовании на камере конденсата не пользуйтесь ею. Это предотвратит повреждение камеры. В случае обнаружения конденсации снимите объектив, извлеките из камеры СF-карту и аккумулятор, и подождите, пока конденсат испарится. Камерой можно пользоваться только после испарения конденсата.
- Если не планируется использовать камеру в течение длительного времени, то извлеките из нее аккумулятор и храните камеру в сухом, прохладном помещении с хорошей вентиляцией. Даже в периоды, когда камера не используется, иногда нажимайте кнопку спуска затвора несколько раз для проверки работоспособности камеры.
- Не храните камеру в помещениях, в которых находятся вызывающие коррозию химические вещества (например, в фотолабораториях и химических лабораториях).
- Если камера не использовалась в течение длительного времени, перед использованием камеры следует проверить все ее функции. В том случае, если камера некоторое время не использовалась, или приближается важная съемка, отнесите камеру на проверку своему дилеру Canon или проверьте камеру самостоятельно, чтобы убедиться в ее надлежащей работе.

#### ЖК-монитор

- Хотя ЖК-монитор изготовлен по весьма высокоточной технологии и имеет более чем 99,99% эффективных пикселов, среди оставшейся 0,01% может быть несколько неработоспособных пикселов. Неработоспособные пикселы, отображающие только черный или красный цвет, не означают неисправности. Они не оказывают влияния на записанные изображения.
- Если ЖК-монитор оставался включенным длительное время, возможно появление остаточного изображения. Однако это временное явление, которое пройдет, если не использовать камеру несколько дней.

#### С**F**-карта

- СF-карта является высокоточным устройством. Не допускайте падения СF-карты и не подвергайте ее воздействию вибрации. В противном случае записанные на ней изображения могут быть утрачены.
- Не храните и не используйте CF-карту вблизи от объектов, создающих сильное магнитное поле, таких как телевизоры, громкоговорители или магниты. Избегайте также мест скопления статического электричества. В противном случае изображения, записанные на CF-карту, могут быть утрачены.
- Не оставляйте СF-карты под прямыми солнечными лучами или рядом с нагревательными приборами. В противном случае карты могут покоробиться и стать непригодными для использования.
- Не допускайте попадания жидкости на СF-карту.
- Для защиты данных, записанных на CF-карты, храните карты в футляре.
- Не сгибайте карту, не применяйте к ней силу и не допускайте механических воздействий.
- Не храните СF-карты в жарких, пыльных или сырых помещениях.

#### Электрические контакты объектива

После снятия объектива с камеры наденьте защитные крышки камеры или поставьте объектив нижним концом вверх, чтобы не поцарапать поверхность объектива и не повредить электрические контакты.

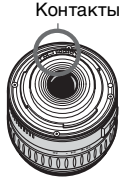

### Краткое руководство по началу работы

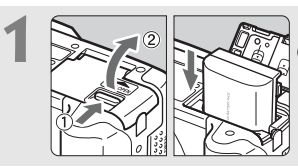

Вставьте аккумулятор. (стр. 26) О зарядке аккумулятора см. стр. 24.

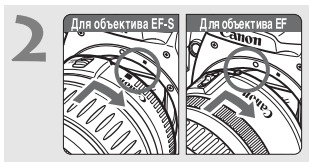

Установите объектив. (стр. 30) При установке объективов EF-S совмещайте объектив с белой индексной меткой на камере. При установке других объективов совмещайте объектив с красной индексной меткой.

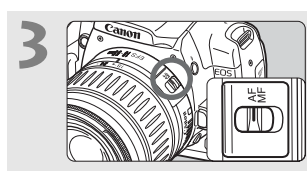

Установите переключатель режимов фокусировки на объективе в положение <AF>. (стр. 30)

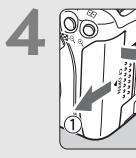

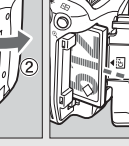

Откройте крышку гнезда СF-карты и вставьте CF-карту. (стр. 28) Держите карту стороной с этикеткой

к себе и вставьте ее концом

с маленькими отверстиями в камеру.

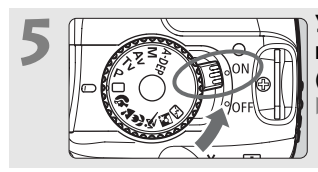

Установите выключатель питания в положение <ON>. (стр. 31)

На ЖК-мониторе отображаются текущие установки камеры.

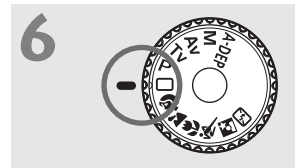

Поверните диск установки режима в положение < > (Полностью автоматический режим) (стр. 40) Все необходимые настройки камеры будут установлены автоматически.

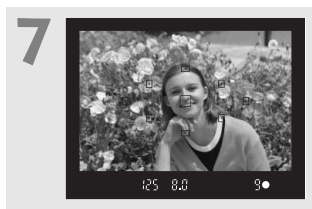

Сфокусируйтесь на объект. (стр. 33)

Смотря в видоискатель, наведите центр видоискателя на объект. Наполовину нажмите кнопку спуска затвора - камера сфокусируется на объект.

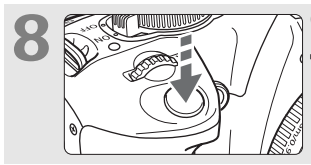

Сделайте снимок. (стр. 33) Для съемки полностью нажмите кнопку спуска затвора.

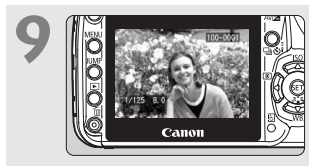

Просмотрите снимок на ЖК-мониторе. (стр. 94) Снятое изображение отображается на ЖК-мониторе приблизительно в течение 2 с.

- Экран установок камеры на ЖК-мониторе автоматически выключается, когда пользователь подносит окуляр видоискателя к глазу.
- Порядок просмотра ранее снятых изображений см. в разделе «Воспроизведение изображений» (стр. 50).
- Для удаления изображения см. раздел «Стирание изображений» (стр. 123).

### Элементы камеры и их назначение

Компоненты, выделенные жирным шрифтом, рассматриваются до раздела «Основные операции съемки и воспроизведения изображений» включительно.

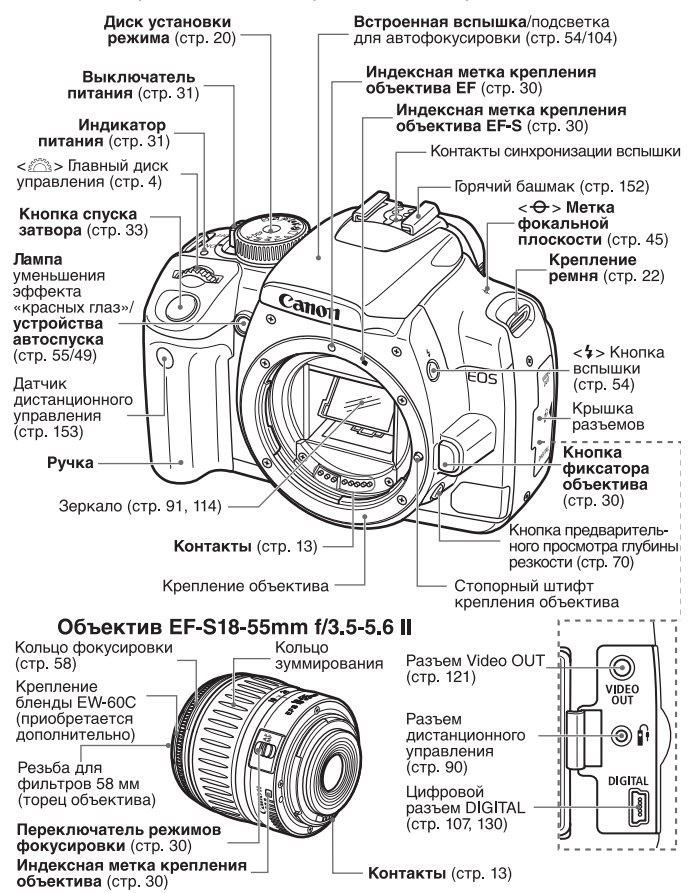

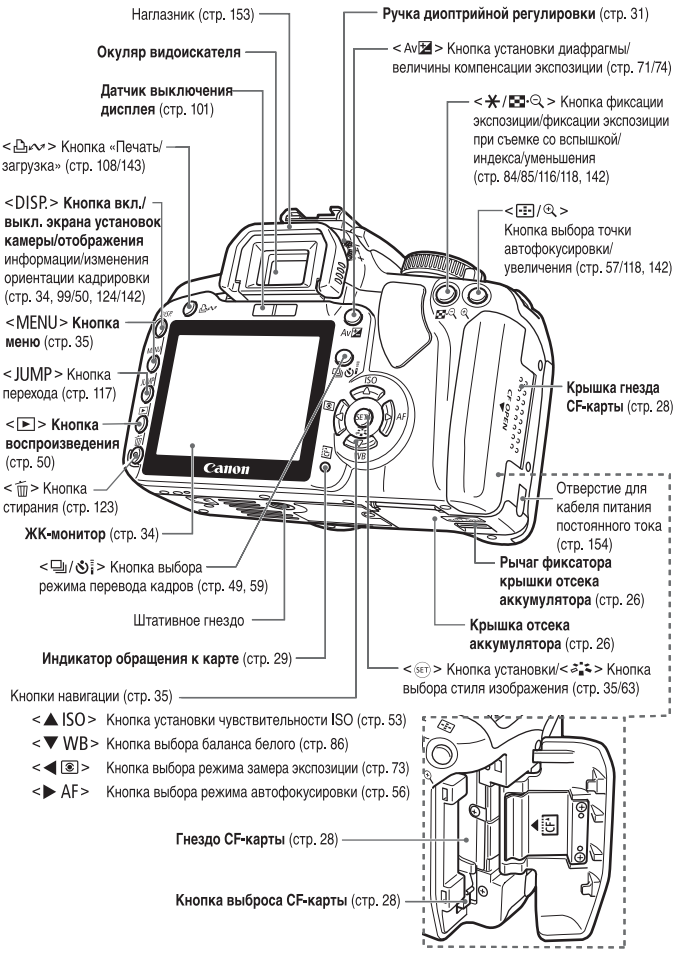

#### Экран установок камеры

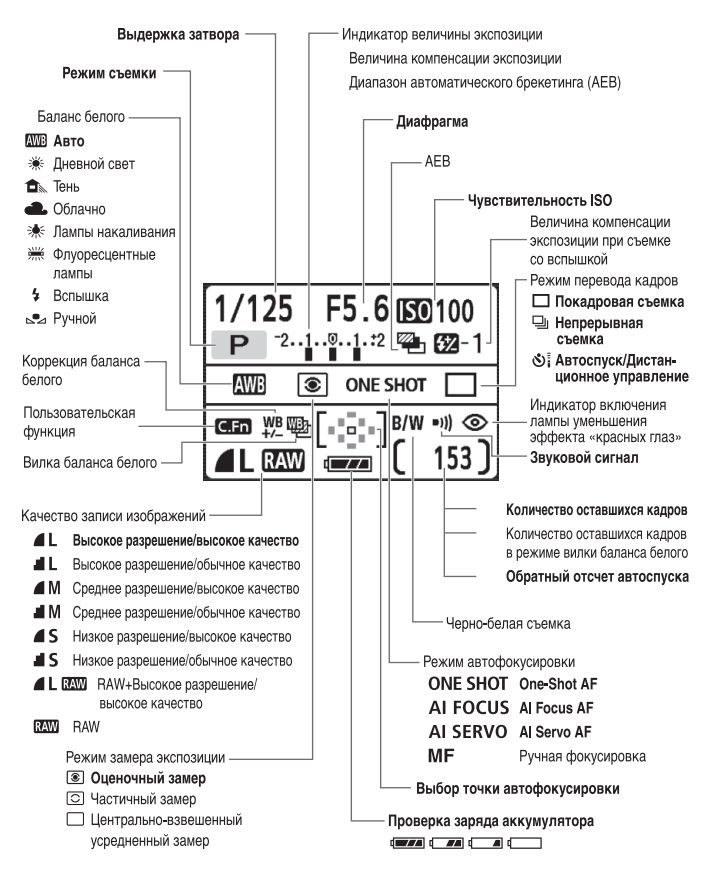

На экране отображаются только установки, применимые к текущему режиму.

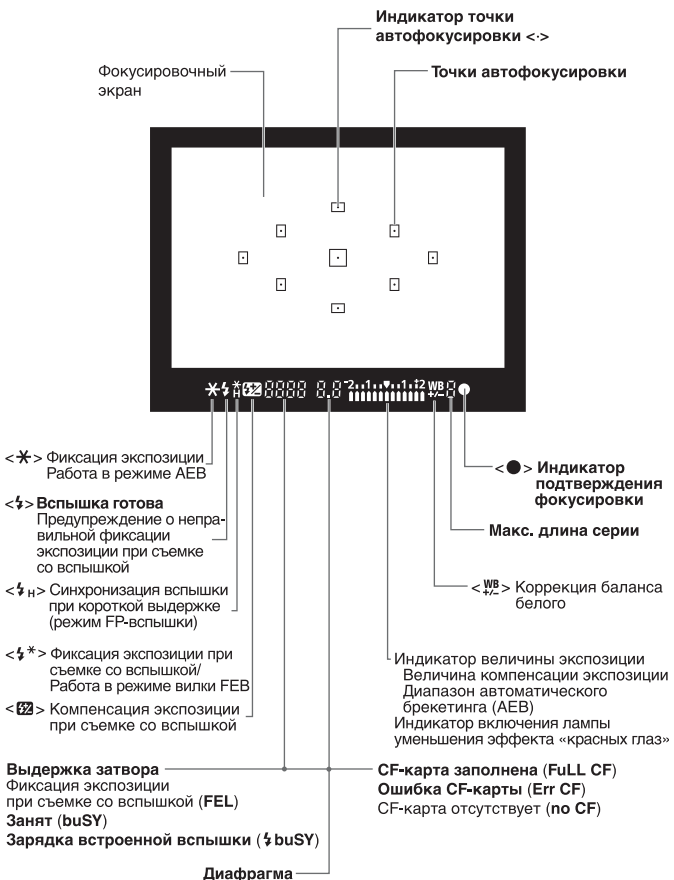

#### Информация в видоискателе

На экране отображаются только установки, применимые к текущему режиму.
### Диск установки режима

На диске установки режима предусмотрены зона базовых режимов и зона творческих режимов.

### Творческая зона

Эти режимы обеспечивают большие возможности управления.

- Р : Программная автоматическая экспозиция (стр. 52)
- Tv : Автоматическая экспозиция с приоритетом выдержки (стр. 66)
- Аv : Автоматическая экспозиция с приоритетом диафрагмы (стр. 68)
- М : Ручная установка экспозиции (стр. 71)
- Полностью автоматический режим
- А-DEP : Автоматическая установка экспозиции с контролем глубины резкости (стр. 72)

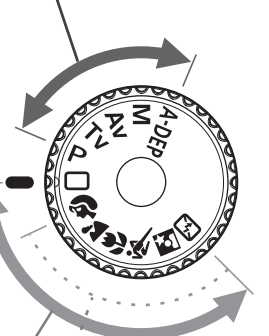

### Базовая зона

Требуется просто нажать кнопку спуска затвора. Полностью автоматическая съемка для объектов конкретных типов.

Полностью автоматический режим (стр. 40)

### Зона автоматических режимов

- Портрет (стр. 43)
- 🚵 : Пейзаж (стр. 44)
- 🖏 : Крупный план (стр. 45).
- 💐 : Спорт (стр. 46)
- 🛃 : Ночной портрет (стр. 47)
- 🖼 : Вспышка выключена (стр. 48)

### Зарядное устройство CB-2LW

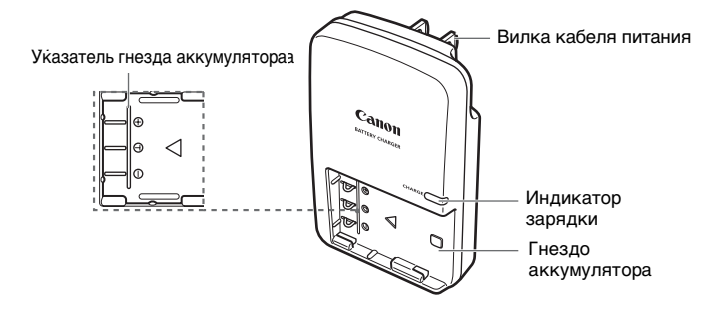

### Зарядное устройство CB-2LWE

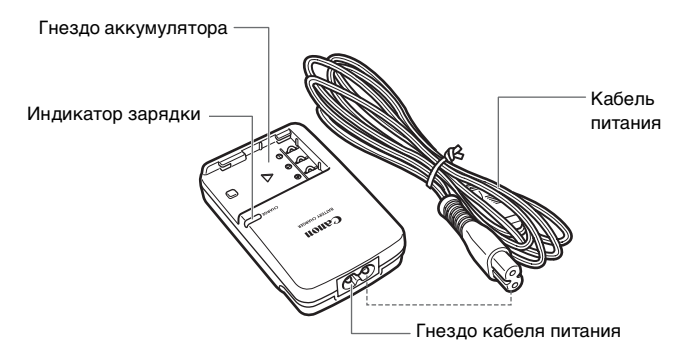

### Закрепление ремня

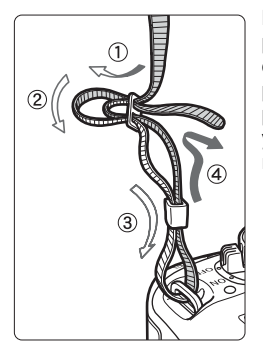

Проденьте конец ремня через ушко для ремня, предусмотренное на камере с нижней стороны. Затем проденьте ремень через пряжку, как показано на рисунке. Натяните ремень, чтобы убедиться, что он не провисает и не выскочит из пряжки.

 Крышка окуляра видоискателя также закрепляется на ремне (стр. 153)

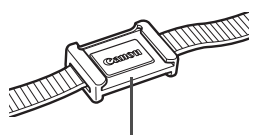

Крышка окуляра видоискателя

- Adobe является торговой маркой корпорации Adobe Systems.
- CompactFlash является торговой маркой корпорации SanDisk.
- Windows является торговой маркой или зарегистрированной торговой маркой корпорации Microsoft в США и других странах.
- Macintosh является торговой маркой или зарегистрированной торговой маркой корпорации Apple в США и других странах.
- Все упомянутые в настоящей Инструкции названия корпораций, названия изделий и торговые марки являются собственностью соответствующих владельцев.
- \* Данная цифровая камера поддерживает стандарт файловой системы для камер Design rule for Camera File System 2.0 и стандарт Exif 2.21 (также называемый «Exif Print»). Exif Print является стандартом, предназначенным для улучшения совместимости между цифровыми камерами и принтерами. При подключении к принтеру, отвечающему стандарту Exif Print, информация о параметрах съемки используется для печати фотографий.

# Начало работы

В этой главе рассматриваются подготовительные этапы и основные операции с камерой.

## Зарядка аккумулятора

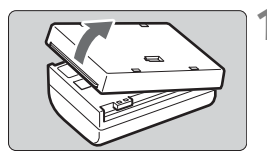

### Снимите крышку.

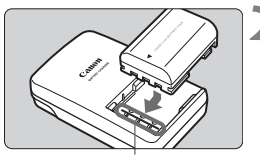

Указатель гнезда аккумулятора

### CB-2LW

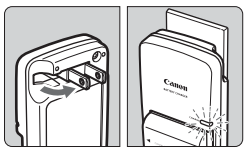

### **CB-2LWE**

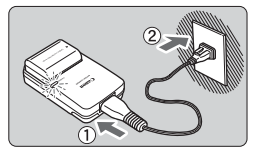

### Установите аккумулятор.

- Совместите передний край аккумулятора с контрольной линией зарядного устройства. Нажав на аккумулятор, сдвиньте его в направлении стрелки.
- Для снятия аккумулятора выполните описанную выше операцию в обратном порядке.

### 🔰 Для CB-2LW

## Поднимите контакты и выполните зарядку аккумулятора.

- Поднимите контакты зарядного устройства в направлении стрелки.
- Вставьте контакты в электрическую розетку.

### Для CB-2LWE Подсоедините шнур питания и выполните зарядку аккумулятора.

- Подсоедините шнур питания к зарядному устройству и вставьте вилку шнура в сетевую розетку.
- Зарядка начинается автоматически, индикатор зарядки загорается оранжевым цветом.
- После полной зарядки аккумулятора индикатор зарядки загорится зеленым.
- Полная зарядка полностью разряженного аккумулятора занимает около 90 мин.

### Рекомендации по использованию аккумулятора и зарядного устройства

- Заряжайте аккумулятор накануне или в день предполагаемого использования. Даже неиспользуемый аккумулятор постепенно разряжается. Время зарядки аккумулятора зависит от температуры окружающего воздуха и уровня заряда аккумулятора.
- Длительность зарядки аккумулятора не должна превышать 24 ч (во избежание ухудшения технических характеристик аккумулятора).
- После зарядки аккумулятора снимите его и отсоедините зарядное устройство от электрической розетки.
- Состояние аккумулятора (заряжен или разряжен) может обозначаться ориентацией установленной на него крышки. Если аккумулятор заряжен, установите крышку таким образом, чтобы отверстие в форме элемента питания < 🗁 > располагалось над синей печатью на аккумуляторе. Если аккумулятор разряжен, установите крышку в противоположной ориентации.

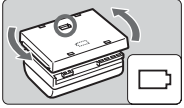

 Аккумуляторы следует использовать при температуре воздуха 0 - 40°С. Для наилучшей работы аккумулятора рекомендуется использовать его при температуре воздуха 10 - 30°С. При низкой температуре (например, если на улице лежит снег) емкость аккумулятора и время работы от аккумулятора могут временно снизиться.

- Если камера не используется, извлеките из нее аккумулятор. Если аккумулятор в течение длительного времени остается в камере, из-за небольшого потребляемого тока аккумулятор слишком сильно разряжается, что приводит к сокращению срока его службы. Храните аккумулятор с установленной крышкой. При хранении полностью заряженного аккумулятора его технические характеристики могут ухудшиться.
- Зарядным устройством можно пользоваться в других странах. Зарядное устройство рассчитано на напряжение питания от 100 до 240 в переменного тока частотой 50/60 Гц. Если форма контактов не подходит к розеткам, приобретите переходник для соответствующей страны. Не подключайте зарядное устройство к каким-либо преобразователям напряжения. При этом возможно повреждение зарядного устройства.
- Если аккумулятор быстро разряжается даже после полной зарядки, замените его. Замените данный аккумулятор новым.
- 0 Не используйте зарядное устройство для зарядки любых других аккумуляторов, кроме NB-2LH. Аккумулятор NB-2LH предназначен только для изделий Canon. Компания Canon не несет ответственности за неполадки или происшествия, возможные при использовании аккумулятора с зарядными устройствами или изделиями других производителей (не Canon).

### Установка и извлечение аккумулятора 🔳

### Установка аккумулятора

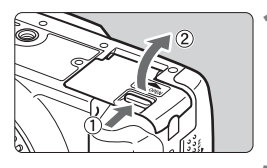

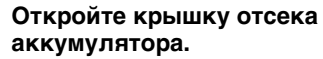

 Сдвиньте рычажок в показанном стрелкой направлении, затем откройте крышку.

### Вставьте аккумулятор.

- Вставьте сторону аккумулятора с контактами.
- Вставьте аккумулятор до фиксации со щелчком.

### Закройте крышку.

 Нажмите на крышку до характерного щелчка.

### Проверка уровня заряда аккумулятора

Когда выключатель питания установлен в положение < ON> (стр. 31), отображается уровень заряда аккумулятора.

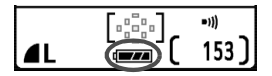

- Уровень заряда аккумулятора в норме.
  - Уровень заряда немного понизился, но его еще вполне достаточно.
- Аккумулятор скоро полностью разрядится.
- : Необходимо зарядить аккумулятор.

| Запас заряда аккумулятора | [Прибл. количество кадров] |
|---------------------------|----------------------------|
|---------------------------|----------------------------|

|             | Условия съемки |                                       |
|-------------|----------------|---------------------------------------|
| Температура | Без вспышки    | Вспышка используется<br>в 50% случаев |
| При 23°С    | 500            | 360                                   |
| При 0°С     | 370            | 280                                   |

 Приведенные выше цифры рассчитаны для работы с полностью заряженным аккумулятором NB-2LH по оценочным критериям ассоциации изготовителей кино- и фотоизделий CIPA (Camera & Imaging Products Association).

При некоторых условиях съемки фактическое количество снимков может оказаться меньше вышеуказанного.

- Если часто в течение длительного времени удерживать кнопку спуска затвора наполовину нажатой или использовать только функцию автофокусировки, количество возможных снимков также может сократиться.
- Объектив получает питание от аккумулятора камеры. Применение определенных объективов может привести к снижению количества возможных снимков.

### Извлечение аккумулятора

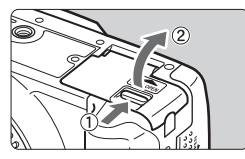

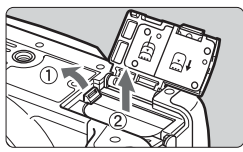

# Откройте крышку отсека аккумулятора.

 Сдвиньте рычажок в показанном стрелкой направлении, затем откройте крышку.

### Извлеките аккумулятор.

- Сдвиньте рычаг фиксатора аккумулятора в направлении, показанном стрелкой, и извлеките аккумулятор.
- Для предотвращения короткого замыкания закройте аккумулятор защитной крышкой.

## Установка и извлечение CF-карты

Снятые изображения записываются на СF-карту (приобретается дополнительно).

Хотя CF-карты типа I и типа II различаются по толщине, в камеру можно устанавливать карты обоих типов. Камера также допускает установку карт Microdrive (на основе жестких дисков) и CF-карт емкостью 2 Гбайта и выше.

### Установка карты

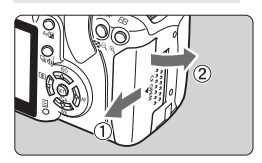

Сторона с этикеткой

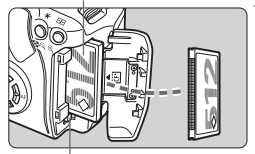

кнопка выброса СF-карты

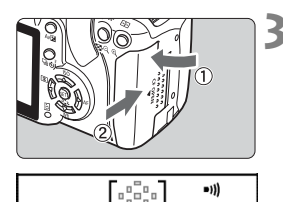

Количество оставшихся кадров

153

### Откройте крышку.

 Сдвиньте рычажок в показанном стрелкой направлении, затем откройте крышку.

### Установите СF-карту

- Держите карту стороной с этикеткой к себе и, как показано на рисунке, вставьте ее в камеру тем концом, на котором есть маленькие отверстия.
   При неправильной установке СF-карты возможно повреждение камеры.
- Кнопка выброса СF-карты выдвигается наружу.

### Закройте крышку.

- Закройте крышку и сдвиньте ее в направлении стрелки до закрытия с характерным щелчком.
- При установке выключателя питания в положение <0N> на ЖК-мониторе отображается оставшееся количество кадров.

Количество оставшихся кадров зависит от свободной емкости СF-карты, качества записи изображений, чувствительности ISO и т.д.

### Извлечение карты

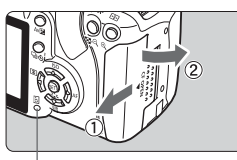

Индикатор обращения к карте памяти

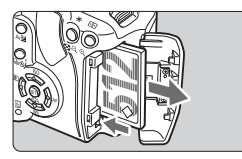

### Откройте крышку.

- Установите выключатель питания в положение <OFF>.
- Убедитесь, что на ЖК-мониторе не отображается сообщение «Производится запись...».
- Убедитесь, что индикатор обращения к карте не горит, и откройте крышку.

### Извлеките CF-карту.

- Нажмите кнопку выброса СF-карты.
- СF-карта выдвигается наружу.
- Закройте крышку.

- Мигающий индикатор обращения к карте означает, что производится передача, считывание, запись или стирание данных с CF-карты. Если индикатор обращения к карте горит или мигает, не выполняйте перечисленные ниже операции, в противном случае возможно повреждение данных изображений. Эти операции также могут повредить CF-карту или камеру. Не разрешается:
  - открывать крышку гнезда СF-карты;
  - извлекать аккумулятор;
  - · допускать сотрясение камеры или удары по ней.
  - Если СF-карта уже содержит изображения, нумерация может начаться не с номера 0001, а с какого-то другого номера (стр. 96).
  - Если отображается ошибка, связанная с СF-картой, см. стр. 38.
  - Карты памяти на основе жестких дисков более чувствительны к вибрации и ударам, чем СF-карты. При использовании таких карт избегайте вибрации

Если в меню для параметра [ 1 Съемка без КП] задано значение [Откл.], съемка без СГ-карты невозможна (стр. 94).

## Установка и снятие объектива

### Установка объектива

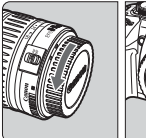

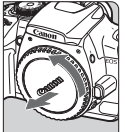

Индексная метка крепления объектива EF-S

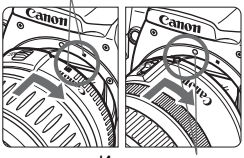

Индексная метка крепления объектива EF

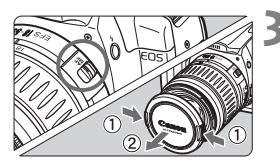

### Снимите крышки.

 Снимите заднюю крышку объектива и крышку на корпусе камеры, повернув их в направлении стрелок, показанных на рисунке.

### Установите объектив.

- Совместите объектив EF-S с белой индексной меткой крепления объектива EF-S на камере, затем поверните объектив в направлении стрелки до фиксации со щелчком.
- При установке любых других объективов, кроме EF-S, совмещайте объектив с красной индексной меткой крепления объектива EF.

### Установите переключатель режимов фокусировки на объективе в положение <AF> (автофокусировка).

 Если переключатель установлен в положение <MF> (ручная фокусировка), автофокусировка не работает.

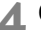

Снимите переднюю крышку объектива.

### Снятие объектива

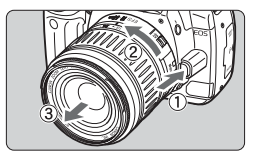

### Удерживая нажатой кнопку разблокировки объектива, поверните объектив так, как показано стрелкой.

• Поверните объектив до упора, затем снимите его.

При установке или снятии объектива не допускайте попадания пыли в камеру через крепление объектива.

## Порядок съемки

### Выключатель питания

Для работы камеры необходимо, чтобы выключатель питания был включен.

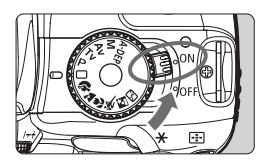

- <ON> : Горит индикатор питания, и камера включена.
- <OFF>: Камера выключена и не работает. Если камера не используется, установите выключатель в это положение.
- При включении или выключении выключателя питания на ЖК-мониторе отображается значок < + ->, указывающий на работу системы самоочистки датчика.
  - Если камера не использовалась в течение приблизительно 30 с, она автоматически выключается для экономии заряда аккумулятора.
     Чтобы снова включить камеру, нажмите кнопку спуска затвора.
  - Задержку автоматического выключения можно устанавливать с помощью параметра меню [**11 Автовыключение**] (стр. 95).
  - Если установить выключатель питания в положение < OFF> во время записи изображения на CF-карту, отображается сообщение [Производится запись...] и питание выключается после завершения записи изображения на CF-карту.

### Настройка изображения в видоискателе

Настройка видоискателя в соответствии со зрением пользователя обеспечивает четкое изображение в видоискателе даже без очков.

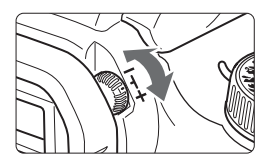

# Вращайте ручку диоптрийной регулировки.

 Поворачивая ручку влево или вправо, добейтесь резкого изображения девяти точек автофокусировки в видоискателе.

Если диоптрийная регулировка камеры не позволяет обеспечить четкое изображение в видоискателе, рекомендуется использовать линзы диоптрийной коррекции серии Е (10 типов, приобретаются дополнительно).

### Как правильно держать камеру

Для получения четких фотографий держите камеру неподвижно, чтобы свести к минимуму ее дрожание.

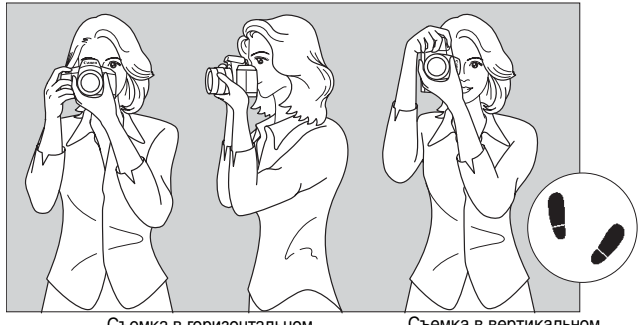

Съемка в горизонтальном положении

Съемка в вертикальном положении

### Как правильно держать камеру

- 1. Правой рукой возьмитесь за ручку камеры.
- 2. Левой рукой поддерживайте объектив снизу.
- Аккуратно нажмите кнопку спуска затвора указательным пальцем правой руки.

### Держите камеру неподвижно

- 4. Прижмите руки и локти к груди.
- Как можно ближе поднесите видоискатель к своему глазу (ЖК-монитор выключается).
- Для большей устойчивости выставьте одну ногу немного вперед.
- ЖК-монитор не может использоваться в качестве видоискателя для съемки.

### Кнопка спуска затвора

Кнопка спуска затвора срабатывает в два этапа. Можно нажать кнопку спуска затвора наполовину. Затем можно нажать кнопку спуска затвора до упора.

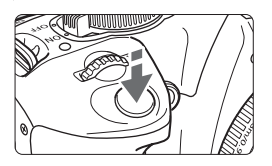

### Нажатие наполовину

Этим нажатием активизируется функция автофокусировки (AF) и автоматической установки экспозиции (AE), которая устанавливает выдержку затвора и величину диафрагмы. В видоискателе отображается настройка экспозиции (выдержка затвора и диафрагма). ( $^{+}$ 4)

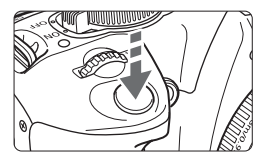

### Нажатие до упора

Этим нажатием осуществляется спуск затвора, и производится съемка.

### Предотвращение сотрясения камеры

Перемещение камеры в момент экспонирования называется сотрясением камеры. Сотрясение камеры может привести к тому, что изображение на фотографии будет размытым. Во избежание сотрясения камеры соблюдайте следующие рекомендации.

- · Держите камеру в устойчивом положении, как описано на предыдущей странице.
- Для фокусировки нажмите кнопку спуска затвора наполовину, затем нажмите ее полностью для съемки.
- Eсли кнопку спуска затвора сразу нажать до упора или нажать ее наполовину, а затем немедленно до упора, до выполнения снимка камере потребуется некоторое время.
  - Независимо от состояния камеры (воспроизведение, работа с меню, запись изображения и т.п.), при нажатии наполовину кнопки спуска затвора камера немедленно подготавливается к съемке (если не выполняется прямая печать и если не отображается экран прямой передачи изображения).

## Переключение экрана ЖК-монитора

На ЖК-мониторе может отображаться экран установок камеры, экран меню, изображение и т.д.

### Установки камеры

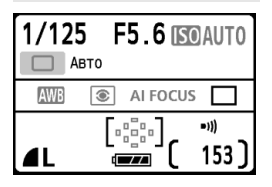

- Отображаются при включении камеры.
- При приближении глаза к окуляру видоискателя датчик выключения дисплея автоматически выключает ЖК-монитор. Это исключает помехи от яркого ЖК-монитора.
   При удалении глаза от окуляра видоискателя ЖК-монитор снова включается.
- Если отображается экран меню или изображение (см. ниже), можно сразу же вернуться к экрану установок камеры (показан слева), наполовину нажав кнопку спуска затвора.
- При нажатии кнопки <DISP.> данный экран включается или выключается.
- Если смотреть в видоискатель через солнечные очки, ЖК-монитор может не выключаться автоматически. В таком случае для выключения ЖК-монитора нажмите кнопку <DISP.>.
  - Если рядом находится источник флуоресцентного освещения, ЖК-монитор может выключиться. В этом случае отодвиньте камеру от источника флуоресцентного освещения.

### Экран меню

| 12 DISP. 🗉 |
|------------|
| L          |
| кл.        |
| л.         |
| л.         |
|            |
|            |
|            |
|            |

 Отображается при нажатии кнопки < MENU>. Для отображения установок камеры нажмите эту кнопку еще раз.

### Снятое изображение

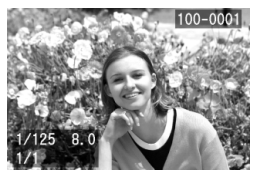

 Отображается при нажатии кнопки <>>. Для отображения установок камеры нажмите эту кнопку еще раз.

## Работа с меню и параметры меню

Производя различные дополнительные настройки в меню, можно задать качество записи изображения, дату и время, яркость ЖК-монитора и т.д. Глядя на ЖК-дисплей, используйте кнопку <MENU>, кнопки навигации < > и кнопку <</td>

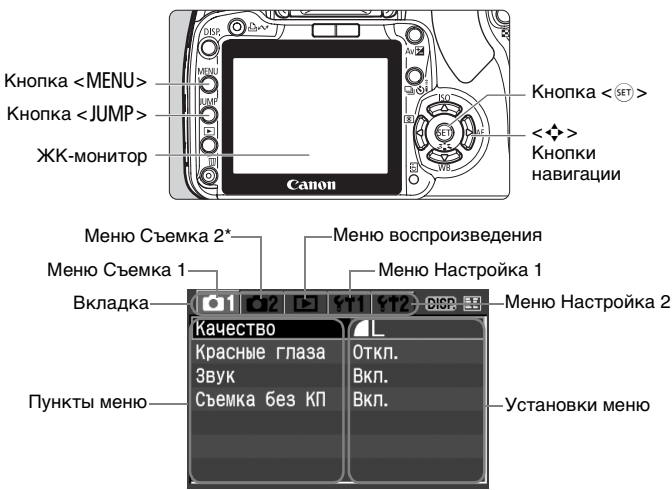

\* Вкладка [ 12] не отображается в режимах съемки базовой зоны, например, в полностью автоматическом режиме.

| Значок                 | Цвет    | Категория               | Описание                                        |
|------------------------|---------|-------------------------|-------------------------------------------------|
| <b>©</b> 1/ <b>©</b> 2 | Красный | Меню съемки             | Меню, относящееся к съемке                      |
| ►                      | Синий   | Меню<br>воспроизведения | Меню, относящееся к воспроизведению изображений |
| ft1/ft2                | Желтый  | Меню настройки          | Установки основных функций камеры               |

- Для изменения вкладки меню нажмите кнопку < JUMP>.
  - Если установлен режим базовой зоны, некоторые пункты меню не отображаются.
  - Выбрать требуемый пункт меню или изображения для воспроизведения можно также поворотом диска < 2 >.
  - Список функций меню приведен на стр. 156.

### Процедура установки параметров меню

|                | (†1  {?†2) DISP 🖭 |
|----------------|-------------------|
| Защита         |                   |
| Повернуть      |                   |
| Заказ печати   |                   |
| Заказ передачи |                   |
| Автоматический | просмотр          |
| Время просмот. | 2 C               |
| Гистограмма    | Яркость           |

|                         | ľ |
|-------------------------|---|
| Защита                  | ŀ |
| Повернуть               |   |
| Заказ печати            |   |
| Заказ передачи          |   |
| Автоматический просмотр |   |
| Время просмот. 2 с      |   |
| Гистограмма Яркость     |   |

| 01 02 🗅 🕈        | 11 912 DISP 🖽 |
|------------------|---------------|
| Защита           |               |
| Повернуть        |               |
| Заказ печати     | Откл.         |
| Заказ передачи   | 2 C           |
| Автоматический и | 4 C           |
| Время просмот.   | ▶8 C          |
| Гистограмма      | Не огранич.   |

| 1 1 1 1 1 1 1 1 1 1 1 1 1 1 1 1 1 1 1 |   |
|---------------------------------------|---|
| Защита                                |   |
| Повернуть                             |   |
| Заказ печати                          | L |
| Заказ передачи                        | ( |
| Автоматический просмотр               |   |
| Время просмот. 8 с                    |   |
| Гистограмма Яркость                   |   |

### Откройте меню.

 Для отображения меню нажмите <MENU>.

## Выберите вкладку меню.

- Для выбора вкладки меню нажмите кнопку < JUMP>.
- Если вкладки выделены, для выбора конкретной вкладки можно также использовать кнопки < <>>.

### Выберите пункт меню.

 Кнопками < ▲▼ > выберите пункт меню, затем нажмите кнопку < ()>.

### Выберите установку меню.

 Кнопками < ▲▼> или < ◀►> выберите параметр. (Для выбора некоторых параметров нужно нажать или кнопку < ▲▼>, или < ◀►>.)

### Задайте требуемую установку.

• Для этого нажмите < 🗐 >.

### Выйдите из меню.

 Нажмите кнопку <MENU > для возврата на экран установок камеры.

В приводимых далее описаниях функций меню предполагается, что была нажата кнопка <MENU> для отображения экранных меню.

## Перед началом работы

### **МЕМО** Выбор языка интерфейса

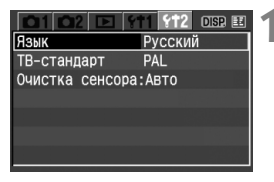

| Язык       |          |         |  |
|------------|----------|---------|--|
| English    | Suomi    | Русский |  |
| Deutsch    | Italiano | 简体中文    |  |
| Français   | Norsk    | 繁體中文    |  |
| Nederlands | Svenska  | 한국어     |  |
| Dansk      | Español  | 日本語     |  |

### Выберите [Язык].

- На вкладке [**f12**] выберите пункт [**Язык**], затем нажмите кнопку <
  ).</li>
- Появится экран языков.

### Задайте нужный язык.

- Кнопками < > выберите требуемый язык, затем нажмите кнопку < >.
- Язык изменяется.

### **МЕЛО** Установка даты и времени

Проверьте, что в камере установлены правильные дата и время. При необходимости установите правильную дату и время.

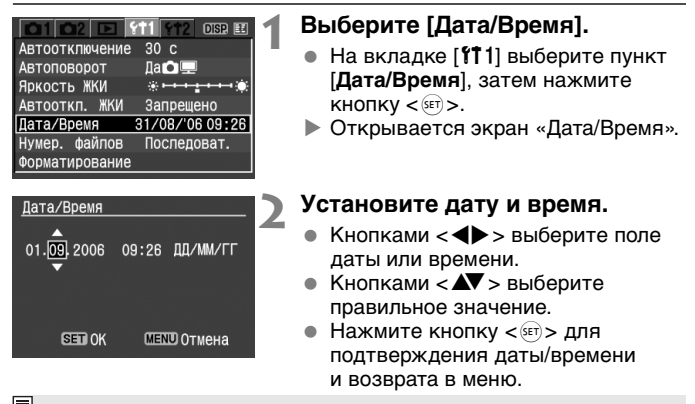

Важно установить правильные дату и время, так как они записываются с каждым снятым изображением.

### **МЕЛИ** Форматирование CF-карты

Новую CF-карту или CF-карту, ранее отформатированную в другой камере или в компьютере, следует отформатировать в данной камере.

При форматировании СF-карты будет стерто все ее содержимое. Стираются даже защищенные изображения, поэтому убедитесь, что на карте нет важной информации. При необходимости перед форматированием карты перепишите записанные данные на персональный компьютер.

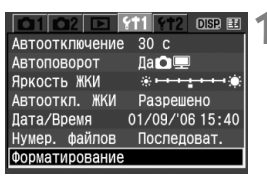

| Форматирование         |   |
|------------------------|---|
|                        | Ľ |
| Форматировать CF карту |   |
| 488 Мбайт              |   |
| 286 Мбайт занято       |   |
|                        |   |
| Отмена ОК              |   |
|                        |   |

### Выберите [Форматирование].

- На вкладке [**11**] выберите пункт [Форматирование], затем нажмите кнопку <()>.
- Откроется диалоговое окно с запросом подтверждения.

### Отформатируйте СF-карту.

- Выберите [OK], затем нажмите кнопку < set >.
- СF-карта будет отформатирована (инициализирована).
- После завершения форматирования снова появится меню.
- При форматировании карты изменяется только информация, служащая для управления файлами. Полное стирание фактических данных не производится. Учитывайте это при передаче карты памяти другому лицу или при утилизации карты.
  - При утилизации карты ее следует физически уничтожить, чтобы исключить похищение данных с карты.
  - Если на ЖК-мониторе отображается сообщение об ошибке, связанной с СF-картой, это свидетельствует о неполадке CF-карты. Извлеките и заново установите CF-карту. Если ошибка не устранена, используйте другую CF-карту. Либо, если можно переписать все изображения с CF-карты на персональный компьютер, перепишите все изображения и отформатируйте карту. Нормальная работа карты может восстановиться.

Кость СF-карты, отображаемая на экране форматирования карты, может быть меньше емкости, указанной на карте.

# Основные операции съемки и воспроизведения изображений

В данной главе объясняется использование режимов базовой зоны на диске установки режима для достижения оптимальных результатов, а также воспроизведение изображений.

В режимах базовой зоны фотографу достаточно навести камеру и произвести съемку – все параметры устанавливаются камерой автоматически. Кроме того, во избежание получения испорченных снимков в режимах базовой зоны изменение параметров камеры невозможно. Недоступные пользователю параметры (функции, устанавливаемые автоматически) отображаются серым цветом.

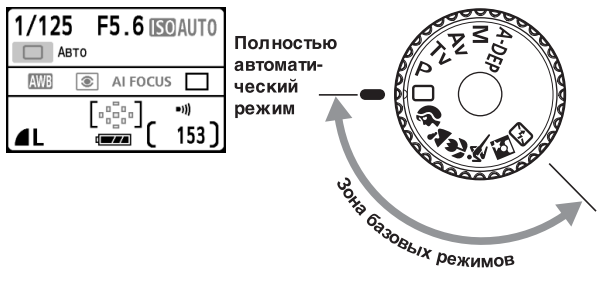

## 🖸 Полностью автоматическая съемка

Точка автофокусировки

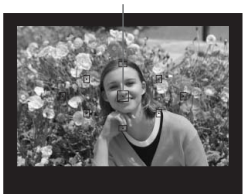

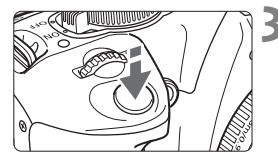

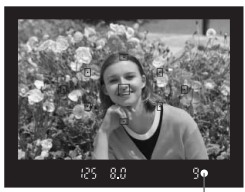

Индикатор подтверждения фокусировки

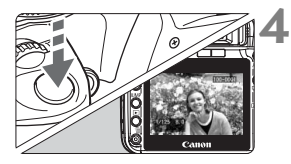

Поверните диск установки режима в положение < 
—>.

### Направьте любую из точек автофокусировки на объект.

- Работают все точки автофокусировки, и фокусировка обычно производится по точке автофокусировки, наведенной на ближайший объект.
- Фокусировка упрощается, если навести на объект центральную точку автофокусировки.

### Сфокусируйтесь на объект.

- Наполовину нажмите кнопку спуска затвора – объектив перемещается для наводки на резкость.
- В точке автофокусировки, обеспечившей наводку на резкость, на короткое время загорается красная точка. Одновременно подается звуковой сигнал и в видоискателе загорается индикатор <●>, подтверждающий фокусировку.
- При необходимости автоматически выдвигается встроенная вспышка.

### Сделайте снимок.

- Для съемки полностью нажмите кнопку спуска затвора.
- Снятое изображение в течение приблизительно 2 с отображается на ЖК-мониторе.
- Если поднялась встроенная вспышка, опустите ее пальцами.

### Часто задаваемые вопросы

 Индикатор подтверждения фокусировки < > мигает, и фокусировка не производится.

Наведите точку автофокусировки на зону с хорошим контрастом светлых и темных областей, затем наполовину нажмите кнопку спуска затвора (стр. 160). Если расстояние до объекта слишком мало, отодвиньтесь от него и повторите попытку.

- Иногда одновременно мигают несколько точек автофокусировки.
   Это означает, что наводка на резкость достигнута во всех этих точках автофокусировки. Если мигает точка автофокусировки, наведенная на требуемый объект, можно производить съемку.
- Продолжает подаваться негромкий звуковой сигнал. (Индикатор подтверждения фокусировки < > при этом не загорается.)
   Это означает, что камера работает в режиме непрерывной фокусировки на движущийся объект. (Индикатор подтверждения фокусировки <Ф> не загорается.) Пока подается звуковой сигнал, можно полностью нажать кнопку спуска затвора для съемки сфокусированного движущегося объекта.

 При нажатии кнопки спуска затвора наполовину фокусировка на объект не производится.
 Если переключатель режимов фокусировки на объективе находится в положении <MF> (ручная фокусировка), камера не фокусируется.
 Установите переключатель режимов фокусировки в положение <AF>.

- Если после фокусировки на объект произвести зуммирование, фокусировка получается не очень резкой.
   Зуммирование следует производить до фокусировки. При повороте кольца зуммирования после наводки на резкость возможно небольшое нарушение фокусировки.
- Хотя объект ярко освещен, поднимается вспышка. Для объектов с задней подсветкой (в контровом свете) вспышка может подниматься для уменьшения резких теней.
- При низкой освещенности встроенная вспышка выдает серию вспышек.
   При нажатии наполовину кнопки спуска затвора встроенная вспышка может выдавать серию вспышек, облегчающих автофокусировку. Эта функция называется подсветкой для автофокусировки. Она эффективна на расстоянии до прибл. 4 м.
- Хотя использовалась вспышка, изображение получилось темным.
   Объект расположен слишком далеко. Объект должен находиться не далее 5 м от камеры.
- При использовании вспышки нижняя часть изображения получилась неестественно темной.

Объект находился слишком близко от камеры, и в кадр попала тень от объектива. Объект должен находиться не ближе 1 м от камеры. Если на объектив была установлена бленда (приобретается дополнительно), перед съемкой со вспышкой снимите бленду.

## Приемы съемки в полностью автоматическом режиме

### Изменение композиции кадра

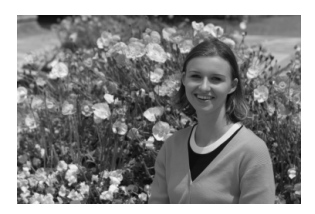

Для некоторых сюжетов сдвиг объекта влево или вправо позволяет получить сбалансированный фон и хорошую перспективу. В режиме <□> (Полностью автоматический режим) при нажатии наполовину кнопки спуска затвора для фокусировки на неподвижный объект фокусировка фиксируется. Затем можно изменить композицию кадра и произвести съемку, полностью нажав кнопку спуска затвора. Это называется фиксацией фокусировки. Фиксация фокусировки возможна и в других режимах базовой зоны (кроме режима << >).

### Съемка движущегося объекта

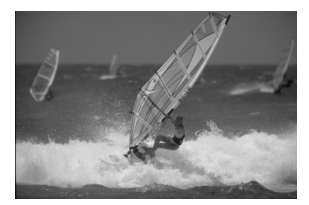

Если при съемке в режиме <□> (Полностью автоматический режим) объект перемещается (изменяется расстояние до камеры) во время или после фокусировки, включается режим AI Servo AF, обеспечивающий непрерывную фокусировку на объект. Пока точка автофокусировки наведена на объект при наполовину нажатой кнопке спуска затвора, производится непрерывная фокусировка. Когда потребуется производится непрерывная фокусировка. Когда потребуется

## Съемка портретов

В режиме < )> (Портрет) размывается задний план, благодаря чему акцентируется внимание на снимаемом человеке. Кроме того, в этом режиме телесные тона и волосы выглядят мягче, чем в режиме < > (Полностью автоматический режим).

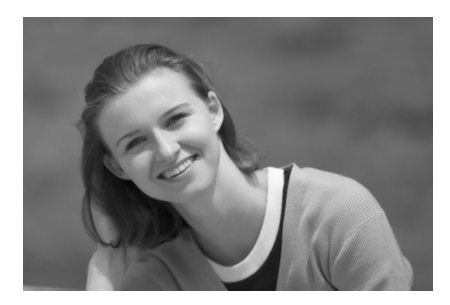

### 🔆 Рекомендации по съемке

 Чем больше расстояние между объектом и фоном, тем лучше.
 Чем больше расстояние между объектом и фоном, тем более размытым получается фон. Кроме того, объект лучше выделяется на равномерном темном фоне.

### Используйте телеобъектив (телефото).

В случае зум-объектива используйте диапазон телефото и скомпонуйте кадр таким образом, чтобы поясной портрет объекта занимал весь кадр. При необходимости подойдите ближе.

### Сфокусируйтесь на лицо.

Убедитесь, что направленная на лицо точка автофокусировки мигнула красным цветом.

 Если нажать кнопку спуска затвора и удерживать ее нажатой, производится непрерывная съемка, позволяющая запечатлеть различные позы и выражения лиц. (Прибл. 3 снимка в секунду)

• При необходимости автоматически выдвигается встроенная вспышка.

## **ឯ** Съемка пейзажей

Используйте режим < >> (Пейзаж) для съемки широких пейзажей и ночных сюжетов, а также для обеспечения фокусировки как на ближние, так и на удаленные объекты. Зеленые и синие цвета отображаются более ярко и четко, чем в режиме < >> (Полностью автоматический режим).

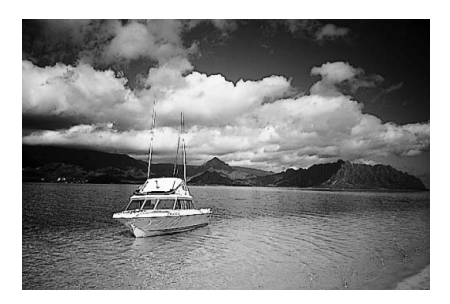

### 🔆 Рекомендации по съемке

### Используйте широкоугольный объектив.

В случае зум-объектива используйте широкоугольный диапазон. Это улучшит одновременную фокусировку на ближние и удаленные объекты по сравнению со съемкой в диапазоне телефото. Это также увеличит ширину пейзажей.

### Съемка ночных сюжетов.

Так как встроенная вспышка отключается, этот режим хорошо подходит для съемки ночных сюжетов. Во избежание сотрясения камеры для съемки ночных сюжетов используйте штатив. Если требуется сфотографировать человека на фоне ночного пейзажа, поверните диск установки режима в положение < 🖻 > и используйте штатив (стр. 47).

## 🐮 Съемка крупным планом

Если требуется фотографировать цветы или другие мелкие объекты крупным планом, используйте режим < ♥> (Крупный план). Чтобы мелкие объекты выглядели намного крупнее, используйте макрообъектив (приобретается дополнительно).

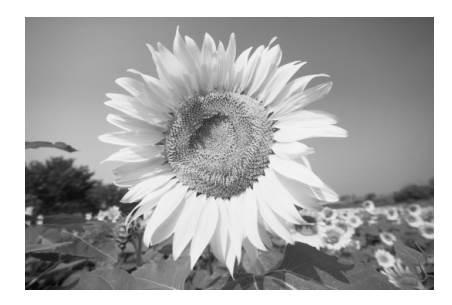

### 🕁 Рекомендации по съемке

### • Используйте простой задний план.

Простой фон позволяет лучше выделить цветок или другой объект.

### • Приблизьтесь как можно ближе к объекту.

Проверьте минимальное расстояние фокусировки объектива. На некоторые объективы нанесена специальная маркировка, например < **¥0,28 м**>. Минимальное расстояние фокусировки объектива измеряется от метки < **↔** > (фокальная плоскость) на камере до объекта. Если расстояние до объекта слишком мало, мигает индикатор подтверждения фокусировки < **●**>. При низкой освещенности срабатывает встроенная вспышка. Если при слишком маленьком расстоянии до объекта нижняя часть изображения получается темной (так как вспышка перекрывается оправой объектива), отодвиньтесь от объекта.

• В случае зум-объектива используйте диапазон телефото. В случае зум-объектива при использовании диапазона телефото объект получается крупнее.

## 💐 Съемка движущихся объектов

Для съемки движущегося объекта (это может быть бегущий ребенок или автогонки) используйте режим < ( > (Спорт).

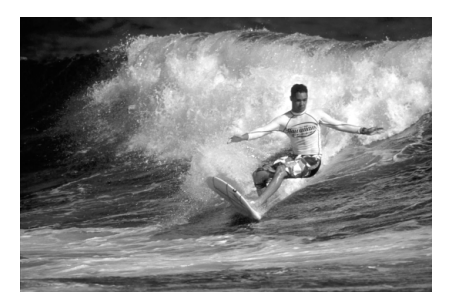

### 🔆 Рекомендации по съемке

#### • Используйте телеобъектив.

Рекомендуется использовать телеобъектив, чтобы можно было снимать с большого расстояния.

### Для фокусировки используйте центральную точку автофокусировки.

Наведите центральную точку автофокусировки на объект, затем наполовину нажмите кнопку спуска затвора для автофокусировки. Во время автофокусировки постоянно подается негромкий звуковой сигнал. Если фокусировка невозможна, индикатор подтверждения фокусировки < начинает мигать.

Когда потребуется произвести съемку, полностью нажмите кнопку спуска затвора. Если нажать кнопку спуска затвора и удерживать ее нажатой, производится непрерывная съемка (макс. прибл. 3 кадра/с) с непрерывной автофокусировкой.

Если при недостаточной освещенности возможно проявление эффекта сотрясения камеры, в левом нижнем углу видоискателя мигает индикация выдержки затвора. Держите камеру неподвижно и произведите съемку.

## 🗳 Съемка портретов ночью

Для съемки объектов ночью и получения естественно выглядящего заднего плана используйте режим < (Ночной портрет).

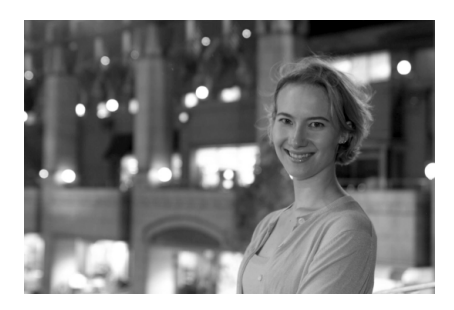

### 🔆 Рекомендации по съемке

- Используйте широкоугольный объектив и штатив.
   В случае зум-объектива установите его в широкоугольное положение для получения более широкого ночного вида.
   Во избежание сотрясения камеры для съемки ночных сюжетов используйте штатив.
- Фотографируемый человек должен находиться на расстоянии не более 5 м от камеры.

При низкой освещенности автоматически срабатывает встроенная вспышка для получения правильной экспозиции объекта. Эффективная дальность действия встроенной вспышки составляет 5 м от камеры.

Произведите съемку также в режиме < > (Полностью автоматический режим).

Так как при съемке ночью вероятно сотрясение камеры, рекомендуется также произвести съемку в режиме < > (Полностью автоматический режим).

Если также используется автоспуск, после съемки кадра будет мигать индикатор автоспуска.

## 🔁 Отключение вспышки

В местах, в которых съемка со вспышкой запрещена, используйте режим < (С) > (Без вспышки). Этот режим также эффективен для съемки при свечах, когда требуется получить эффект освещения свечами.

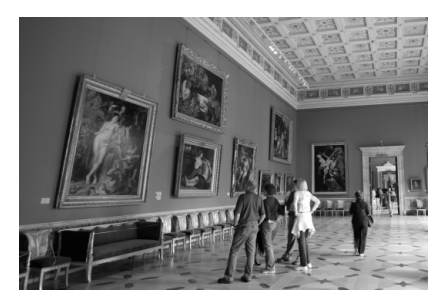

### 🕁 Рекомендации по съемке

 Если цифровая индикация в видоискателе мигает, примите меры по предотвращению сотрясения камеры.

Если при недостаточной освещенности возможно проявление эффекта сотрясения камеры, в видоискателе мигает индикация выдержки затвора. Держите камеру неподвижно или используйте штатив. При наличии зум-объектива используйте широкоугольный диапазон для уменьшения смазывания из-за сотрясения камеры.

### Съемка портретов без вспышки.

При низкой освещенности снимаемый человек не должен двигаться до завершения съемки. Если человек начнет двигаться во время экспонирования, его изображение может получиться смазанным.

## 🕲 Использование автоспуска

Если требуется запечатлеть на снимке самого себя, используйте автоспуск. Автоспуск может использоваться в любом режиме съемки.

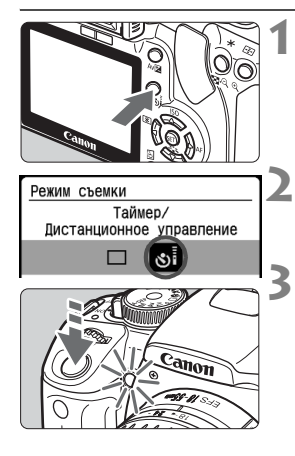

### Нажмите кнопку <⊒ งі́>.

### Выберите <⊗іі́>.

Кнопками < ◀►> выберите < ॐі>.

### Сделайте снимок.

- Сфокусируйтесь на объект и полностью нажмите кнопку спуска затвора.
- Подается звуковой сигнал, мигает индикатор автоспуска, и съемка производится с задержкой 10 с. За 2 с до съемки частота подачи звукового сигнала увеличивается, а индикатор автоспуска горит постоянно.
- Во время работы автоспуска на ЖК-мониторе отображается обратный отсчет времени в секундах до момента съемки.

### Отмена автоспуска

Нажмите кнопку <밀 ७; >, затем кнопками <◀►> выберите любой другой режим, кроме <७; >.

Не стойте перед камерой, когда вы нажимаете кнопку спуска затвора для активизации автоспуска. В противном случае фокусировка будет нарушена.

- При использовании автоспуска рекомендуется устанавливать камеру на штатив.
- При использовании автоспуска для съемки автопортрета предварительно зафиксируйте фокусировку (стр. 42) по объекту, расположенному на таком же расстоянии, на каком вы будете находиться во время съемки.
- Для отмены автоспуска после его включения нажмите кнопку < ();>.

## Воспроизведение изображений

Ниже рассматривается самый простой способ воспроизведения изображений. Более подробное описание способов воспроизведения изображений см. на стр. 115.

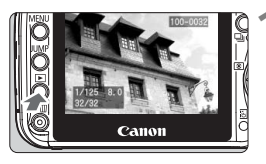

### Воспроизведите изображение.

 При нажатии кнопки <>> отображается последнее снятое изображение.

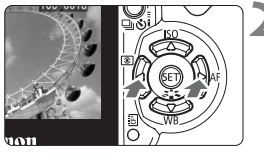

### Выберите изображение.

- Для того чтобы воспроизведение изображений началось с последнего изображения, нажмите кнопку < ◀>. Для того чтобы воспроизведение изображений началось с первого (самого старого) изображения, нажмите кнопку < ▶>.
- Формат отображения переключается кнопкой <DISP.>.

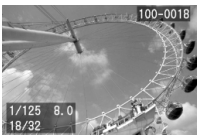

Вывод одиночного изображения (с основной информацией)

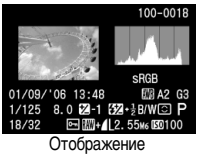

Отображение информации о параметрах съемки

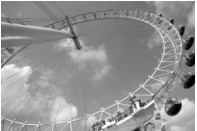

Вывод одиночного изображения (без информации о съемке)

\* Подробнее информация о параметрах съемки рассматривается на стр. 124, 125.

Завершите воспроизведение изображений.

 Нажмите кнопку < >> для возврата на экран установок камеры.

# Расширенные способы съемки

В режимах базовой зоны большинство функций устанавливаются автоматически и не могут быть изменены во избежание получения испорченных снимков. В режиме <**P**> (Программная автоэкспозиция (AE)) можно устанавливать различные функции для более полной реализации творческих замыслов.

- В режиме <P> (Программная автоэкспозиция) камера автоматически устанавливает выдержку затвора и величину диафрагмы для получения стандартной экспозиции.
- Различие между режимами базовой зоны и режимом <Р> рассматривается на стр. 158.
- \* <**P**> означает «Программа».
- \* AE означает «Автоматическая установка экспозиции».

## Р: Программная автоэкспозиция (АЕ)

Камера автоматически устанавливает экспозицию (выдержку затвора и величину диафрагмы) для правильного экспонирования объекта. Это называется программной автоэкспозицией.

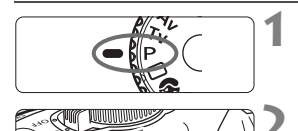

### Поверните диск установки режима в положение <P>.

### Сделайте снимок.

- Сфокусируйтесь на объект и полностью нажмите кнопку спуска затвора.
- Снятое изображение в течение приблизительно 2 с отображается на ЖК-мониторе.

### 🕁 Рекомендации по съемке

### • Проверьте выдержку затвора в видоискателе.

При наполовину нажатой кнопке спуска затвора в нижней части видоискателя отображается выдержка затвора от 30" до 4000 (30 - 1/4000 с). Чем ниже освещенность, тем меньше число (тем больше выдержка затвора). При длительной выдержке затвора повышается вероятность сотрясения камеры.

Общее правило таково: обратная величина фокусного расстояния объектива, умноженного на 1,6 (например, если фокусное расстояние объектива равно 55 мм, то 55 х 1,6 = 80, а обратная величина равна 1/80), представляет собой максимальную выдержку затвора, при которой отсутствует сотрясение камеры.

Если выдержка затвора превышает указанную величину, увеличьте чувствительность ISO (стр. 53) или используйте вспышку (стр. 54).

# Программа может быть сдвинута (Сдвиг программы). При наполовину нажатой кнопке спуска затвора поворачивайте диск > для изменения комбинации выдержки затвора и величины диафрагмы (программы).

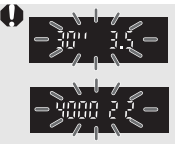

При очень низкой или очень высокой освещенности при наполовину нажатой кнопке спуска затвора значение экспозиции мигает, как показано на рисунке. При низкой освещенности увеличьте чувствительность ISO (стр. 53) или используйте вспышку (стр. 54). При ярком освещении уменьшите чувствительность ISO.

## ISO: Изменение чувствительности ISO\*

Установите чувствительность ISO (чувствительность датчика изображения к свету) в соответствии с уровнем внешней освещенности. Например. при увеличении чувствительности ISO (большее число) для низкой освешенности можно использовать меньшие выдержки затвора, что уменьшает вероятность сотрясения камеры. Также увеличивается эффективный радиус действия вспышки.

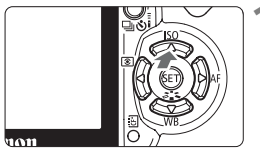

## Нажмите кнопку <▲ |S0>.

Отображается экран [Число ISO].

| Число ISO |      | ľ |
|-----------|------|---|
|           |      | ľ |
|           |      |   |
| 100       | 800  | L |
| 200       | 1600 | L |
| 400       |      | L |
|           |      |   |

### Выберите чувствительность ISO.

 Кнопками < <>> выберите требуемую чувствительность ISO, затем наполовину нажмите кнопку спуска затвора.

### Рекомендации по установке чувствительность ISO

| Чувстви-<br>тельность<br>ISO | Обычная съемка<br>(без вспышки)                     | Радиус действия<br>вспышки |  |
|------------------------------|-----------------------------------------------------|----------------------------|--|
| 100/200                      | На улице в солнечную погоду                         |                            |  |
| 400/800                      | Сплошная облачность, вечер См. стр. 54              |                            |  |
| 1600                         | Ночь или помещение<br>с недостаточной освещенностью |                            |  |

- При использовании высокой чувствительности ISO или при съемке в жаркую погоду может немного увеличиться зернистость изображений.
  - Высокие температуры, высокая чувствительность ISO или длительная экспозиция может привести к появлению неправильных цветов на изображении.
- -В режимах базовой зоны чувствительность ISO устанавливается автоматически в диапазоне ISO 100 - 400 в соответствии с уровнем освещенности.
  - При чувствительности ISO 800 или 1600 возникновение сотрясения камеры менее вероятно, чем в режимах базовой зоны. Радиус действия вспышки также **увеличивается.**

## Использование встроенной вспышки

Для использования встроенной вспышки при съемке в помещении, при низкой освещенности или в контровом свете достаточно поднять вспышку и нажать кнопку спуска затвора. В режиме <**P**> автоматически устанавливается выдержка затвора (1/60 - 1/200 с), исключающая сотрясение камеры.

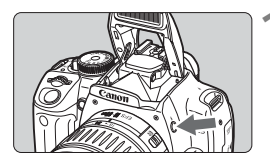

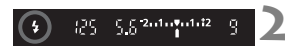

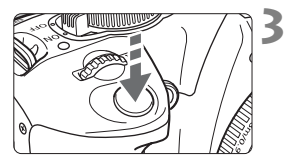

### Нажмите кнопку <4>.

- В режимах творческой зоны можно в любой момент нажать кнопку <\$> для съемки со вспышкой.
- Во время зарядки вспышки в видоискателе отображается индикатор « **\$buSY**», а в левом верхнем углу ЖК-монитора отображается индикатор [**BUSY \$**].

## Нажмите наполовину кнопку спуска затвора.

 Убедитесь, что в левом нижнем углу видоискателя горит значок < 4>.

### Сделайте снимок.

 После завершения фокусировки и полного нажатия кнопки спуска затвора срабатывает вспышка и производится съемка.

### Эффективный радиус действия вспышки

[Прибл., м]

| Чувстви-         | EF-S18-55mm f/3.5-5.6 II        |                              | EF-S17-85mm f/4-5.6 IS USM         |                              |
|------------------|---------------------------------|------------------------------|------------------------------------|------------------------------|
| тельность<br>ISO | Широкоугольное положение: 18 мм | Положение<br>телефото: 55 мм | Широкоугольное<br>положение: 17 мм | Положение<br>телефото: 85 мм |
| 100              | 1 - 3,7                         | 1 - 2,3                      | 1 - 3,3                            | 1 - 2,3                      |
| 200              | 1 - 5,3                         | 1 - 3,3                      | 1 - 4,6                            | 1 - 3,3                      |
| 400              | 1 - 7,4                         | 1 - 4,6                      | 1 - 6,5                            | 1 - 4,6                      |
| 800              | 1 - 10,5                        | 1 - 6,6                      | 1 - 9,2                            | 1 - 6,6                      |
| 1600             | 1 - 14,9                        | 1 - 9,3                      | 1 - 13,0                           | 1 - 9,3                      |

После съемки 20 изображений со вспышкой с короткими интервалами вспышка может перестать работать. Это необходимо для защиты вспышки. Если при наполовину нажатой кнопке спуска затвора в видоискателе отображается индикатор « **\$buSY**» (а на ЖК-мониторе – индикатор [**BUSY \$**]), подождите, пока этот индикатор выключится. Затем снова можно пользоваться вспышкой.

### 🔆 Рекомендации по съемке

### Если объект расположен далеко, увеличьте чувствительность ISO.

При более высокой чувствительности ISO увеличивается эффективный радиус действия или диапазон вспышки.

### При ярком освещении уменьшайте выдержку ISO. Если при ярком освещении в видоискателе мигает значение экспозиции, уменьшите чувствительность ISO.

### Снимите бленду объектива и следите, чтобы расстояние до объекта было не менее 1 м.

Если установлена бленда объектива (приобретается дополнительно) или расстояние до объекта слишком мало, нижняя часть изображения может получиться темной. При съемке важных кадров проверьте изображение на ЖК-мониторе и убедитесь, что получен хороший кадр при съемке со вспышкой (нет затемнения в нижней части).

### Съемка без встроенной вспышки.

Съемка при недостаточной освещенности может приводить к смазыванию изображения из-за сотрясения камеры. Держите камеру как можно более неподвижно или установите ее на штатив.

### Использование функции уменьшения эффекта «красных глаз»

Использование лампы уменьшения эффекта «красных глаз» перед съемкой со вспышкой может уменьшить этот эффект. Функция уменьшения эффекта «красных глаз» может быть установлена в любом режиме съемки, за исключением режимов < 🏜 > < 🖄 > < 🍬 >.

|                     | 2 |  |  |  |  |
|---------------------|---|--|--|--|--|
| качество            |   |  |  |  |  |
| Красные глаза Откл. |   |  |  |  |  |
| Звук •Вкл.          |   |  |  |  |  |
| Съемка без КП       |   |  |  |  |  |
|                     |   |  |  |  |  |
|                     |   |  |  |  |  |
|                     |   |  |  |  |  |

- На вкладке [1] выберите [Красные глаза] и нажмите кнопку <
  ). Установите значение [Вкл.], затем нажмите кнопку <
  ).</li>
- При нажатии наполовину кнопки спуска затвора загорается лампа уменьшения эффекта «красных глаз». Затем при полном нажатии кнопки спуска затвора производится съемка.
- Функция уменьшения эффекта «красных глаз» наиболее эффективна, если фотографируемый человек смотрит на лампу уменьшения эффекта «красных глаз», если комната хорошо освещена и если фотограф подойдет ближе к объекту.
  - При нажатии наполовину кнопки слуска затвора индикатор в правой нижней части видоискателя постепенно исчезает. Для достижения оптимальных результатов производите съемку после выключения этого индикатора.
  - Эффективность уменьшения эффекта «красных глаз» зависит от фотографируемого объекта.
# AF: Изменение режима автофокусировки У

Можно изменять режим автофокусировки для съемки различных объектов, таких как групповые фотографии, животные или спортивные состязания.

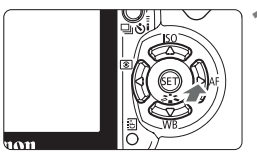

#### Нажмите кнопку <▶AF>.

Открывается экран [Режим AF].

# Режим AF Покадровый AF ONE SHOT AI FOCUS AI SERVO

#### Выберите режим автофокусировки.

 Кнопками < <>> выберите режим автофокусировки.

#### Сфокусируйтесь на объект.

Наведите точку автофокусировки на объект и нажмите кнопку спуска затвора наполовину. Камера производит автофокусировку в выбранном режиме автофокусировки.

#### Выбор оптимального режима автофокусировки

#### One-Shot AF

Идеальный вариант для неподвижных объектов и моментальных снимков. При нажатии кнопки спуска затвора наполовину камера фокусируется только один раз. Пока кнопка спуска затвора удерживается наполовину нажатой, фокусировка остается фиксированной. При необходимости можно изменить композицию кадра.

#### Al Focus AF

Этот режим предназначен для съемки объектов, перемещение которых непредсказуемо (например животных). При нажатии кнопки спуска затвора наполовину камера фокусируется точно так же, как и в режиме One-Shot AF. Если затем объект начинает двигаться, камера переключается в режим AI Servo AF и фокусируется непрерывно. \* AI означает «Искусственный интеллект».

#### Al Servo AF

Предназначен для съемки спортивных состязаний и других движущихся объектов. Пока кнопка спуска затвора удерживается наполовину нажатой, производится непрерывная настройка фокусировки и экспозиции.

## 🖽 Выбор точки автофокусировки \*

В режимах творческой зоны активны все точки автофокусировки. Обычно для фокусировки выбирается точка автофокусировки, направленная на ближайший объект. Поэтому иногда камера может сфокусироваться не на тот объект, который требуется. В режимах <P> (Программная автоэкспозиция), <Tv>, <Av> и <M> можно выбрать точку автофокусировки для фокусировки на требуемый объект.

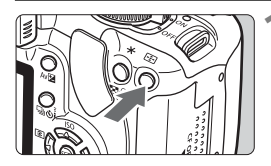

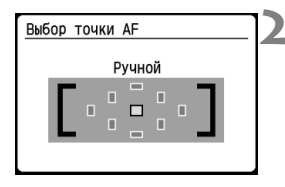

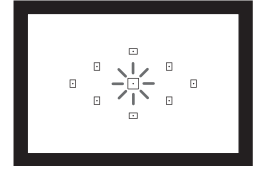

#### Нажмите кнопку <⊡>. (⊘6)

- Выбранная точка автофокусировки выделяется на ЖК-мониторе и в видоискателе.
- Если подсвечиваются все точки автофокусировки, включается автоматический выбор точки автофокусировки.

#### Выберите точку автофокусировки.

- Кнопками < > выберите требуемую точку автофокусировки.
- Глядя в видоискатель, можно выбрать точку автофокусировки, поворачивая диск < >, пока требуемая точка не начнет мигать красным цветом.
- При нажатии кнопки < <p>производится переключение между центральной точкой автофокусировки и автоматическим выбором точки автофокусировки.

#### Сфокусируйтесь на объект.

 Наведите выбранную точку автофокусировки на объект и нажмите наполовину кнопку спуска затвора для осуществления фокусировки.

#### 🔆 Рекомендации по съемке

- При съемке портрета крупным планом выберите режим One-Shot AF и сфокусируйтесь на глаза.
   Если сначала сфокусироваться на глаза, затем можно изменить композицию кадра – лицо останется в фокусе.
- Если возникают сложности с фокусировкой, выберите и используйте центральную точку автофокусировки.
   Из девяти точек автофокусировки центральная точка обеспечивает наилучшее качество фокусировки. Кроме того, с быстрыми объективами от f/1.0 до f/2.8 для центральной точки автофокусировки используется высокоточная фокусировка.
- Для упрощения фокусировки на движущийся объект установите в камере автоматический выбор точки автофокусировки и режим фокусировки AI Servo AF. Сначала используйте для фокусировки центральную точку автофокусировки. Если объект выйдет из зоны центральной точки автофокусировки, фокусировка на объект будет автоматически отслеживаться другими точками.

#### Ручная фокусировка

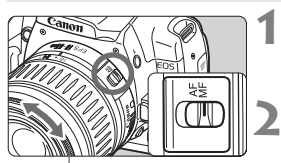

Кольцо фокусировки

#### Установите переключатель режимов фокусировки на объективе в положение <MF>.

#### Сфокусируйтесь на объект.

 Произведите фокусировку, поворачивая кольцо фокусировки объектива до тех пор, пока объект в видоискателе не будет сфокусирован.

 Если во время ручной фокусировки наполовину нажать кнопку спуска затвора, мигнет точка автофокусировки, обеспечивающая наводку на резкость, и загорится индикатор подтверждения фокусировки < > в видоискателе.

• <AF> обозначает автофокусировку. <MF> обозначает ручную фокусировку.

### 🖳 Непрерывная съемка \*

Возможна съемка до 3 кадров/с. Это удобно для съемки бегущего к Вам ребенка, чтобы зафиксировать различные выражения лица.

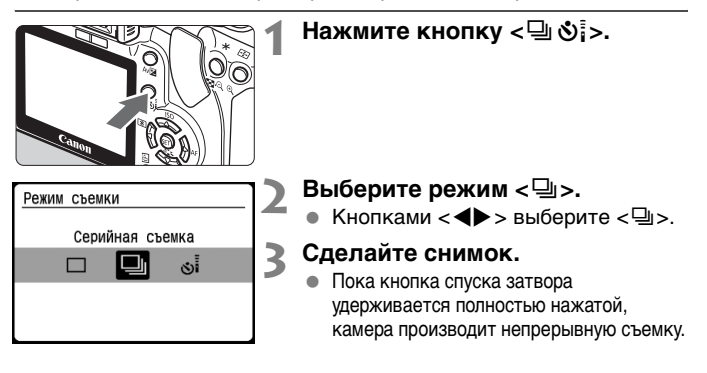

#### 🕁 Рекомендации по съемке

 Установите режим автофокусировки, соответствующий объекту.

#### Движущийся объект:

Если установлен режим AI Servo AF, во время непрерывной съемки фокусировка производится непрерывно.

#### Неподвижные объекты:

Если установлен режим One-Shot AF, во время непрерывной съемки фокусировка производится только один раз.

#### Также возможно использование вспышки.

Так как на зарядку вспышки требуется время, скорость непрерывной съемки снижается.

 Если в видоискателе отображается индикатор «buSY», перед возобновлением съемки подождите несколько секунд.
 Этот индикатор означает, что буферная память камеры

полностью заполнена и продолжение съемки невозможно. Если при наполовину нажатой кнопке спуска затвора индикатор «**buSY**» не отображается, можно снова начинать съемку.

В режиме AI Servo AF скорость непрерывной съемки может снизиться – это зависит от снимаемого объекта и используемого объектива.

# **MENU** Установка уровня качества записываемых изображений

Установите качество записи в соответствии с предполагаемым форматом печати изображения и т.п. Обратите внимание, что от качества записи также зависит количество кадров, которые можно записать на CF-карту. При выборе качества записи учитывайте емкость используемой CF-карты. См. также раздел «Рекомендации по установкам уровня качества записи изображений» ниже и раздел «Часто задаваемые вопросы» на следующей странице.

|               | tti tti disp 🗉 |
|---------------|----------------|
| Качество      |                |
| Красные глаза | Откл.          |
| Звук          | Вкл.           |
| Съемка без КП | Вкл.           |
|               |                |
|               |                |
|               |                |

| Качество | 3888x2592  |
|----------|------------|
|          |            |
| M        | M          |
| S        | <b>⊿</b> S |
| RAW+     | RAW        |
|          |            |
|          |            |

# Выберите уровень качества записываемых изображений.

- На вкладке [Ф1] выберите пункт [Качество] и нажмите кнопку <(). Установите требуемый уровень качества (например [4 L]), затем нажмите кнопку <().</li>
- Отображается экран [Качество].
- Цифры (\*\*\*\* x \*\*\*\*), отображаемые в правом верхнем углу, представляют собой фактическое количество пикселов (по горизонтали x по вертикали) для соответствующего уровня качества.

#### Рекомендации по установкам уровня качества записи изображений

| Каче       | ство     | Пикселы       | Возможное количество кадров |
|------------|----------|---------------|-----------------------------|
| ∎L         | Высокое  | Прибл.        | 130                         |
| al L       | качество | 10,1 миллиона | 249                         |
| ∎ M        | Среднее  | Прибл.        | 216                         |
| JI M       | качество | 5,3 миллиона  | 410                         |
| <b>▲</b> S | Низкое   | Прибл.        | 376                         |
| ∎ S        | качество | 2,5 миллиона  | 709                         |
| RAW        | Высокое  | Прибл.        | 50                          |
| RAW + 🖊 L  | качество | 10,1 миллиона | 36                          |

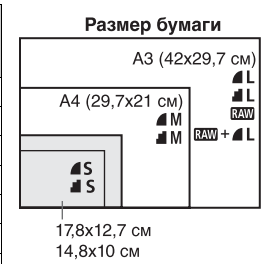

- \* Относится к СГ-карте емкостью 512 Мбайт.
- \* Во всех режимах качества записи, кроме режима 🖾 , при записи изображения используется сжатие JPEG.

#### Часто задаваемые вопросы

#### Чем различаются режимы L, M, S, I и I?

L, М и S обозначают размер изображения. L: Высокое разрешение, M: Среднее разрешение и S: Низкое разрешение; ▲ (Высокое качество) и ▲ (Обычное качество) обозначают качество изображения на основе коэффициента сжатия данных. Режим ▲ обеспечивает более высокое качество изображения. Если выбран режим ▲, качество изображения будет несколько ниже, однако на CF-карту можно будет записать больше изображений.

#### Какое качество записи рекомендуется использовать?

Необходимо учитывать емкость CF-карты, размер бумаги для печати изображений и планируемое количество снимков. Например, если при использовании CF-карты емкостью 512 Мбайт планируется сделать 100 снимков, выберите самое высокое качество изображения **L**. Либо если планируется снять на CF-карту емкостью 256 Мбайт 80 кадров и распечатать их на бумаге формата А3 или более, выберите режим **L**. Если планируется использовать бумагу формата А4, выберите **M**.

#### Возможен ли выбор качества записи изображений в режимах базовой зоны?

Да, можно выбрать любое качество записи изображений, кроме 2000 на 14 L. Установите соответствующее качество записи как для режимов базовой зоны, так и для режимов творческой зоны.

 Сколько кадров можно записать на СF-карты, емкость которых отличается от 512 Мбайт?
 Отформатируйте CF-карту и проверьте количество возможных снимков на ЖК-мониторе.

#### На карту поместилось больше кадров, чем указанное количество возможных снимков.

В зависимости от условий съемки, возможна запись большего количества кадров, чем указано. Также возможно, что количество кадров будет меньше указанного. Отображаемое количество возможных кадров является лишь оценкой.

#### Сколько кадров можно снять при непрерывной съемке? (Максимальное количество кадров в серии)

▲ L: 27 кадров, KAWI: 10 кадров, KAWI + ▲ L: 8 кадров. В других режимах качества записи изображений максимальная длина серии будет больше, чем в режиме ▲ L. Если максимальная длина серии равна 8 или менее, число «9», обычно отображаемое в правом нижнем углу видоискателя, заменяется меньшим числом. Обратите внимание, что это число отображается даже тогда, когда в камеру не установлена CF-карта. Следите, чтобы не производить съемку без CF-карты в камере.

Каков размер файла одного изображения?
 См. раздел «Размер файла» на стр. 166.

# Когда следует использовать режим (XM)? Изображения RAW требуют обработки на персональном компьютере. Подробнее см. разделы «О режиме (XM)» и «О режиме (XM)» на следующей странице.

#### О режиме 🖾

RAW – это необработанные данные до того, как они преобразуются в изображения **4** L или другие изображения. Хотя для просмотра изображений RAW на экране компьютера требуется специальное программное обеспечение (например, входящая в комплект поставки программа Digital Photo Professional), изображения RAW обеспечивают гибкость настройки, возможную только для таких изображений. Режим RAW эффективен, если требуется создать собственную художественную фотографию или снять важный объект. Например, для изображений RAW с помощью программного обеспечения можно изменять стили изображения (см. следующую страницу), свободно создавая различные варианты одного изображения: пейзажные цвета, монохромное изображение и даже тонирование сепией. Кроме того, если изображение было снято с неправильным балансом белого (см. главу 4). возможно изменение баланса белого без снижения качества изображения. Помните. что изображения RAW нельзя напечатать с помошью прямой печати или функции DPOF.

#### О режиме ВАШ+▲L

В режиме 🖾 + 4 L при съемке одного кадра записывается как изображение RAW, так и изображение JPEG. На CF-карту записываются два изображения. Так как записанное изображение 4 L уже обработано, его можно просмотреть на персональном компьютере без использования прилагаемого программного обеспечения или распечатать без каких-либо изменений. В режиме 🖾 + 4 L два изображения записываются с одинаковыми номерами файлов в одну и ту же папку. Они различаются по типу изображения или по расширению имени файла. Изображениям RAW соответствует расширение «CR2», изображениям **L** – расширение «JPG».

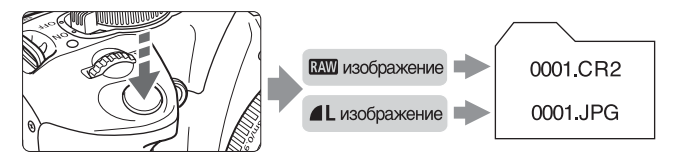

# MENU Выбор стиля изображения \*

Выбирая стиль изображения, можно получить эффект, соответствующий объекту или задуманному восприятию фотографии.

| Стиль изображ.                                                   |                                                       |
|------------------------------------------------------------------|-------------------------------------------------------|
| <b>Стандартная</b><br>Портрет<br>Пейзаж<br>Натуральная<br>Точная | Монохромное<br>Пользов. 1<br>Пользов. 2<br>Пользов. 3 |

#### Выберите пункт [Стиль изображ.].

- Нажмите кнопку < < > откроется экран [Стиль изображ.].
- Кнопками < **X** > выберите требуемый стиль изображения.

#### Сделайте снимок.

 Сфокусируйтесь и полностью нажмите кнопку спуска затвора. Производится съемка, и к снятому кадру применяется выбранный стиль изображения.

#### Эффекты стиля изображения

#### Стандартная

Изображение выглядит ярким, резким и четким. Это стиль изображения общего назначения, подходящий для большинства сюжетов.

#### • Портрет

Служит для хорошей передачи телесных оттенков. Изображение имеет немного повышенную резкость и четкость. Эффективен для съемки женщин и детей крупным планом. Этот стиль изображения автоматически выбирается при установке диска выбора режима в положение < >>. Изменяя настройку параметра [Цвет тона] (стр. 79), можно настраивать оттенки телесных цветов.

#### • Пейзаж

Обеспечивает яркие синие и зеленые цвета, а также очень резкое и четкое изображение. Эффективен для впечатляющих пейзажей. Этот стиль изображения автоматически выбирается при установке диска выбора режима в положение < >.

#### • Натуральная

Этот стиль предназначен для пользователей, предпочитающих обрабатывать изображения на персональных компьютерах. Обеспечивает естественные цвета и приглушенные изображения.

#### • Точная

Этот стиль предназначен для пользователей, предпочитающих обрабатывать изображения на персональных компьютерах. Если объект фотографируется при цветовой температуре 5200К, производится колориметрическая настройка цвета в соответствии с цветом объекта. Изображение выглядит тусклым с приглушенными цветами.

#### Монохромное

Для съемки черно-белых фотографий.

Преобразование черно-белых фотографий в цветные возможно только при записи в режиме RAW. Если в дальнейшем требуется снимать цветные изображения, убедитесь, что настройка [Монохромное] отменена. Если выбран стиль [Монохромное], на ЖК-мониторе отображается символ < B/W >.

#### Пользов. 1-3

Можно зарегистрировать собственные настройки (стр. 81) для стилей изображения [Портрет], [Пейзаж] и т.д. Все неустановленные пользовательские стили изображения имеют те же настройки, что и стиль изображения «Стандартная».

# Дополнительные расширенные способы съемки

В этой главе дополняются сведения из предыдущей главы и рассматриваются дополнительные способы творческой съемки.

- В первой части этой главы рассматривается использование режимов <Tv > <Av > <M> <A-DEP> на диске установки режима. За исключением режима <A-DEP>, все эти режимы съемки можно использовать совместно с функциями, рассмотренными в главе 3.
- Во второй части главы, начиная с раздела «Изменение режима замера экспозиции», рассматриваются способы настройки экспозиции и стилей изображения.
   Все функции, рассматриваемые в этой главе, можно также использовать в режиме <P> (Программная автоэкспозиция), рассматривавшемся в главе 3.

### Ту: Съемка движущихся объектов

С помощью режима < Tv > (Автоэкспозиция с приоритетом выдержки) на диске установки режима можно либо получить четкое изображение движущихся объектов («заморозить» движение), либо получить эффект смазывания движущихся объектов. \* < Tv > означает «Значение времени».

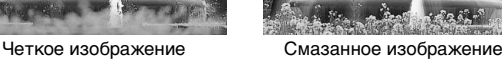

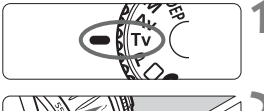

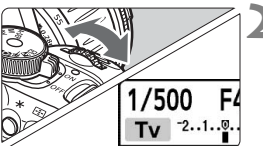

#### Поверните диск установки режима в положение < Tv >.

#### Установите требуемую выдержку затвора.

- Рекомендации по установке выдержки затвора см. в разделе «Рекомендации по съемке».
- При повороте диска < 🗁 > вправо **устанавливается меньшая** выдержка затвора, при повороте влево – большая выдержка.

#### Сделайте снимок.

После фокусировки и полного нажатия кнопки спуска затвора изображение снимается с выбранной выдержкой затвора.

#### 🖥 Об индикации выдержки затвора

На ЖК-мониторе выдержка затвора отображается в виде дроби. Однако в видоискателе отображается только делитель дроби. Кроме того, «0"5» означает 0,5 с, а «15"» означает 15 с.

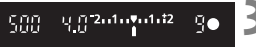

#### 🕁 Рекомендации по съемке

 Для получения четкого изображения динамичной сцены или движущегося объекта.

Используйте малую выдержку затвора, например 1/500 - 1/4000 с.

- Для получения смазанного изображения бегущего ребенка или животного и создания впечатления быстрого движения. Используйте среднюю выдержку затвора, например 1/60 - 1/250 с. Сопровождая движущийся объект в видоискателе, произведите съемку, нажав кнопку спуска затвора. При использовании телеобъектива держите его неподвижно во избежание сотрясения камеры.
- Как получить смазанное изображение текущей реки или водяного фонтана.

Используйте длительную выдержку затвора, например 1/5 - 1/15 с. Во избежание сотрясения камеры установите камеру на штатив.

#### Установите такую выдержку затвора, чтобы в видоискателе не мигала индикация величины диафрагмы.

Если наполовину нажать кнопку спуска затвора и изменить выдержку затвора, когда отображается величина диафрагмы, величина диафрагмы также изменится для сохранения постоянной экспозиции (количества света, попадающего на датчик изображения). При выходе за пределы диапазона настройки диафрагмы индикация величины

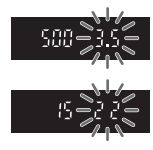

диафрагмы начинает мигать, показывая, что получить стандартную экспозицию невозможно.

Если экспозиция будет слишком темной, мигает минимальная величина диафрагмы. в этом случае поверните диск < >> влево для установки большей выдержки затвора или увеличьте чувствительность ISO.

Если экспозиция будет слишком яркой, мигает максимальная величина диафрагмы. в этом случае поверните диск < () > вправо для установки меньшей выдержки затвора или уменьшите чувствительность ISO.

#### Использование встроенной вспышки

Экспозиция при съемке со вспышкой устанавливается автоматически в соответствии с автоматически установленной величиной диафрагмы. Выдержка синхронизации вспышки может быть установлена в диапазоне от 30 до 1/200 с.

#### 68

30

### Ау: Изменение глубины резкости

Для получения размытого заднего плана или для четкой фокусировки как на удаленные, так и на близкие объекты, поверните диск установки режима в положение <**Av** > (Автоэкспозиция с приоритетом диафрагмы) для настройки глубины резкости (диапазона приемлемой фокусировки).

\* <Av> означает «Величина диафрагмы», т.е. размер отверстия диафрагмы внутри объектива.

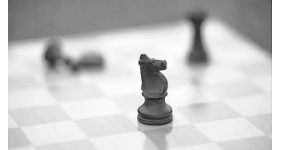

Размытый задний план

\*- 1 ·

Резкий передний и задний планы

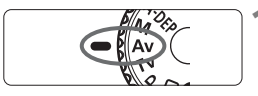

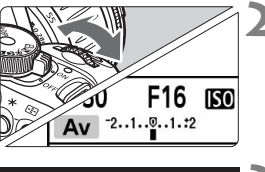

#### Поверните диск установки режима в положение < Av >.

# Установите требуемую диафрагму.

 Чем выше диафрагменное число, тем более резким будет изображение с большей глубиной резкости.

#### Сделайте снимок.

 Сфокусируйтесь и полностью нажмите кнопку спуска затвора.
 Съемка будет произведена с выбранной диафрагмой.

#### 🖥 Об индикации величины диафрагмы

9e

Чем больше диафрагменное число, тем меньше диаметр отверстия диафрагмы. Отображаемые значения величины диафрагмы будут различаться в зависимости от объектива. Если на камере не установлен объектив, в качестве значения величины диафрагмы отображается «00».

#### 🔄 Рекомендации по съемке

 При использовании большой величины диафрагмы помните, что в случае низкой освещенности возможно сотрясение камеры.

При больших значениях величины диафрагмы увеличивается выдержка затвора. При низкой освещенности выдержка затвора может достигать 30 с. В таких случаях увеличьте чувствительность ISO и держите камеру неподвижно или используйте штатив.

 Глубина резкости зависит не только от диафрагмы, но и от объектива и расстояния до объекта.

Так как широкоугольные объективы обладают большей глубиной резкости, нет необходимости устанавливать большую величину диафрагмы для получения резкого изображения от переднего до заднего плана. С другой стороны, телеобъектив имеет меньшую глубину резкости.

Чем ближе объект, тем меньше глубина резкости. Для более удаленного объекта глубина резкости больше.

 Установите такую величину диафрагмы, чтобы индикация выдержки затвора в видоискателе не мигала.

Если наполовину нажать кнопку спуска затвора и изменить величину диафрагмы, когда отображается выдержка затвора, выдержка затвора также изменится для сохранения постоянной экспозиции (количества света, попадающего на датчик изображения). При выходе за пределы диапазона настройки

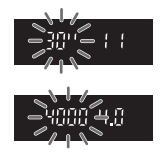

выдержки затвора индикация выдержки затвора начинает мигать, показывая, что получить стандартную экспозицию невозможно. Если изображение будет слишком темным, мигает значение выдержки затвора 30" (30 с). В этом случае поверните диск <20 > влево для установки меньшей величины диафрагмы или увеличьте чувствительность ISO.

Если изображение будет слишком ярким, мигает значение выдержки затвора 4000 (1/4000 с). В этом случае поверните диск < 🖄 > вправо для установки большей величины диафрагмы или уменьшите чувствительность ISO.

#### Использование встроенной вспышки

Экспозиция при съемке со вспышкой устанавливается автоматически в соответствии с установленной диафрагмой. Выдержка затвора устанавливается автоматически в диапазоне 30 - 1/200 с в соответствии с яркостью сцены.

При низкой освещенности экспозиция главного объекта обеспечивается автоматической вспышкой, а экспозиция заднего плана обеспечивается автоматически устанавливаемой большой выдержкой затвора. Достигается правильная экспозиция как объекта, так и заднего плана (автоматическая синхронизация вспышки при длительной выдержке). Если камера находится в руках, держите ее неподвижно во избежание сотрясения камеры. Рекомендуется установить камеру на штатив. Во избежание синхронизации вспышки при длительной выдержке выберите в меню [**12** Пользовател. функции (C.Fn)] пункт [Выдержка синхр. вспышки в Av] (стр. 104) и установите для него значение [**1/200 (фиксированная**)].

#### Предварительный просмотр глубины резкости \*

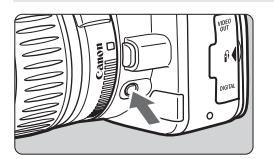

Нажав кнопку предварительного просмотра глубины резкости, можно закрыть диафрагму в соответствии с текущей установкой. В видоискателе можно проверить глубину резкости (диапазон приемлемой фокусировки).

Если требуется проверить эффект текущей глубины резкости, выберите минимальную величину диафрагмы и посмотрите в видоискатель при нажатой кнопке предварительного просмотра глубины резкости. Затем поверните диск <20 > вправо для установки большей величины диафрагмы и посмотрите, как меняется глубина резкости.

# М: Ручная установка экспозиции

Можно установить требуемую выдержку затвора и величину диафрагмы. При использовании вспышки экспозиция при съемке со вспышкой устанавливается автоматически в соответствии с установленной диафрагмой. Может быть установлена ручная выдержка синхронизации вспышки или выдержка в диапазоне от 30 до 1/200 с.

\* <**M**> означает «Ручной».

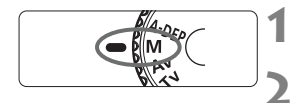

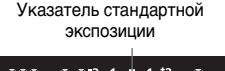

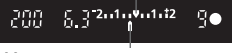

#### Метка величины экспозиции

# Поверните диск установки режима в положение <M>.

- Установите выдержку затвора и диафрагму.
  - Для установки выдержки затвора поворачивайте диск < >.
  - Для установки величины диафрагмы удерживайте нажатой кнопку < Ач > и поворачивайте диск < Ач >.

# Установите экспозицию и произведите съемку.

- Для фокусировки нажмите наполовину кнопку спуска затвора.
- Индиќатор величины экспозиции в видоискателе показывает величину экспозиции в пределах ±2 ступени от указателя стандартной экспозиции в центре индикатора. При изменении выдержки затвора и величины диафрагмы метка величины экспозиции перемещается. Можно выбрать величину устанавливаемой экспозиции.

#### Длительные выдержки

Так как при длительной выдержке изображение содержит больше шумов, чем обычно, оно выглядит грубым или зернистым. Можно уменьшить количество шумов, установив в меню [112 Пользоват. функции (C.Fn)] для параметра [Шумопод. при длит. выдержке] (стр. 103) значение [Авто] или [Вкл.].

### A-DEP: Автоэкспозиция с контролем глубины резкости

Обеспечивается автоматическая одновременная фокусировка на близкие и удаленные объекты. Для обнаружения объекта используются все точки автофокусировки, и автоматически устанавливается диафрагма, необходимая для получения требуемой глубины резкости. \* < A-DEP > обозначает автоматический контроль глубины резкости. В этом

< A-DEP > обозначает автоматический контроль плубины резкости. В этог режиме автоматически устанавливается глубина резкости.

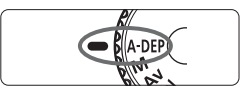

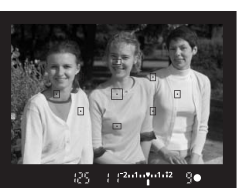

#### Поверните диск установки режима в положение < A-DEP>.

#### Сфокусируйтесь на объект.

- Наведите точки автофокусировки на объекты и наполовину нажмите кнопку спуска затвора (<sup>\*</sup>).
- Все объекты, охваченные мигающими красным светом точками автофокусировки, будут в фокусе.

#### Сделайте снимок.

#### Часто задаваемые вопросы

#### • В видоискателе мигает индикация выдержки затвора.

Если мигает выдержка затвора «**30**<sup>°</sup>», это указывает на слишком низкую освещенность объекта. Увеличьте чувствительность ISO. Если мигает выдержка затвора «**4000**», это указывает на слишком высокую освещенность объекта. Уменьшите чувствительность ISO.

#### В видоискателе мигает индикация диафрагмы.

Установлена правильная экспозиция, но получение требуемой глубины резкости невозможно. Используйте широкоугольный объектов или отойдите дальше от объекта.

# Установлена большая выдержка затвора. Используйте штатив.

#### Требуется использовать вспышку. Использование вспышки возможно, однако будет получен тот же результат, что и при съемке со вспышкой в режиме <P>. Требуемая глубина резкости получена не будет.

### 🖲 Изменение режима замера экспозиции \*

Режим замера экспозиции – это способ измерения яркости объекта. В режимах базовой зоны устанавливается оценочный замер. Без действительной необходимости изменять этот режим не требуется.

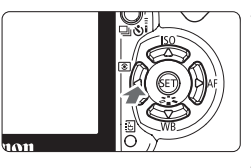

#### Нажмите кнопку <◀ 🗵>.

Отображается экран [Режим замера].

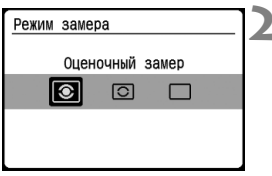

# Выберите режим замера экспозиции.

- Кнопками < <>> выберите требуемый режим замера экспозиции.
- При нажатии кнопки спуска затвора наполовину на ЖК-мониторе отображается выбранный режим замера экспозиции.

|   |   |   |   |   |   | 1 |
|---|---|---|---|---|---|---|
|   |   |   |   |   |   |   |
|   |   |   |   |   |   |   |
| ٥ |   |   |   | ٥ |   |   |
|   | 0 | _ | 0 |   |   |   |
|   |   |   |   |   |   |   |
|   | _ |   |   |   | _ |   |

#### Оценочный замер

Этот способ замера экспозиции по всему изображению подходит для портретов и даже для объектов с задней подсветкой (в контровом свете). Камера автоматически устанавливает экспозицию в соответствии со сценой.

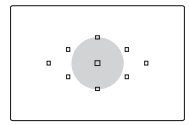

#### 🖸 Частичный замер

Этот способ подходит для съемки объектов с задней подсветкой (в контровом свете) в случае высокой яркости контрового света вокруг объекта. Серая область на приведенном слева рисунке показывает область, в которой производится взвешенный замер для получения стандартной экспозиции.

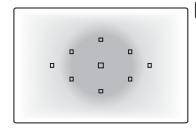

#### Центрально-взвешенный усредненный замер

Этот способ предназначен для опытных пользователей и позволяет получить правильную экспозицию объектов с задней подсветкой и других сцен с помощью соответствующей компенсации экспозиции.

### Установка компенсации экспозиции \*

При съемке черно-белого объекта (например одежда) белый цвет может выглядеть темнее, а черный – светлее, чем на самом деле. Для получения требуемого цветового оттенка установите компенсацию экспозиции и повторите съемку. Компенсацию экспозиции можно также использоваться для получения яркого или темного изображения. Эта функция доступна в режимах творческой зоны (кроме режима <**M**>). Установка компенсации экспозиции не будет автоматически отменена при выключении камеры. После съемки установите нулевое значение компенсации экспозиции.

#### Установка компенсации экспозиции

Устанавливайте компенсацию экспозиции, если не удается получить требуемую экспозиция (без вспышки).

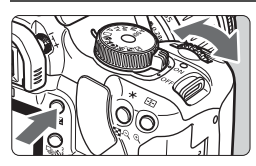

Увеличение яркости

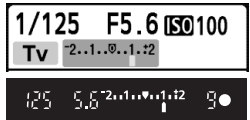

Уменьшение яркости

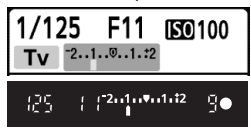

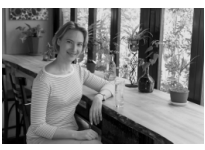

Темная экспозиция

- Увеличение яркости
   Удерживая нажатой кнопку
   < ловорачивайте диск < </li>
   вправо.
- Уменьшение яркости
   Удерживая нажатой кнопку
   <</li>

   <
- Как показано на рисунке, значение экспозиции отображается на ЖК-мониторе и в видоискателе.
- После съемки восстановите нулевое значение компенсации экспозиции, поворачивая диск
   > при нажатой кнопке < Av<sup>1</sup>>.

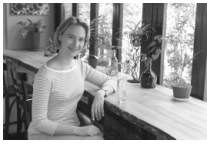

Компенсация экспозиции делает ее ярче

#### 💯 Компенсация экспозиция при съемке со вспышкой \*

Используйте компенсацию экспозиции при съемке со вспышкой, если экспозиция основного объекта не соответствует требуемой. Эта функция также работает с внешними вспышками Speedlite серии EX.

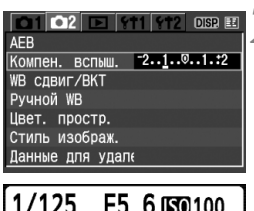

1/125 F5.6 (50100 62 **\$ 622**125

#### Выберите [Компен. вспыш.].

# Установите значение компенсации экспозиции.

- Для повышения яркости экспозиции при съемке со вспышкой нажимайте кнопку <>>. Для уменьшения яркости экспозиции нажимайте кнопку <<>.
- После установки значения компенсации экспозиции при съемке со вспышкой нажмите кнопку <()).</li>
- При наполовину нажатой кнопке спуска затвора на ЖК-мониторе отображаются значок < 522 > и значение компенсации экспозиции при съемке со вспышкой, а в видоискателе отображается значок < 522 >.
- После съемки изображения установите нулевое значение компенсации экспозиции при съемке со вспышкой в соответствии с инструкциями шага 2.

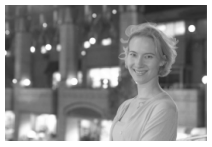

Яркая экспозиция при съемке со вспышкой

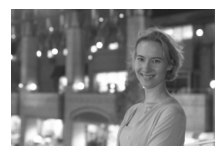

Компенсация экспозиции при съемке со вспышкой делает изображение более темным

При установке компенсации экспозиции при съемке с внешней вспышкой Speedlite значок < 22 > на ЖК-мониторе изменяется на значок < 22 >. Величина компенсации экспозиции при съемке со вспышкой не отображается.

## MENU Автоматический брекетинг по экспозиции (AEB) \*

Эта функция является дальнейшим развитием функции компенсации экспозиции: экспозиция автоматически изменяется для трех снимков, как показано ниже. Затем можно выбрать оптимальную экспозицию. Это называется автоматическим брекетингом (AEB).

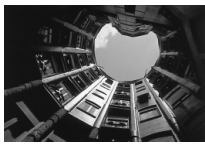

Стандартная экспозиция

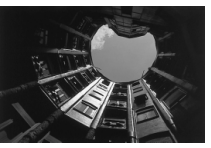

Уменьшение яркости (Уменьшенная экспозиция)

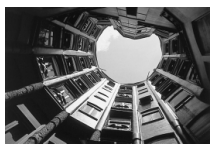

Увеличение яркости (Увеличенная экспозиция)

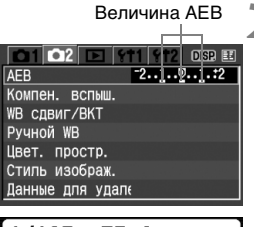

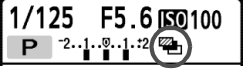

#### На вкладке [Ф2] выберите пункт [AEB], затем нажмите кнопку < (E)>.

Выберите пункт [AEB].

#### Установите величину автоматического брекетинга AEB.

- Кнопками < ◀▶> установите значение AEB, затем нажмите кнопку <
  €)>.
- При нажатии кнопки спуска затвора наполовину на ЖК-мониторе отображаются значок <<sup>1</sup>> и величина автоматического брекетинга АЕВ.

#### Сделайте снимок.

 Сфокусируйтесь и полностью нажмите кнопку спуска затвора.
 Три кадра в режиме брекетинга снимаются в следующей последовательности: стандартная, уменьшенная и увеличенная экспозиция.

#### Отмена режима АЕВ

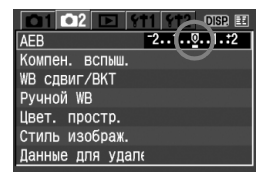

- Выполняя шаги 1 и 2. задайте для
- Брекетинг АЕВ автоматически отменяется при установке переключателя питания в положение < OFF >. замене объектива, подготовке вспышки к съемке, замене аккумулятора или замене СЕ-карты.

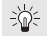

#### 🔆 Рекомендации по съемке

- Использование брекетинга АЕВ при непрерывной съемке. Если установлен режим < 🖳 > (стр. 59), то при полностью нажатой кнопке спуска затвора производится непрерывная съемка трех кадров в режиме брекетинга в следующей последовательности: стандартная, уменьшенная и увеличенная экспозиция.
- Использование брекетинга AEB в режиме покадровой съемки <□>.

Для съемки трех кадров в режиме брекетинга три раза нажмите кнопку спуска затвора. Вилка для этих трех снимков организована в следующей последовательности: стандартная, уменьшенная и увеличенная экспозиция.

 Использование брекетинга AEB совместно с компенсацией экспозиции.

Можно производить съемку в режиме брекетинга с уменьшенной и увеличенной экспозицией с учетом значения компенсации экспозиции.

 Использование брекетинга AEB с автоспуском или дистанционным управлением.

При использовании автоспуска или дистанционного управления три кадра в режиме брекетинга снимаются непрерывно.

 Брекетинг AEB не может использоваться со вспышкой. В режиме АЕВ нельзя использовать ни вспышку, ни ручные длительные выдержки.

# **MENU** Настройка стиля изображения \*

Стиль изображения можно настроить, изменив индивидуальные параметры, такие как [Резкость] и [Контрастность]. Для оценки эффекта сделайте пробные снимки. Порядок настройки стиля [Монохромное] см. на стр. 80.

#### Стиль изображ 0, 0, &, 🛇 3. 0. 0. 0 Стандартная 2. 0. 0. 0 Портрет Пейзаж 4. 0. 0. 0 0. 0. 0. 0 Натуральная 0. 0. 0 Точная 0. ЛИМР Детализация SET OK

| <u>Детализация</u>    | Стандартная                          |
|-----------------------|--------------------------------------|
| • Резкость            | 0+++++++                             |
| €Контрастность        | <b>= · · · · </b> 0 · · · · <b>D</b> |
| <i>ஃ</i> Насыщенность | <b>=</b> +++ <b>0</b> +++ <b>•</b>   |
| 💩Цвет тона            | <b>■+++</b> 0+++∎                    |
|                       |                                      |
| По умолчанию          | Menu 🕁                               |
| <u>Детапизация</u>    | Стандартная                          |
| • Резкость            |                                      |

| Резкость      | 0+++++++=                 |
|---------------|---------------------------|
| Контрастность |                           |
| Насыщенность  | <b></b>                   |
| Цвет тона     | <b>=+++</b> 0+++ <b>=</b> |
|               |                           |
|               |                           |
| По умолчанию  |                           |

#### Выберите пункт [Стиль изображ.].

- На вкладке [ 2] выберите пункт [Стиль изображ.], затем нажмите кнопку <()>.
- Отображается экран выбора стиля изображения.

#### Выберите стиль изображения.

- Выберите стиль изображения, затем нажмите кнопку < JUMP>.
- Открывается экран «Детализация».

#### Выберите параметр.

 Кнопками < ▲▼> выберите параметр (например [Резкость]), затем нажмите кнопку < ()>.

#### Настройте параметр.

- Кнопками < > произведите требуемую настройку параметров, затем нажмите кнопку < >.
- Для сохранения настроенного значения параметра нажмите кнопку <MENU>. Снова отображается экран выбора стиля изображения.
- Все значения, отличающиеся от значений по умолчанию, отображаются синим цветом.

#### Значения параметров и их влияние

#### 🕕 [Резкость]

#### Настройка резкости изображения.

Для уменьшения резкости измените значение в направлении к 0. Чем ближе значение к 0, тем мягче выглядит изображение. Для увеличения резкости измените значение в направлении к 2. Чем ближе значение к 2, тем резче выглядит изображение.

#### [Контрастность]

#### Настройка контрастности изображения и яркости цветов.

Для уменьшения контрастности измените значение в направлении знака «-». Чем ближе значение к ■, тем менее контрастно выглядит изображение.

Для увеличения контрастности измените значение в направлении знака «+». Чем ближе значение к 🖪, тем более контрастно выглядит изображение.

#### 😞 [Насыщенность]

#### Настройка насыщенности цветов изображения.

Для уменьшения насыщенности цветов измените значение в направлении знака «-».

Чем ближе значение к ∎, тем светлее выглядят цвета. Для увеличения насыщенности цветов измените значение в направлении знака «+». Чем ближе значение к ∎, тем насыщеннее выглядят цвета.

#### 🚯 Цвет тона

#### Настройка телесных тонов.

Чтобы придать телесным тонам красноватый оттенок, измените значение в направлении знака «-». Чем ближе значение к ■, тем более красноватый оттенок приобретают телесные тона. Чтобы придать телесным тонам менее красный оттенок, измените значение в направлении знака «+». Чем ближе значение к ■, тем желтее выглядят телесные тона.

Выбрав пункт (По умолчанию), можно восстановить для параметров соответствующего стиля изображения значения по умолчанию.

 Для применения настроенного стиля изображения выберите требуемый стиль в соответствии с инструкциями шага 2 и нажмите кнопку <MENU>. Можно также выбрать стиль изображения в соответствии с инструкциями шага 1 на стр. 63.

#### Настройка стиля «Монохромное»

Для стиля «Монохромное» помимо параметров [Резкость] и [Контрастность] можно настраивать параметры [Эффект фильтра] и [Тонирование].

#### Эффект фильтра

Применяя к монохромному изображению эффект фильтра, можно дополнительно выделить на изображении белые облака или зеленые деревья.

| Детализация Монохромное                                                                                                    | Фильтр           | Пример эффекта                                                                                       |
|----------------------------------------------------------------------------------------------------|------------------|----------------------------------------------------------------------------------------------------|
| <ul> <li>ОРезкость</li> <li>№ Нет</li> <li>Уе:Желтый</li> <li>Эффект фильтра</li> <li>Ог:Оранжевый</li> <li>Эсонирование</li> <li>R:Красный</li> <li>Сзеленый</li> </ul> | N: Нет           | Обычное черно-белое изображение<br>без эффектов фильтрации.                                          |
|                                                                                                    | Үе: Желтый       | Голубое небо выглядит более<br>естественным, а белые облака –<br>более воздушными.                   |
| <u>шемотанию</u> (Мемотанию) (Мемотанию)                                                                                                    | Or:<br>Оранжевый | Небо будет выглядеть немного<br>темнее. Заход солнца будет<br>выглядеть более «золотым».             |
|                                                                                                    | R: Красный       | Небо будет выглядеть совсем<br>темным. Осенние листья будут<br>выглядеть более четкими и яркими.     |
|                                                                                                    | G: Зеленый       | Цвет кожи и губ будет превосходным.<br>Листья на деревьях будут выглядеть<br>более четкими и яркими. |

Изменение значения параметра [Контрастность] в сторону символа «+» сделает эффект фильтра более выраженным.

#### Тонирование

Применяя эффект тонирования, можно создать монохромное изображение соответствующего цвета. Такая обработка сделает изображение более эффектным.

| Детализация М    | Іонохромное |
|------------------|-------------|
| • Резкость       | ►N:Нет      |
| €Контрастность   | S:Сепия     |
| 👁 Эффект фильтра | В:Голубой   |
| Понирование      | Р:Пурпурный |
|                  | G:Зеленый   |
| По умолчанию     | MENU 5      |

Предусмотрены следующие значения: [N:Het] [S:Сепия] [В:Голубой] [Р:Пурпурный] [G:Зеленый]

## **MENU** Задание нового стиля изображения \*

Можно выбрать за основу базовый стиль изображения (например [Портрет] или [Пейзаж]), настроить значения его параметров в соответствии со своими требованиями и зарегистрировать эти значения в стиле «Пользов. 1 - 3».

Можно создать и сохранить до трех стилей изображения, параметры которых (например резкость и контрастность) будут настроены требуемым образом. Можно также выбрать стиль изображения, уже заданный с помощью прилагаемого программного обеспечения.

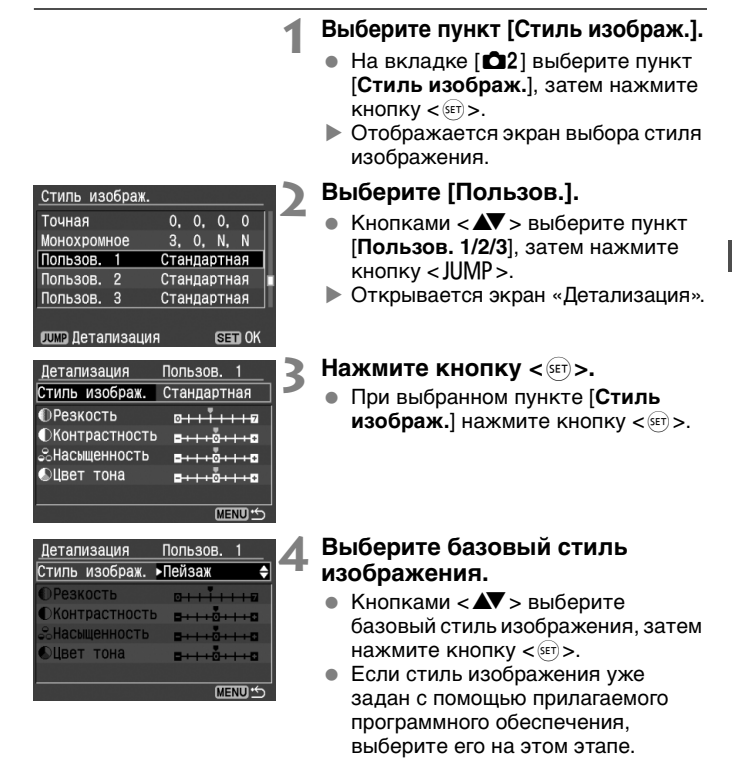

| Детализация           | Пользов. 1                |
|-----------------------|---------------------------|
| Стиль изображ.        | Пейзаж                    |
| • Резкость            |                           |
| €Контрастность        | <b>⊒ · i · ö · i · ⊡</b>  |
| <i>ஃ</i> Насыщенность | <b>a</b> +++0+++ <b>a</b> |
| 🛇Цвет тона            | <b>⊒ + i + ö + i + ⊡</b>  |
|                       |                           |
|                       | MENU 5                    |

| Детализация    | Пользов. 1                 |
|----------------|----------------------------|
| Стиль изображ. | Пейзаж                     |
| • Резкость     | 0++++++++=                 |
| €Контрастность | <b>⊒ +   + Ö +   + </b> ∎  |
| «Насыщенность  | <b>■</b> +++0 <u>+++</u> 0 |
| 🛇Цвет тона     | <b>■</b> +++ŏ+++ <b>□</b>  |
|                |                            |
|                | MENU 🕁                     |

| Стиль изображ.  |     |     |     |    |   |
|-----------------|-----|-----|-----|----|---|
| Точная          | 0,  | 0,  | 0,  |    |   |
| Монохромное     | З,  | 0,  | N,  | Ν  | I |
| Пользов. 1      | Пей | заж |     |    |   |
| Пользов. 2      | Ста | нда | ртн | ая | ľ |
| Пользов. З      | Ста | нда | ртн | ая |   |
|                 |     |     |     |    |   |
| ЛИМР Детализаци | я   |     | SET | OK |   |

#### Быберите параметр.

 Кнопками < > выберите параметр (например [Резкость]), затем нажмите кнопку < ).</li>

#### 🔥 Настройте параметр.

- Кнопками < ◀►> произведите требуемую настройку параметров, затем нажмите кнопку <☞>.
   Подробнее см. раздел «Настройка стиля изображения» на стр. 78-80.
- Для регистрации нового стиля изображения нажмите кнопку <MENU>. Снова отображается экран выбора стиля изображения.
- Базовый стиль изображения отображается справа от пункта [Пользов. 1/2/3].
- Название зарегистрированного в пункте [Пользов. 1/2/3] стиля изображения с измененными (отличающимися от значений по умолчанию) значениями параметров отображается синим цветом.
- Если для пункта [Пользов. 1/2/3] уже зарегистрирован стиль изображения, при изменении базового стиля изображения на шаге 4 параметры зарегистрированного стиля обнуляются.
  - Для применения зарегистрированного стиля изображения выберите требуемый стиль [Пользов. 1/2/3] в соответствии с инструкциями шага 2 и нажмите кнопку <MENU>. Можно также выбрать стиль [Пользов. 1/2/3] в соответствии с инструкциями шага 1 на стр. 63.

# **MENU** Установка цветового пространства \*

Цветовое пространство означает диапазон воспроизводимых цветов. В этой камере для отснятых изображений можно установить цветовое пространство sRGB или Adobe RGB. Для обычных изображений рекомендуется устанавливать пространство sRGB. В режимах базовой зоны пространство sRGB устанавливается автоматически.

| 1                                                                                                    | Выберите [Цвет. простр.].<br>● На вкладке [Ф2] выберите пункт<br>[Цвет. простр.], затем нажмите<br>кнопку < ☞) >. |
|----------------------------------------------------------------------------------------------------|----------------------------------------------------------------------------------------------------|
| АЕВ<br>Компен. вслыш.<br>WB сдвиг/ВКТ<br>Ручной WB<br>Цвет. простр. >SRGB<br>Стиль изображ. Adobe RGB<br>Данные для удалє | Задайте нужное цветовое<br>пространство.<br>● Выберите [sRGB] или [Adobe RGB],<br>затем нажмите кнопку <€т>.      |

#### Что такое Adobe RGB

#### В основном используется для коммерческой печати и других производственных целей. Не рекомендуется использовать эту установку, если Вы не знакомы с обработкой изображений, пространством Adobe RGB и правилами Design rule for Camera File System 2.0 (Exif 2.21).

Так как на персональных компьютерах с профилем sRGB и принтерах, не поддерживающих стандарт Design rule for Camera File System 2.0 (Exif 2.21), изображение будет выглядеть очень блеклым, необходима последующая обработка изображений с помощью программного обеспечения.

- Если при съемке изображения было установлено цветовое пространство Adobe RGB, имя файла будет начинаться с «\_MG\_» (первым символом будет подчеркивание).
- Профиль ICC не добавляется. Профиль ICC описывается в Справочнике по программному обеспечению, записанном в формате pdf на компакт-диске.

# Ӿ Фиксация экспозиции \*

Используйте фиксацию экспозиции, если требуется снять несколько кадров с одинаковой экспозицией или если область фокусировки должна отличаться от области замера экспозиции. Для фиксации экспозиции нажмите кнопку <  $\bigstar$  >, затем измените композицию кадра и произведите съемку. Это называется фиксацией экспозиции. Данный прием удобен при съемке объектов с задней подсветкой.

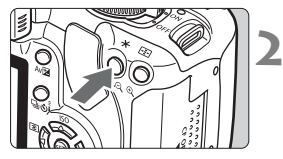

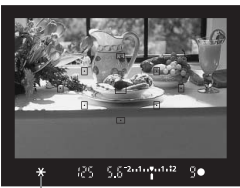

Индикатор фиксации экспозиции

#### Сфокусируйтесь на объект.

- Нажмите наполовину кнопку спуска затвора.
- Отображается установка экспозиции.

#### Нажмите кнопку < Ӿ >. (ѽ4)

- В видоискателе загорается значок < \*>, указывая на то, что значение экспозиции зафиксировано (фиксация экспозиции).
- При каждом нажатии кнопки < \*> фиксируется текущее значение автоэкспозиции.

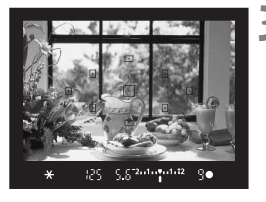

#### Измените композицию кадра и сделайте снимок.

 Если требуется сохранить фиксацию экспозиции для съемки нескольких кадров, удерживайте нажатой кнопку < > и нажмите кнопку спуска затвора для съемки другого кадра.

Фиксация экспозиции оказывает разное влияние в зависимости от точки фокусировки и режима замера экспозиции. Подробнее см. раздел «Фиксация экспозиции» (стр. 159).

#### 85

### Ӿ Фиксация экспозиции при съемке со вспышкой '

Фиксация экспозиции при съемке со вспышкой обеспечивает фиксацию значения экспозиции по требуемой области объекта. Эта функция также работает с внешними вспышками Speedlite серии EX. \* FE означает «Экспозиция при съемке со вспышкой».

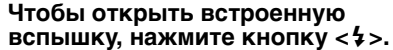

 Нажмите наполовину кнопку спуска затвора и посмотрите в видоискатель – должен загореться значок < \$>.

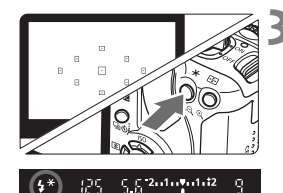

<u>ς τ</u> 2..1..**ν**..1.**i**2

625

### Сфокусируйтесь на объект.

#### Нажмите кнопку < Ӿ>. (ѽ16)

- Наведите центр видоискателя на объект в том месте, где нужно зафиксировать экспозицию при съемке со вспышкой, затем нажмите кнопку < \* >.
- Вспышка срабатывает в предварительном режиме, а требуемая мощность вспышки рассчитывается и сохраняется в памяти.
- В видоискателе на короткое время отображается индикатор «FEL» и загорается символ < 4\*>.
- При каждом нажатии кнопки < срабатывает предварительная вспышка, а требуемая мощность вспышки рассчитывается и сохраняется в памяти.

#### Сделайте снимок.

- Выберите композицию кадра и полностью нажмите кнопку спуска затвора.
- При съемке срабатывает вспышка.

Если объект расположен слишком далеко и не попадает в эффективную зону действия вспышки, мигает символ <4>. Подойдите ближе к фотографируемому объекту и повторно выполните шаги 2 - 4.

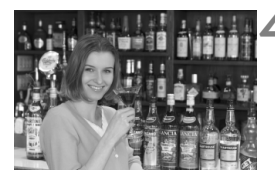

# WB: Установка баланса белого \*

Баланс белого (WB) служит для того, чтобы белые области выглядели белыми, без каких-либо цветных оттенков. Обычно настройка < (МВ) > (Авто) обеспечивает автоматический выбор оптимального баланса белого. Если настройка < (МВ) > не обеспечивает естественной цветопередачи, можно вручную установить баланс белого, соответствующий источнику освещения. В режимах базовой зоны настройка < (МВ) > устанавливается автоматически.

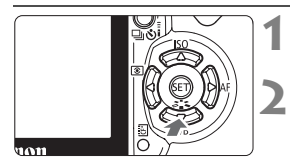

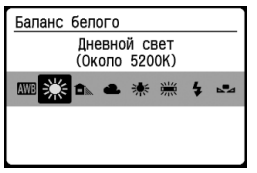

#### Нажмите кнопку < ▼ WB>.

• Отображается экран [Баланс белого].

#### Выберите баланс белого.

- Кнопками < <>> выберите требуемое значение баланса белого, затем наполовину нажмите кнопку спуска затвора.
- Значение «Около \*\*\*\*К» (К: Кельвин), отображаемое для выбранного баланса белого <#><</li>
   < <> < <> <</li>
   > < <</li>
   > <</li>
   > <</li>
   > <</li>
   > <</li>
   > <</li>
   > <</li>
   > 
   > 
   > 
   > 
   > 
   > 
   > 
   > 
   > 
   > 
   > 
   > 
   > 
   > 
   > 
   > 
   > 
   > 
   > 
   > 
   > 
   > 
   > 
   > 
   > 
   > 
   > 
   > 
   > 
   > 
   > 
   > 
   > 
   > 
   > 
   > 
   > 
   > 
   > 
   > 
   > 
   > 
   > 
   > 
   > 
   > 
   > 
   > 
   > 
   > 
   > 
   > 
   > 
   > 
   > 
   > 
   > 
   > 
   > 
   > 
   > 
   > 
   > 
   > 
   > 
   > 
   > 
   > 
   > 
   > 
   > 
   > 
   > 
   > 
   > 
   > 
   > 
   > 
   > 
   > 
   > 
   > 
   > 
   > 
   > 
   > 
   > 
   > 
   > 
   > 
   > 
   > 
   > 
   > 
   > 
   > 
   > 
   > 
   > 
   > 
   > 
   > 
   > 
   > 
   > 
   > 
   > 
   > 
   > 
   > 
   > 
   >

#### ⊾ Пользовательский баланс белого

Пользовательский баланс белого позволяет вручную выбрать баланс белого для конкретного источника освещения с большей точностью. Выполняйте эту операцию с тем источником освещения, который будет использоваться.

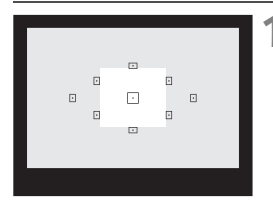

#### Сфотографируйте белый объект.

- Плоский белый объект должен заполнять центр видоискателя.
- Сфокусируйтесь вручную и установите для белого объекта правильную экспозицию.
- Можно установить любой баланс белого.

| 1 1 1 1 1 1 1 1 1 1 1 1 1 1 1 1 1 1 1 |
|---------------------------------------|
| AEB ⁻21º1.:2                          |
| Компен. вспыш. ⁻21፬1.:2               |
| WB сдвиг/BKT 0,0/±0                   |
| Ручной WB                             |
| Цвет. простр. sRGB                    |
| Стиль изображ. Стандартная            |
| Данные для удаления пыли              |

| SET      |             | 100-0014 |
|----------|-------------|----------|
| Выберите | изображение |          |
|          |             |          |
|          |             |          |
|          |             |          |
|          |             |          |
| 1/125 8. | 0           |          |
| 14/32    |             | MENU 🗠   |

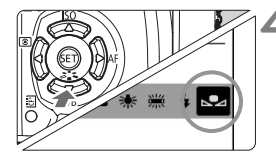

#### Выберите пункт [Ручной WB].

- На вкладке [Ф2] выберите пункт [Ручной WB], затем нажмите кнопку < )</li>
- Открывается экран установки.

#### Импортируйте данные баланса белого.

- Выберите изображение, снятое на шаге 1, затем нажмите кнопку < set >.
- Производится импорт данных, и снова открывается экран сообщения и меню.

# Выберите ручной баланс белого.

- Нажмите кнопку <▼WB>.
- Кнопками < ◀ > выберите пункт<< , затем наполовину нажмите кнопку спуска затвора.

 При большом отличии экспозиции, полученной на шаге 1, правильный баланс белого может не получиться.

 Если изображение было снято при установленном стиле изображения [Монохромное] (стр. 64), его нельзя будет выбрать в шаге 3.

В отличие от белого объекта, 18-процентная серая карточка (имеется в продаже) может обеспечить более точный баланс белого.

# MENU Коррекция баланса белого \*

Можно скорректировать установленный баланс белого. Эта коррекция будет иметь тот же эффект, что и использование функции преобразования цветовой температуры или фильтра цветокомпенсации. Коррекция каждого цвета предусматривает его установку на один из девяти уровней. Для пользователей, знакомых с функцией преобразования цветовой температуры или с фильтрами цветокомпенсации, использование данной функции будет несложным и удобным.

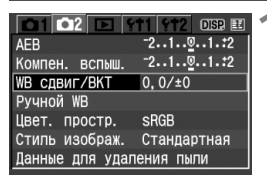

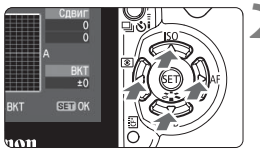

Пример настройки: A2, G1

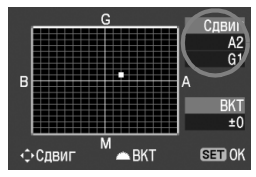

#### Выберите [WB сдвиг/BKT].

- На вкладке [Ф2] выберите пункт [WB сдвиг/BKT], затем нажмите кнопку < ()).</li>
- Открывается экран коррекции/ вилки баланса белого.

#### Установите коррекцию баланса белого.

- Кнопками < <>> переместите метку «■» в требуемое положение.
- В обозначает синий цвет,
   А янтарный, М пурпурный
   и G зеленый. Цветовой
   баланс смещается
   в соответствующем направлении.
- В правом верхнем углу индикатор «Сдвиг» показывает направление сдвига цветового баланса и величину коррекции.
- Для отмены коррекции баланса белого кнопками < переместите метку «■» в центр, чтобы индикатор «Сдвиг» показывал значения «0, 0».
- Нажмите < ()), чтобы выйти из режима настройки и вернуться в меню.
- При включенной коррекции баланса белого в видоискателе и на ЖК-мониторе отображается символ < № >.
  - Один уровень коррекции синего/янтарного цветов эквивалентен 5 Майредам фильтра преобразования цветовой температуры. (Майред: единица измерения, обозначающая плотность фильтра преобразования цветовой температуры.)

#### Автоматическая вилка баланса белого

Сделав только один снимок, можно одновременно записать три изображения с различными цветовыми оттенками. Изображение снимается с вилкой синего/янтарного или пурпурного/зеленого цветов на основе стандартной цветовой температуры для выбранного режима баланса белого. Это называется вилкой баланса белого. Вилка баланса белого возможна до ±3 ступеней с шагом одна ступень.

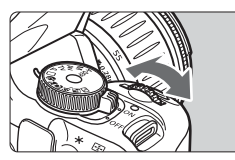

Сдвиг B/A, ±3 уровня

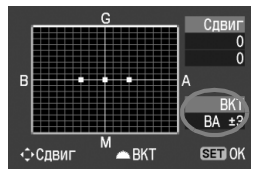

#### Установите величину вилки баланса белого.

- Если на шаге 2 коррекции баланса белого повернуть диск < >, вид метки «■» на экране изменится на «■■» (3 точки). Поворотом диска
   Эвправо устанавливается вилка В/А. а поворотом влево – вилка М/G.
- С правой стороны экрана в поле «ВКТ» отображаются направление и величина вилки.
- Нажмите < < >, чтобы выйти из режима настройки и вернуться в меню.
- Для отмены вилки установите для параметра «ВКТ» значение «±0» (метка «■■■» изменяется на «■» (1 точка)).

#### Последовательность брекетинга

Правильный баланс белого, сдвиг в сторону синего и сдвиг в сторону янтарного. Либо правильный баланс белого, сдвиг в сторону пурпурного и сдвиг в сторону зеленого.

Если для качества записи изображений задано значение RAW или RAW+ L, использование вилки баланса белого невозможно.

- При установленной вилке баланса белого максимальное количество кадров в серии во время непрерывной съемки снижается. Количество возможных кадров также уменьшается до приблизительно 1/3 от обычного количества.
  - Так как для каждого кадра записываются три изображения, запись кадра на CF-карту занимает больше времени.
  - «ВКТ» обозначает вилку (брекетинг).

### Предотвращение сотрясения камеры

Для предотвращения сотрясения камеры рекомендуется использовать штатив. Нажимайте кнопку спуска затвора аккуратно, чтобы не допустить сотрясения камеры. Ниже рассматривается способ предотврашения сотрясения при нажатии кнопки спуска затвора камеры, установленной на штатив.

#### Использование для съемки пульта дистанционного управления

Использование дистанционного переключателя RS-60E3 или пульта дистанционного управления RC-1/RC-5 (оба приобретаются дополнительно) может предотвратить сотрясение камеры и позволяет производить дистанционную съемку.

Дистанционный переключатель RS-60E3 Дистанционный переключатель с кабелем длиной 60 см для нажатия кнопки спуска затвора наполовину или полностью. Подключается к разъему дистанционного управления камеры.

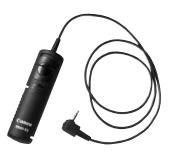

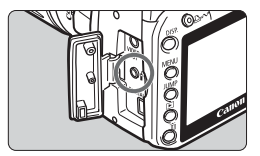

#### Пульт дистанционного управления RC-1/RC-5

Пульт дистанционного управления для беспроводной дистанционной съемки с расстояния до 5 м от камеры (стр. 153). Пульт RC-1 обеспечивает немедленный спуск затвора или с задержкой 2 с, а пульт RC-5 обеспечивает спуск затвора с задержкой 2 с.

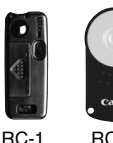

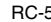

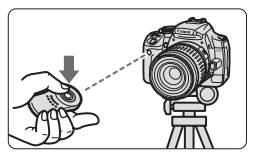

#### Блокировка зеркала в верхнем положении

Хотя съемка с дистанционным управлением может предотвратить сотрясение камеры, использование блокировки зеркала в верхнем положении для исключения вибрации камеры может также оказаться полезным при съемке с супертелеобъективом или при съемке крупным планом. Для включения блокировки зеркала в верхнем положении откройте меню [**112** Пользоват. функции (C.Fn)] и установите для параметра [Блокировка зеркала] (стр. 105) значение [**1:Разрешена**].

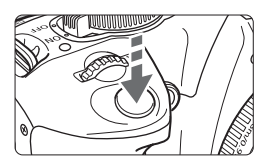

- Для блокировки зеркала в верхнем положении полностью нажмите кнопку спуска затвора.
- Затем еще раз полностью нажмите кнопку спуска затвора для съемки кадра. После съемки зеркало опускается.

#### 🔆 Рекомендации по съемке

#### Не направляйте камеру на солнце. Шторки затвора могут покоробиться от солнечного тепла и выйти из строя.

С помощью автоспуска возможна съемка с задержкой 2 с. При полном нажатии кнопки спуска затвора зеркало блокируется в верхнем положении, затем через 2 с производится съемка. Для получения ручной длительной выдержки удерживайте кнопку спуска затвора нажатой до момента завершения экспонирования. Если отпустить кнопку спуска затвора во время 2-секундного обратного отсчета автоспуска, будет слышен звук срабатывания затвора. При этом фактически затвор не срабатывает (кадр не снимается).

#### • Съемка с дистанционным управлением

Так как при дистанционной съемке не требуется прикасаться к камере, такая съемка в сочетании с блокировкой зеркала позволяет еще более снизить вероятность сотрясения камеры. При использовании пульта дистанционного управления RC-5 при нажатии кнопки передатчика зеркало блокируется в верхнем положении, а съемка производится через 2 с. При использовании пульта RC-1 установите в нем задержку 2 с, затем произведите съемку.

- Если установлен режим < </li>
   (Непрерывная съемка), съемка все равно производится в покадровом режиме.
  - Зеркало блокируется в верхнем положении, а через 30 с оно автоматически возвращается в нижнее положение. Повторное полное нажатие кнопки спуска затвора снова зафиксирует зеркало в верхнем положении.
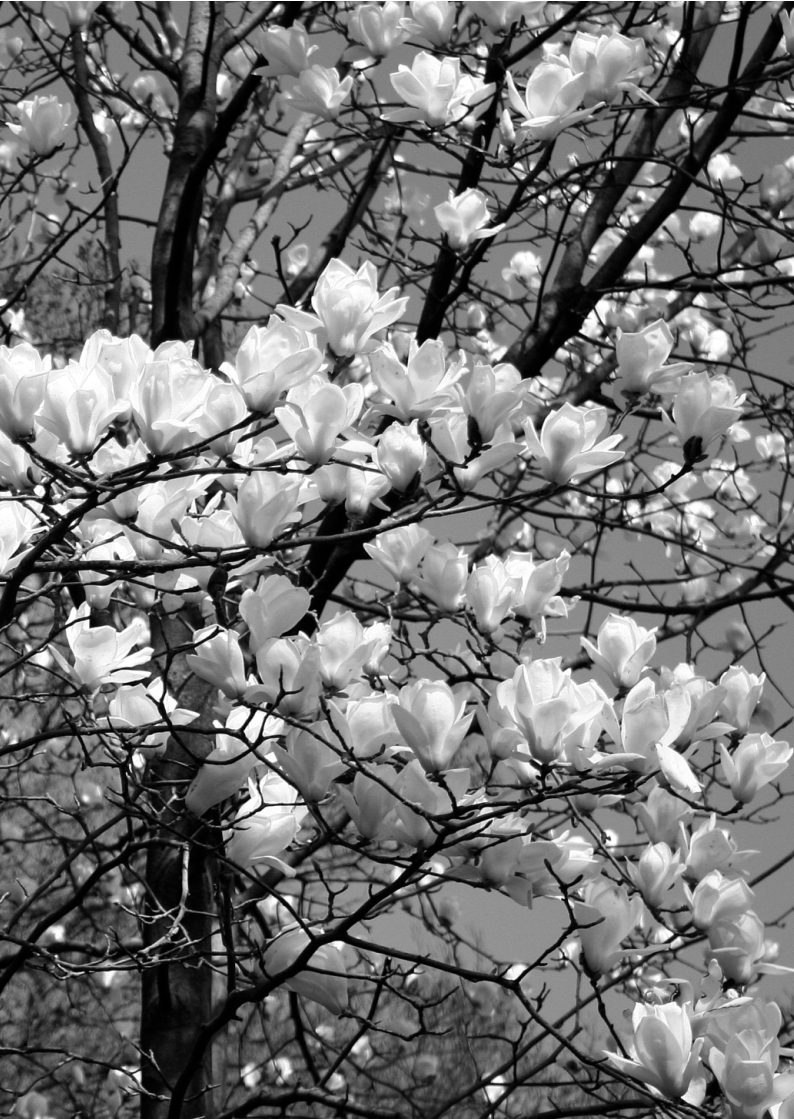

## Полезные функции

В этой главе рассматриваются удобные в повседневной работе функции, например отключение звукового сигнала и предотвращение съемки при отсутствии СF-карты. Также приводятся инструкции по настройке функций камеры в соответствии с предпочтениями пользователя, по передаче изображений непосредственно в персональный компьютер и по предотвращению появления следов от пыли на изображениях.

### Полезные функции

#### **МЕЛИ** Отключение звукового сигнала

Можно отключить звуковой сигнал, подаваемый при достижении фокусировки или во время работы автоспуска.

| Image: Image: |     | rt1 6t2 | DISP. 💷 |
|----------------------------------------------------------------------------------------------------|-----|---------|---------|
| Качество                                                                                                    |     |         |         |
| Красные гл                                                                                                    | аза |         |         |
| Звук                                                                                                    |     | Вкл.    |         |
| Съемка без                                                                                                    | КΠ  | ∙Откл.  |         |
|                                                                                                    |     |         |         |
|                                                                                                    |     |         |         |
|                                                                                                    |     |         |         |

На вкладке [**Ф**1] выберите пункт [**Звук**], затем нажмите кнопку < выберите [**Откл.**], затем нажмите кнопку < ).

#### **МЕЛО** Напоминание о CF-карте

Эта функция помогает предотвратить выполнение съемки, если в камеру не вставлена CF-карта.

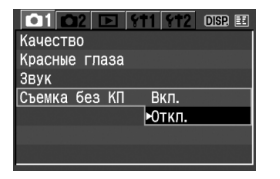

На вкладке [Ф1] выберите пункт [Съемка без КП], затем нажмите кнопку <IP>. Выберите [Откл.], затем нажмите кнопку <IP>. Если CF-карта не установлена, то при нажатии кнопки спуска затвора в видоискателе отображается индикатор «по CF» и спуск затвора невозможен.

#### **МЕЛИ** Установка времени просмотра изображения

Можно задать время, в течение которого изображение отображается на ЖК-мониторе сразу после съемки. Если задано значение [**Откл**.], после съемки изображение не отображается. Если задано значение [**Не огранич**.], изображение отображается после съемки в течение времени, заданного параметром [**Автоотключение**]. Изображение на ЖК-мониторе выключается при приближении глаза пользователя к видоискателю, при нажатии кнопки спуска затвора и при выполнении любой операции с камерой.

| 01 02 1 911 912 DISP 1  |
|-------------------------|
| Защита                  |
| Повернуть               |
| Заказ печати Откл.      |
| Заказ передачи 🕨 с      |
| Автоматический г 4 с    |
| Время просмот. 8 с      |
| Гистограмма Не огранич. |

На вкладке [▶] выберите пункт [Время просмот.], затем нажмите кнопку <€>. Установите время, затем нажмите кнопку <€>.

#### **МЕХИ** Установка времени автоматического отключения питания

Для экономии энергии аккумулятора камера автоматически выключается, если в течение заданного времени с ней не выполняется никаких операций. Время автоотключения может задаваться пользователем. Если камера была выключена функцией автоотключения, для включения камеры можно нажать кнопку спуска затвора, кнопку <MENU>, <DISP.> или <►>. Если задано значение [Откл.], то для экономии заряда аккумулятора либо выключите камеру самостоятельно, либо нажмите кнопку <DISP.> для выключения экрана установок камеры. Если задано значение [Откл.] и камера не используется в течение 30 мин, ЖК-монитор автоматически выключается. Для включения ЖК-монитора нажмите кнопку <DISP.>.

| 01 02 🗈       | <b>ft</b> | 1   | <b>%†2</b> | DISP. 🔣 |
|---------------|-----------|-----|------------|---------|
| Автоотключени | 1e        | -30 | С          |         |
| Автоповорот   |           |     | мин.       |         |
| Яркость ЖКИ   |           | 2   | мин.       |         |
| Автооткл. ЖКИ | 1         | 4   | мин.       |         |
| Дата/Время    | 0         | 8   | мин.       |         |
| Нумер. файлов | 3         | 15  | мин        |         |
| Форматировани | ie [      | 0т  | кл.        |         |

На вкладке [**ff1**] выберите пункт [Автоотключение], затем нажмите кнопку < > . Установите время, затем нажмите кнопку < >.

#### **МЕТО** Установка яркости ЖК-монитора

Можно настраивать яркость ЖК-монитора для удобства его использования.

|                | 11 112 DISR 📰         |
|----------------|-----------------------|
| Автоотключение | 30 C                  |
| Автоповорот    | Да🗖 💻                 |
| Яркость ЖКИ    | * • • • • • • • • • • |
| Автооткл. ЖКИ  | Разрешено             |
| Дата/Время     | 01/09/'06 15:40       |

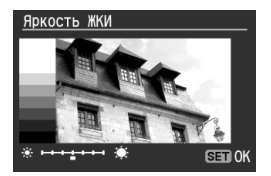

На вкладке [**f1**] выберите пункт [**Яркость ЖКИ**], затем нажмите кнопку <>. На открывшемся экране настройки отрегулируйте яркость кнопками <◀►>, затем нажмите кнопку <>.

При проверке экспозиции изображения не допускайте, чтобы на изображение влияло внешнее освещение. Кроме того, рекомендуется устанавливать яркость ЖК-монитора в центре шкалы настройки.

#### **МЕЛИ** Способ нумерации файлов

Номер файла аналогичен номеру кадра на рулоне пленки. Снятым изображениям присваиваются последовательные номера файлов от 0001 до 9999, и изображения сохраняются в одной папке. Можно изменить способ присвоения номеров файлам. Номер файла отображается в персональном компьютере в следующем формате: **IMG\_0001.JPG**.

| Автоотключение             |   |
|----------------------------|---|
| Автоповорот                |   |
| Яркость ЖКИ                |   |
| Автооткл. ЖКИ              |   |
| Дата/Время 0 Последоват.   | ٦ |
| Нумер. файлов Автосброс    |   |
| Форматирование Ручн. сброс |   |

На вкладке [**11**] выберите пункт [**Нумер. файлов**], затем нажмите кнопку <<sup>(ET)</sup> >. Выберите способ нумерации файлов в соответствии с приведенными ниже инструкциями, затем нажмите кнопку <<sup>(ET)</sup> >.

#### [Последоват.]: последовательная нумерация файлов продолжается даже после замены CF-карты.

Даже после замены CF-карты нумерация файлов последовательно продолжается до номера 9999. Это удобно, если требуется хранить изображения с номерами в диапазоне 0001 - 9999 в одной папке на персональном компьютере.

Если CF-карта, установленная взамен предыдущей, уже содержит ранее записанные изображения, нумерация файлов новых изображений может продолжиться, начиная с последнего номера файла ранее записанного изображения. Если требуется использовать последовательную нумерацию, необходимо каждый раз устанавливать вновь отформатированную CF-карту.

#### Нумерация файлов после замены CF-карты

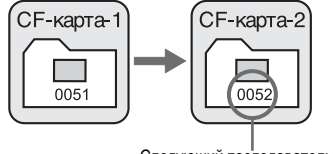

Следующий последовательный номер файла

#### [Автосброс]: при замене СF-карты нумерация файлов начинается с 0001.

Каждый раз при замене CF-карты нумерация файлов начинается с номера 0001. Это удобно, если изображения требуется систематизировать по CF-картам.

Если СF-карта, установленная взамен предыдущей, уже содержит ранее записанные изображения, нумерация файлов новых изображений может продолжиться, начиная с последнего номера файла ранее записанного изображения. Для начала нумерации файлов с номера 0001 СF-карту необходимо отформатировать перед использованием.

#### Нумерация файлов после замены CF-карты

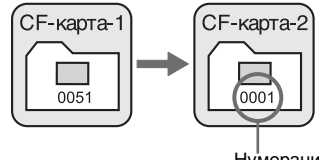

Нумерация файлов сбрасывается

[Ручн. сброс]: в любой момент или для новой папки нумерацию файлов можно снова начать с 0001. При ручном сбросе нумерации файлов автоматически создается новая папка, и нумерация файлов изображений, сохраняемых в эту папку, начинается с 0001. Это удобно, если требуется использовать отдельные папки для изображений, снятых вчера и снятых сегодня. После ручного сброса восстанавливается режим последовательной нумерации файлов или автоматический сброс.

€Сли создана папка № 999, на ЖК-мониторе отображается сообщение [Максимальное кол-во папок]. Если эта папка содержит изображения с номером файла 9999, съемка невозможна, даже если на CF-карте осталось свободное место. На ЖК-монитор выводится сообщение о необходимости замены CF-карты. Обязательно замените CF-карту.

Для изображений JPEG и RAW имя файла начинается с «IMG\_». Для изображений JPEG используется расширение имени файла «JPG», для изображений RAW используется расширение «.CR2».

#### **ШЕЛИ** Автоповорот вертикально ориентированных изображений

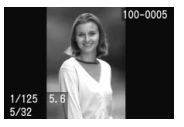

Вертикально ориентированные изображения автоматически поворачиваются для отображения на ЖК-мониторе и экране персонального компьютера в вертикальной, а не в горизонтальной, ориентации. Настройку этой функции можно изменить.

|                | 11 912 DISR 🗉 |
|----------------|---------------|
| Автоотключение |               |
| Автоповорот    | ⊳Да <b>с</b>  |
| Яркость ЖКИ    | Да💻           |
| Автооткл. ЖКИ  | Нет           |
| Дата/Время О   |               |
| Нумер. файлов  |               |
| Форматирование |               |

На вкладке [**11**] выберите пункт [Автоповорот], затем нажмите кнопку <@>. Выберите требуемую настройку в соответствии с приведенным ниже описанием. Затем нажмите кнопку <@>.

- [Да ]: Вертикально ориентированное изображение автоматически поворачивается только на экране персонального компьютера.
- [Нет]: Автоматический поворот вертикально ориентированных изображений не производится.

#### Часто задаваемые вопросы

- Вертикально ориентированное изображение не поворачивается во время просмотра сразу после съемки.
   Вертикально ориентированные изображения поворачиваются только в режиме воспроизведения.
- Установлено значение [Да 2], однако во время воспроизведения изображение не поворачивается.

Функция автоповорота не работает с вертикально ориентированными изображениями, снятыми, когда для параметра [Aeronoвopor] было задано значение [Her]. Кроме того, если при съемке вертикально ориентированного кадра камера была направлена вниз или вверх, возможно, что поворот изображения при воспроизведении выполняться не будет. В таком случае см. раздел «Поворот изображения» на стр. 119.

- Поворот изображения на ЖК-мониторе камеры при установленном значении [Да ].
   Установите значение [Да ]; затем воспроизведите изображение. Оно будет повернуто.
- Вертикально ориентированное изображение не поворачивается на экране компьютера.
   Используемое программное обеспечение несовместимо с функцией поворота изображения. Используйте поограммное обеспечение, поставляемое вместе с камерой.

#### DISP. Проверка установок функций камеры

Для отображения текущих установок камеры нажмите кнопку <DISP.> при открытом экране меню.

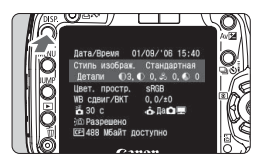

- Для отображения установок нажмите кнопку <DISP.> при открытом экране меню.
- Для возврата в меню нажмите кнопку < DISP.> еще раз.
- Для возврата к экрану установок камеры наполовину нажмите кнопку спуска затвора.

#### Экран настройки функций камеры

| Дата/Время 01/09/'06 15:40-                     | — Дата/время (стр. 37)          |  |
|-------------------------------------------------|---------------------------------|--|
| Стиль изображ. Стандартная                      | — Стиль изображения (стр. 63)   |  |
| Детали 🕕 3, 🗣 0, 🕉 0, 💊 0                       | Цветовое пространство           |  |
| Цвет. простр. sRGB                              | — (стр. 83)                     |  |
| WB сдвиг/BKT 0,0/±0 ———                         | — Коррекция баланса белого      |  |
| —————————————————————————————————————           | (стр. 88)/Вилка баланса         |  |
| —) 🗇 Разрешено                                  | белого (стр. 89)                |  |
| <u>(ёё́)</u> 488 Мбайт доступно                 |                                 |  |
|                                                 | топоворот изображений (стр. 98) |  |
|                                                 | топоворот изооражении (стр. эо) |  |
| Свободная емкость CF                            | -карты                          |  |
| Автоматическое выключен                         | ие ЖК-монитора (стр. 101)       |  |
| ——— Автоматическое отключение питания (стр. 95) |                                 |  |

#### **МЕХО** Восстановление в камере настроек по умолчанию \*

Эта функция служит для восстановления в камере настроек по умолчанию для всех параметров съемки и пользовательских функций. Данная функция работает в режиме <P> и других режимах творческой зоны.

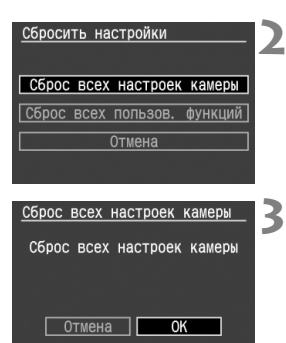

#### Выберите [Сбросить настройки].

 На вкладке [12] выберите пункт [Сбросить настройки], затем нажмите кнопку < ()>.

#### Выберите требуемый вариант.

- Для восстановления в камере настроек по умолчанию выберите пункт [Сброс всех настроек камеры]. затем нажмите кнопку < क्व>.

#### Выберите [ОК].

- Выберите [OK], затем нажмите кнопку < для сброса пользовательских функций.
- При выборе пункта [Сброс всех настроек камеры] в камере восстанавливаются следующие настройки.

#### Параметры съемки

| Режим<br>автофокусировки                            | One-Shot AF                                   |   |
|-----------------------------------------------------|-----------------------------------------------|---|
| Выбор точки<br>автофокусировки                      | Автоматический выбор<br>точки автофокусировки |   |
| Режим замера<br>экспозиции                          | (Оценочный замер)                             |   |
| Режим перевода<br>кадров                            | 🔲 (Покадровая съемка)                         |   |
| Компенсация<br>экспозиции                           | 0 (Ноль)                                      | - |
| Автоматический<br>брекетинг (АЕВ)                   | Отменен                                       | 1 |
| Компенсация<br>экспозиции при<br>съемке со вспышкой | 0 (Ноль)                                      | 1 |

#### Параметры записи изображений

| Качество                    | <b>4</b> L                        |
|-----------------------------|-----------------------------------|
| Чувствительность ISO        | 100                               |
| Цветовое<br>пространство    | sRGB                              |
| Баланс белого               | (Автоматический<br>баланс белого) |
| Коррекция<br>баланса белого | Отменена                          |
| Вилка баланса<br>белого     | Отменена                          |
| Стиль<br>изображения        | Стандартная                       |

\* Данные баланса белого (стр. 86), полученные для ручного баланса белого, и данные для удаления пыли (стр. 112) будут удалены.

#### **МЕЛИ** Предотвращение автоматического выключения ЖК-монитора

Эта функция отключает автоматическое выключение экрана установок камеры датчиком выключения дисплея при приближении видоискателя к глазу.

| 1 1 1 1 1 1 1 1 1 1 1 1 1 1 1 1 1 1 1   |
|-----------------------------------------|
| Автоотключение                          |
| Автоповорот                             |
| Яркость ЖКИ                             |
| Автооткл. ЖКИ Разрешено                 |
| Дата/Время 0 <mark>&gt;Запрещено</mark> |
| Нумер. файлов                           |
| Форматирование                          |

#### Выберите [Автооткл. ЖКИ].

 На вкладке [11] выберите пункт [Автооткл. ЖКИ], затем нажмите кнопку < ). Выберите [Запрещено], затем нажмите кнопку < ).</li>

### MENU Установка пользовательских функций \*

Можно настраивать различные параметры камеры в соответствии с собственными предпочтениями. Для этого используются пользовательские функции. Установка и использование пользовательских функций возможны только в режимах творческой зоны.

#### **МЕТО** Настройка пользовательской функции\*

| 1 1 1 1 1 1 1 1 1 1 1 1 1 1 1 1 1 1 1 | 4 |
|---------------------------------------|---|
| Язык Русский                          |   |
| ТВ-стандарт PAL                       |   |
| Пользовател. функции (C. Fn)          |   |
| Сбросить настройки                    |   |
| Очистка сенсора:Авто                  |   |
| Очистка сенсора:Вручную               |   |
| Встроенн. ПО вер. 1.0.0               |   |

Номер пользовательской функции

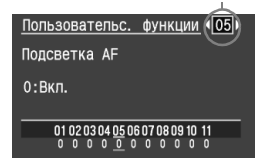

#### Выберите пункт [Пользовател. функции (C.Fn)].

- На вкладке [**†1**2] выберите пункт [Пользовател. функции (C.Fn)], затем нажмите кнопку < (द्रा)>.
- Открывается экран «Пользовательс. функции».

#### Выберите номер пользовательской функции.

 Кнопками < <>> выберите номер настраиваемой пользовательской функции, затем нажмите кнопку <</li>

| Пол          | ьзовательс. функции 05           |  |
|--------------|----------------------------------|--|
| Подсветка AF |                                  |  |
| 1:0          | ткл.                             |  |
|              |                                  |  |
|              | 01 02 03 04 05 06 07 08 09 10 11 |  |
|              | 0 0 0 0 <u>0</u> 0 0 0 0 0 0     |  |
|              |                                  |  |
|              | L                                |  |

Описание

#### Измените установки.

- Нажимая кнопки < IV>, выберите нужную установку (номер), затем нажмите < </li>
- Для установки других пользовательских функций повторите шаги 2 и 3.
- В нижней части экрана под номерами соответствующих пользовательских функций указаны их текущие настройки.

#### 🖊 Выйдите из меню.

- Для возврата в меню нажмите кнопку < MENU>.
- При нажатии наполовину кнопки спуска затвора на ЖК-мониторе отображается символ (СП), указывающий, что установлена пользовательская функция.

#### Сброс всех пользовательских функций

В меню [**112** Сбросить настройки] выберите пункт [Сброс всех пользов. функций] для восстановления настроек по умолчанию для всех пользовательских функций (стр. 100).

#### **МЕХО** Настройки пользовательских функций \*

#### С.Fn-1 Кнопка SET/Кнопки навигации

Кнопке SET и кнопкам навигации можно назначить часто используемые функции.

#### 0: SET:Стиль изображения

При нажатии кнопки < ()> на ЖК-мониторе отображается экран выбора стиля изображения. Когда отображается меню, эта функция служит для установки функций меню.

#### 1: SET:Качество

При нажатии кнопки < ()) открывается экран настройки качества записи, позволяющий быстро изменить этот параметр.

#### 2: SET:Компен. вспыш.

При нажатии кнопки < ()> открывается экран компенсации экспозиции при съемке со вспышкой, позволяющий быстро изменить этот параметр.

#### 3: SET:Просмотр изображений

При нажатии кнопки <() > воспроизводятся изображения, записанные на CF-карте. Обеспечивает ту же функцию, что и кнопка < >.

#### 4: Кн. навиг.:Выбор точки АF

После нажатия наполовину кнопки спуска затвора (♂4) можно использовать кнопки < ↔ > для выбора точки автофокусировки. Экран выбора точки автофокусировки не отображается. При выборе смотрите на индикатор выбора точки автофокусировки.

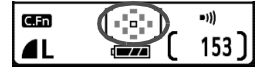

Для установки автоматического выбора точки автофокусировки нажмите кнопку < 🖅 >. Для выбора центральной точки автофокусировки нажмите кнопку < ().

Если требуется изменить чувствительность ISO или другие параметры, назначенные кнопкам < , нажмите эту кнопку, когда не отображаются выдержка затвора и величина диафрагмы. Если нажать эту кнопку, когда отображается выдержка затвора или величина диафрагмы, экран настройки не открывается.

#### С.Fn-2 Шумопод. при длит. выдержке

Эта функция эффективна для снижения шумов изображений, снятых с выдержкой 1 с или более.

#### 0: Откл.

1: Авто

Для выдержек длительностью 1 с или более шумоподавление производится автоматически при обнаружении шумов, характерных для длительных выдержек. Настройка [**Авто**] эффективна в большинстве случаев.

2: Вкл.

Шумоподавление производится для всех выдержек длительностью 1 с или более. Эта настройка эффективна для шумов, которые невозможно обнаружить или подавить при настройке [**Авто**].

После съемки изображения обработка для уменьшения шумов занимает время, равное времени экспонирования. Съемка следующего изображения до завершения обработки для уменьшения шумов невозможна.

### C.Fn-3 Выдержка синхр. вспышки в Av (Автоэкспозиция с приоритетом диафрагмы)

#### 0: Авто

Выдержка синхронизации вспышки устанавливается автоматически в диапазоне 30 - 1/200 с в соответствии с яркостью сцены.

#### 1: 1/200 сек. (фиксированная)

При съемке со вспышкой исключается сотрясение камеры.

#### С.Fn-4 Спусковая кн./Блокировка АЕ

#### 0: АГ/Фиксация АЕ

#### 1: Фиксация AE/AF

Эта функция удобна, если требуется выполнять фокусировку и замер экспозиции по отдельности. Нажмите кнопку < X >, чтобы выполнить автофокусировку, и нажмите наполовину кнопку спуска затвора, чтобы выполнить фиксацию экспозиции.

#### 2: АГ/Фикс. АГ, нет фикс. АЕ

В режиме AI Servo AF можно нажать кнопку < \*> для кратковременной приостановки работы автофокусировки. Это предотвращает резкое нарушение автофокусировки, вызванное перемещением какой-нибудь помехи между камерой и объектом съемки. Экспозиция устанавливается в момент выполнения съемки.

#### 3: АЕ/АҒ, нет фикс. АЕ

Эта функция удобна при съемке объектов, попеременно двигающихся и останавливающихся. В режиме автофокусировки AI Servo AF кнопкой < \* > можно запускать и останавливать фокусировку в режиме AI Servo AF. Экспозиция устанавливается в момент выполнения съемки. Таким образом, во время ожидания кульминационного момента фокусировка и экспозиция будут всегда оптимальными.

#### С.Fn-5 Подсветка АF

Вспомогательный луч света для автофокусировки можно включить или отключить, либо инициировать его излучение вспышкой Speedlite для камер EOS.

#### 0: Вкл.

#### 1: Откл.

Вспомогательный луч света для автофокусировки не излучается независимо от условий съемки. Это исключает создание подсветкой для автофокусировки помех другим фотографам.

#### Вкл. на внешней вспышке

Если используется вспышка Speedlite для камер EOS, при необходимости она обеспечивает вспомогательный луч света для автофокусировки.

#### С.Fn-6 Шаг изменения экспозиции

- 0: 1/3
- 1: 1/2

Задает шаг 1/2 ступени для выдержки затвора, величины диафрагмы, компенсации экспозиции, АЕВ и т.д. Эффективна, если требуется управлять экспозицией с более крупным шагом.

Значение экспозиции отображается в видоискателе и на ЖК-мониторе, как показано ниже.

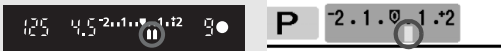

#### С.Fn-7 Блокировка зеркала

0: Запрещена

#### 1: Разрешена

Эффективна для предотвращения сотрясения камеры, вызываемого перемещением зеркала, при съемке в режиме телефото или крупным планом.

#### C.Fn-8 E-TTL II

#### 0: Оценочный

Полностью автоматическая съемка со вспышкой при любых условиях, от низкой освещенности до заполняющей вспышки при дневном свете.

#### 1: Усредненный

Этот режим, предназначенный для опытных пользователей, которым требуется управлять внешней вспышкой Speedlite, обеспечивает усреднение по всей области замера экспозиции при съемке со вспышкой. Поскольку автоматическая компенсация экспозиции не работает, следует при необходимости настроить величину компенсации экспозиции при съемке со вспышкой.

#### С.Fn-9 Синхронизация вспышки

#### 0: По 1-ой шторке

Вспышка срабатывает сразу же после начала экспонирования.

#### 1: По 2-ой шторке

Вспышка срабатывает непосредственно перед завершением экспонирования. При этом возникают световые следы за движущимися объектами (например ночью за автомобилями).

Если установлена синхронизация второй шторкой, вспышка срабатывает дважды: первый раз при полном нажатии кнопки спуска затвора, и второй раз непосредственно перед завершением экспонирования.

#### С.Fn-10 Увеличение при просмотре

#### 0: Только в режиме просмотра (стр. 118)

#### 1: При съемке и в реж. просм.

Для увеличения изображения во время просмотра сразу же после съемки нажмите кнопку <⊡, и, удерживая ее нажатой, нажмите кнопку <ལ,>. В режиме увеличения можно увеличивать или уменьшать изображение кнопками <ལ,><ལ,>. Для увеличения изображения, воспроизводимого с помощью кнопки <►>, нажмите кнопку <ལ,>.

#### С.Fn-11 ЖКД при включении питания

#### 0: Включать всегда

При включении питания отображаются настройки камеры.

#### 1: Состояние до отключения

Если выключить ЖК-монитор, нажав кнопку <DISP.>, а затем выключить питание камеры, при последующем включении питания ЖК-монитор не включается. Это помогает экономить заряд аккумулятора. При нажатии кнопки (например <ISO> или <AF>), которая служит для отображения на ЖК-мониторе экрана настройки, отображается соответствующий экран настройки. При использовании экранов меню или при просмотре изображений они также отображаются.

Если включить ЖК-монитор, нажав кнопку <DISP.>, а затем выключить питание камеры, при последующем включении питания ЖК-монитор включается.

Если установлена функция С.Fn-1-4, перед нажатием кнопки <ISO>, <AF> или других кнопок убедитесь, что информация в видоискателе выключилась. Если нажать кнопку, когда в видоискателе еще отображается информация, экран установок не открывается.

### **MENU** Передача изображений в персональный компьютер

Подсоединив камеру к персональному компьютеру, можно передавать на него изображения с установленной в камеру СЕ-карты с помощью органов управления камеры.

Это называется прямой передачей изображений.

Перед подсоединением камеры к персональному компьютеру обязательно установите на него прилагаемое к камере программное обеспечение (компакт-диск EOS Digital Solution Disk).

Инструкции по установке программного обеспечения см.

в «Справочнике по программному обеспечению».

#### Подготовка к передаче изображений

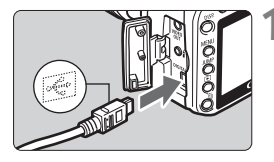

#### Подсоедините камеру к персональному компьютеру.

- Перед подсоединением камеры выключите ее выключатель питания.
- Для подсоединения камеры к персональному компьютеру используйте USB-кабель из комплекта поставки камеры.

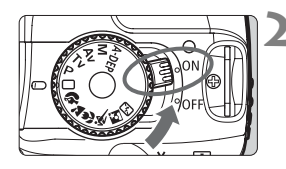

#### Установите выключатель питания камеры в положение <0N>.

- При появлении на экране персонального компьютера экрана выбора программы выберите [EOS Utility]. При появлении экрана выбора модели камеры выберите модель своей камеры.
- На экране компьютера отображается окно программы [EOS Utility], а на ЖК-мониторе камеры отображается экран [Прямая передача].
- Если отображается экран передачи изображений, при нажатии наполовину кнопки спуска затвора камера не возвращается в режим готовности к съемке.
  - Перед отсоединением кабеля сначала выключите камеру и отсоедините кабель, держась за его разъем (а не за провод).

Если на компьютере не отображается экран программы [EOS Utility], см. раздел -«Подключите камеру к компьютеру и запустите программу EOS Utility» в «Инструкции по работе с программным обеспечением», записанной в формате pdf на компакт-диске.

#### Передача изображений в персональный компьютер

Изображения, передаваемые в персональный компьютер, сохраняются в папке [**My Pictures/Мои рисунки**] (Windows) или [**Pictures/Рисунки**] (Macintosh) во вложенных папках по датам съемки.

| Прямая передача            |  |  |
|----------------------------|--|--|
| Все изображения            |  |  |
| Новые изображения          |  |  |
| Заказ передачи изображений |  |  |
| Выбор и передача           |  |  |
| Обои                       |  |  |
|                            |  |  |

# Передача в персональный компьютер всех изображений с CF-карты.

- Выберите вариант [Все изображения], затем нажмите кнопку < ⊡∞>.
- Синий индикатор в кнопке < начинает мигать, и начинается передача изображений.
- После завершения передачи изображений этот индикатор будет гореть постоянно.

Ниже рассматриваются остальные варианты, отличные от [Все изображения]. Для запуска передачи изображений нажмите кнопку <으죠~>.

#### • [Новые изображения]

Камера автоматически выбирает для передачи изображения, которые еще не были переданы на персональный компьютер.

#### [Заказ передачи изображений]

Изображения для пакетной передачи в компьютер выбираются пользователем. Для выбора изображений следуйте инструкциям, приведенным на следующей странице.

[Выбор и передача]

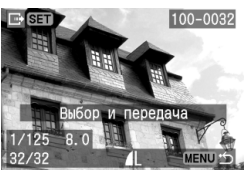

Кнопками < ◀►> выбирайте изображения для передачи в компьютер по одному за раз. Для выхода нажмите кнопку <MENU>.

#### ПОбои]

Кнопками < <>> выберите изображение и произведите его передачу. Изображение отображается в виде обоев рабочего стола компьютера. Для выхода нажмите кнопку <MENU>.

🔄 Если вместо кнопки < 🗠 🗸 > нажать кнопку < 💷 >, открывается диалоговое окно запроса подтверждения. Выберите [OK], затем нажмите кнопку < (SET) > для запуска передачи.

#### Выбор изображений для передачи

Изображения для передачи на персональный компьютер выбираются последовательно друг за другом.

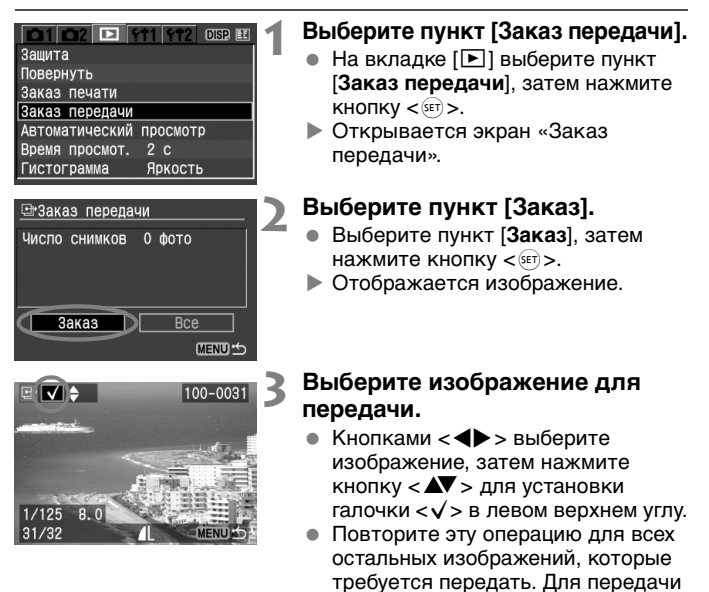

можно выбрать максимум 998 изображений.

 Дважды нажмите кнопку <MENU> для сохранения на CF-карте сведений о выбранных изображениях. Снова открывается экран меню.

#### О варианте [Все]

| 🖽 Заказ передачи |
|------------------|
| Bce              |
| Отмена           |
| Маркировать все  |
| Стереть все      |
|                  |
| MENU 15          |

Если на шаге 2 выбрать вариант [Все], отображается показанный слева экран. Если затем выбрать пункт [Маркировать все] и нажать кнопку <<p>()), в одном пакете будет переданы максимум 998 изображений. Если выбрать пункт [Стереть все] и нажать кнопку <</p>

Если в камеру установлена СF-карта, на которой записан заказ передачи, заданный другой камерой, не пытайтесь задать другой заказ передачи с помощью данной камеры. Выбранные изображения могут быть перезаписаны. Кроме того, в зависимости от типа изображения формирование заказа на передачу может оказаться невозможным.

- Если для передачи выбрано изображение RAW+JPEG, оно учитывается как одно изображение, хотя на персональный компьютер будут переданы как изображение RAW, так и изображение JPEG.
  - Если на шаге 3 нажать кнопку < В ♀, отображаются сразу три изображения. Для возврата в режим одиночного изображения нажмите кнопку < ♀.</li>

### **MENU** Автоматическая чистка датчика

При включении или выключении выключателя питания камеры блок самоочистки датчика автоматически удаляет пыль, попавшую на датчик изображения. Обычно эта функция не требует внимания со стороны пользователя. Однако если требуется вручную запустить самоочистку или отключить ее, следуйте приведенным ниже инструкциям.

#### Ручная самоочистка

| Очистка сенсора:Авто                            |  |
|-------------------------------------------------|--|
| Начинайте очистку Настр.                        |  |
| Очищать при включении и отключении питания Вкл. |  |
| MENU S                                          |  |

## Выберите пункт [Очистка сенсора:Авто].

- На вкладке [**11**2] выберите пункт [Очистка сенсора:Авто], затем нажмите кнопку <).</li>
- Убедитесь, что выбран пункт [Начинайте очистку], и нажмите кнопку < ()>. В течение приблизительно 1 с выполняется самоочистка, затем снова отображается данное меню.
- Для обеспечения максимальной эффективности перед выполнением команды [Начинайте очистку] установите камеру без наклона в горизонтальной ориентации (не направляйте ее вверх или вниз).
  - Если пункт [Начинайте очистку] отображается серым цветом и не может быть выбран, немного подождите, пока выбор не станет возможным.

#### Отключение автоматической очистки датчика

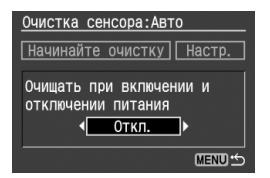

- Когда отображается показанный выше экран, кнопками < ◀▶> выберите пункт [Настр.], затем нажмите кнопку <☞>.
- Кнопками < ◀►> выберите [Откл.], затем нажмите кнопку < ☞>.

#### Для сведения к минимуму количества пыли, попадающей в камеру, соблюдайте перечисленные ниже меры предосторожности.

- При смене объективов делайте это в местах с минимальной запыленностью.
- При хранении камеры без объектива обязательно устанавливайте на корпус крышку.
- Перед установкой крышки корпуса обязательно очищайте ее.

### MENU Дополнение данных для удаления пыли \*

Обычно модуль самоочистки датчика удаляет большую часть пыли, видимой на снятых изображениях. Однако если на снимках все же видна оставшаяся пыль, можно добавить данные для удаления пыли в изображение для последующего удаления следов пыли. Данные для удаления пыли используются программой Digital Photo Professional (входит в комплект поставки) для автоматического стирания следов пыли.

#### Подготовка

- Возьмите полностью белый объект (бумага и т.п.).
- Установите фокусное расстояние объектива 50 мм или более.
- Установите переключатель режима фокусировки объектива в положение <MF>, затем установите фокус на бесконечность (∞). Если на объективе отсутствует шкала расстояний, поверните кольцо фокусировки до упора по часовой стрелке, если смотреть с переднего торца объектива.

#### Получение данных для удаления пыли

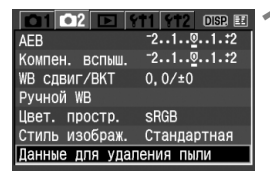

| Данные для удаления пыли      |
|-------------------------------|
| Запись карты расположения     |
| Обратитесь к инстр. по экспл. |
| Обновлено: 01/09/'06 15:40    |
| Отмена ОК                     |

## Выберите пункт [Данные для удаления пыли].

- На вкладке [Ф2] выберите пункт [Данные для удаления пыли], затем нажмите кнопку <()).</li>
- Открывается экран «Данные для удаления пыли».

### 2 Выберите [OK].

 Выберите [OK] и нажмите кнопку < ). Выполняется автоматическая самоочистка датчика изображения, затем отображается экран сообщения.

#### Данные для удаления пыли

Нажмите кнопку спуска до конца, когда будете готовы к съемке.

|--|

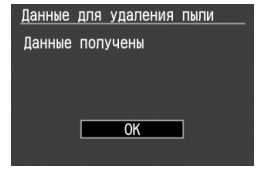

#### Сфотографируйте полностью белый объект.

- Поместив камеру на расстоянии 20 - 30 см от объекта, добейтесь, чтобы белый объект полностью заполнял видоискатель. Затем произведите съемку.
- Съемка производится в режиме приоритета диафрагмы с диафрагмой f/22.
- Так как снятое изображение не сохраняется, устанавливать в камеру СF-карту не требуется. Данные изображения будут все равно получены.
- После съемки изображения производится получение данных. После завершения получения данных отображается экран «Данные получены». Выберите [OK] и нажмите кнопку <()>. Снова открывается меню.

#### О данных для удаления пыли

После получения данных для удаления пыли они добавляются ко всем снимаемым после этого изображениям JPEG или RAW. Эти данные добавляются и к изображениям, снятым в режимах базовой зоны. Перед съемкой важного кадра следует обновить данные для удаления пыли, получив их заново.

Сведения об автоматическом удалении пыли с помощью программного обеспечения из комплекта поставки см.

в «Инструкции по работе с программным обеспечением», записанной в формате pdf на компакт-диске.

Объем данных для удаления пыли, добавляемых к изображению, столь мал, что практически не влияет на размер файла изображения.

### **MENU** О пункте «Очистка сенсора: Вручную» \*

Пункт [Очистка сенсора: Вручную] на вкладке [<sup>1</sup>12] в основном предназначен для специалистов сервисного центра компании Canon. Пыль, которая не может быть убрана модулем самоочистки датчика, можно вручную убрать с датчика. Обычно эту функцию использовать не требуется. Поверхность датчика изображения легко повреждается. Если требуется ручная чистка датчика, обратитесь в сервисный центр компании Canon. Однако если требуется выполнить чистку датчика самостоятельно, следуйте приведенным ниже инструкциям:

| 01 02 🗈 911 912 DISP 🗉      |  |  |
|-----------------------------|--|--|
| Язык Русский                |  |  |
| ТВ-стандарт PAL             |  |  |
| Пользовател. функции (C.Fn) |  |  |
| Сбросить настройки          |  |  |
| Очистка сенсора:Авто        |  |  |
| Очистка сенсора:Вручную     |  |  |
| Встроенн. ПО вер. 1.0.0     |  |  |
|                             |  |  |
| Очистка сенсора:Вручную     |  |  |
|                             |  |  |
| Зеркало будет поднято.      |  |  |
|                             |  |  |

0K

Отмена

## Выберите пункт [Очистка сенсора: Вручную].

 На вкладке [12] выберите пункт [Очистка датчика:Вручную], затем нажмите кнопку <
).</li>

### 2 Выберите [OK].

- Выберите [OK], затем нажмите кнопку < <p>кнопку
- После небольшой задержки зеркало фиксируется в верхнем положении и открывается затвор, обеспечивая доступ к датчику. Теперь можно выполнить чистку датчика.
- Выйдите из режима чистки.
  - Установите выключатель питания в положение < OFF>.

Во время чистки датчика запрещается выполнять перечисленные ниже действия. В случае отключения питания затвор закроется, в результате чего возможно повреждение шторок затвора и датчика изображения.

- Не устанавливайте выключатель питания в положение <OFF>, не открывайте крышку гнезда CF-карты и не открывайте крышку отсека аккумулятора.
- Ни в коем случае не используйте для чистки датчика сжатый воздух или газ.
- Для питания рекомендуется использовать комплект сетевого питания (стр. 154). При использовании аккумулятора убедитесь, что он полностью заряжен.

## Управление изображениями

В этой главе рассматриваются функции, относящиеся к просмотру изображений. Приводятся дополнительные сведения о режиме воспроизведения изображений, рассматривавшемся в главе 2 «Основные операции съемки и воспроизведения изображений», а также инструкции по просмотру изображений на экране телевизора. Можно также стирать изображения.

Если изображения получены с помощью другой камеры Возможно, данной камерой не будут отображаться изображения, полученные с помощью другой камеры, изображения, отредактированные на персональном компьютере, или изображения, для которых было изменено название файла.

### Быстрый поиск изображений

#### Отображение 9 изображений на одном экране (Индексный режим)

Индексный режим ускоряет поиск изображений.

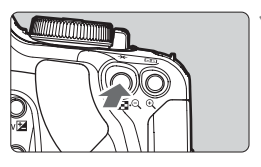

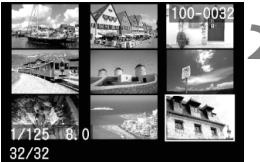

#### Включите индексный режим.

- Для переключения в индексный режим нажмите кнопку < во время воспроизведения изображения.
- Выбранный эскиз выделяется зеленой рамкой.

#### Выберите изображение.

- Кнопками < > перемещайте зеленую рамку в соответствующем направлении.
- Нажмите кнопку < (२) > для увеличения выбранного изображения (как в режиме вывода одиночного изображения).

#### Быстрый поиск изображения в индексном режиме

В индексном режиме одновременно отображаются девять изображений.

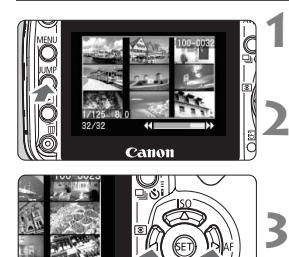

#### Нажмите кнопку < JUMP>.

 Все девять эскизов выделяются зеленой рамкой.

#### Откройте следующий экран.

- Нажмите кнопку < <>> для перехода к следующим или предыдущим девяти изображениям.
- Выберите изображение.
  - Нажмите кнопку < JUMP> зеленой рамкой выделяется только одно изображение. Затем кнопками < выберите любое из изображений.

#### JUMP: Быстрый переход между изображениями

Если CF-карта содержит много изображений, их можно просматривать, переходя сразу через 10 или 100 изображений. Кроме того, если изображения были сняты в разные дни, можно просматривать изображения по дате. Такой способ просмотра называется переходом.

Способ перехода

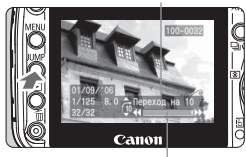

Шкала перехода

## Перейдите в режим перехода между изображениями.

- В режиме воспроизведения нажмите кнопку < JUMP>.
- Внизу экрана отображается шкала перехода.

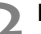

#### Выберите способ перехода.

 Кнопкой < ▲▼ > выберите способ перехода ( Переход на 10/ Переход на 10/ Переход на 100/ Переход по дате).

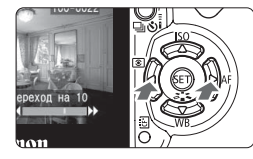

#### Переходите между изображениями.

- Для перехода между изображениями с использованием выбранного способа перехода нажимайте кнопки < <>>.
- Для выхода из режима с быстрым переходом между изображениями нажмите кнопку < JUMP>. Режим быстрого перехода отменяется.

### €./<>С. Увеличение изображения

Изображение, выведенное на ЖК-монитор, можно увеличить в 1,5 - 10 раз.

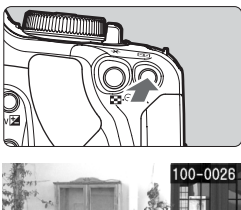

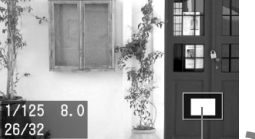

Увеличенный фрагмент

#### Увеличьте изображение.

- Во время воспроизведения нажмите кнопку <<sup>®</sup> > для увеличения изображения.
- Для увеличения коэффициента увеличения удерживайте нажатой кнопку <<sup>®</sup> >.
- Для уменьшения коэффициента увеличения нажмите кнопку < 2 <>.
   Если удерживать эту кнопку нажатой, изображение будет уменьшаться до тех пор, пока его размер не сравняется с исходным (не увеличенным) размером.

#### Переместитесь по изображению.

- Нажимайте кнопки < <> > для перемещения в соответствующих направлениях.
- Для выхода из режима увеличения нажмите кнопку < > – восстанавливается режим одного изображения.

#### Рекомендации по использованию режима увеличения

#### Режим увеличения может сохраняться при переходе к следующему или предыдущему изображению.

- Поворачивая диск < 2 >, можно просматривать другое изображение без изменения коэффициента увеличения.
- Нажмите кнопку < JUMP>, затем нажмите кнопку < ◀► > для перехода на 10 изображений.

#### Переключение в режим увеличения возможно из индексного режима.

 Нажмите кнопку < (Q,> для отображения одного изображения. Нажмите эту кнопку еще раз для отображения увеличенного изображения.

### Увеличение изображения возможно также при его просмотре сразу после съемки.

### **MENU** Поворот изображения

После съемки изображения его можно повернуть для отображения в правильной ориентации.

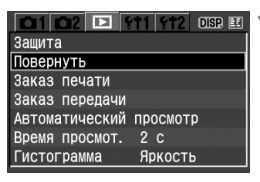

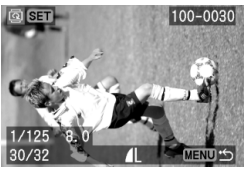

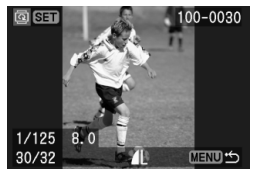

-

#### Выберите [Повернуть].

- На вкладке [▶] выберите пункт [Повернуть], затем нажмите кнопку <ङ)>.
- Отображается изображение.

#### Выберите изображение.

- Кнопками < <> > выберите изображение, которое требуется повернуть.
- Изображение можно также выбрать в индексном режиме.

#### Поверните изображение.

- При каждом нажатии кнопки < </li>
   изображение поворачивается по часовой стрелке.
- Для поворота других изображений повторите шаги 2 и 3.
- Для закрытия экрана поворота нажмите кнопку <MENU>. Снова открывается меню.

#### Для отображения повернутых изображений как повернутых для воспроизведения

Если для пункта [Автоповорот] (см. стр. 98) задано значение [Да 🗅 🚍], при воспроизведение изображение поворачивается.

Если перед съемкой вертикально ориентированных кадров задать для параметра [**111 Автоповорот**] значение [Да 🗖 🖷] (стр. 98), поворачивать изображение в соответствии с приведенными выше инструкциями не потребуется.

### MENU Автовоспроизведение

Изображения, хранящиеся на CF-карте, можно воспроизводить в режиме автоматического показа слайдов. Каждое изображение отображается приблизительно в течение 4 с.

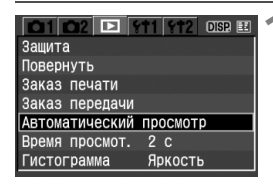

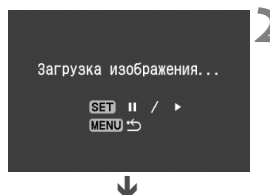

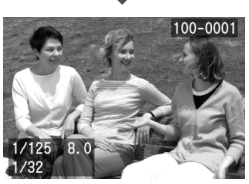

#### Выберите пункт [Автоматический просмотр].

- На вкладке [▶] выберите пункт [Автоматический просмотр], затем нажмите кнопку <</li>
- Открывается экран автоматического воспроизведения.

#### Запустите автовоспроизведение.

- В течение нескольких секунд будет отображаться сообщение [Загрузка изображения...], затем начнется автовоспроизведение.
- Для приостановки автовоспроизведения нажмите кнопку < (ET) >.
- Во время паузы в левом верхнем углу изображения отображается символ [ II ]. Для возобновления автовоспроизведения снова нажмите кнопку < ()>.

#### Остановите автовоспроизведение.

- Чтобы остановить автовоспроизведение и вернуться в меню, нажмите кнопку <MENU>.
- Нажимая кнопку <DISP.> во время автовоспроизведения, можно менять формат выводимого изображения.
  - Во время паузы можно просмотреть другое изображение, для этого нужно нажать кнопку <</li>
  - Во время автовоспроизведения функция автоматического выключения питания не работает.
  - Время отображения может изменяться в зависимости от изображения.

### Просмотр изображений на экране телевизора

С помощью видеокабеля, входящего в комплект поставки камеры, можно подсоединить камеру к телевизору и просматривать изображения на телевизионном экране. Перед подключением или отключением кабеля обязательно выключайте камеру и телевизор.

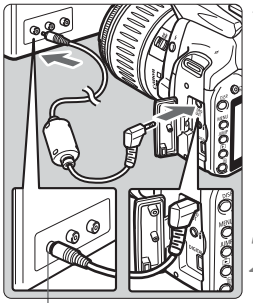

Разъем Video IN

## Подсоедините камеру к телевизору.

- Откройте крышку разъемов камеры.
- С помощью видеокабеля (входит в комплект поставки) подсоедините разъем <<sup>VIDEO</sup> > камеры к видеовходу (VIDEO IN) телевизора.
- Полностью вставляйте штекер кабеля.

#### Включите телевизор и переключите его на прием сигнала от видеовхода (Video IN).

Установите выключатель питания камеры в положение <0N>.

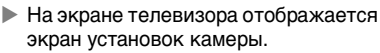

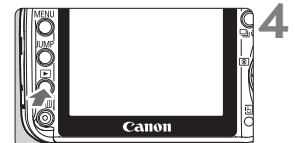

#### Нажмите кнопку < ►>.

- На экране телевизора появится изображение. (На ЖК-мониторе камеры изображение отсутствует.)
- По завершении просмотра установите выключатель питания камеры в положение <OFF>, выключите телевизор, затем отсоедините видеокабель.
- Если задан неправильный формат видеосистемы, изображение будет отображаться неправильно. Установите правильный формат видеосистемы в пункте [**12 ТВ-стандарт**].
  - Используйте только видеокабель, входящий в комплект поставки. При использовании другого видеокабеля изображения могут не отображаться.
  - Часть изображения может обрезаться, это зависит от модели телевизора.

### **MENU** Защита изображений

Этот режим предохраняет изображение от случайного стирания.

|                | 11 912 DISP 🎞 |  |
|----------------|---------------|--|
| Защита         |               |  |
| Повернуть      |               |  |
| Заказ печати   |               |  |
| Заказ передачи |               |  |
| Автоматический | просмотр      |  |
| Время просмот. | 2 C           |  |
| Гистограмма    | Яркость       |  |

#### Выберите пункт [Защита].

- На вкладке [▶] выберите пункт [Защита], затем нажмите кнопку < (=)>.
- Отображается изображение.

#### Выберите изображение.

- Кнопками < <>> выберите изображение, которое требуется защитить от стирания.
- Изображение можно также выбрать в индексном режиме.

#### Установите защиту изображения.

- При нажатии кнопки < ()) внизу экрана отображается значок < )) и изображение защищается от стирания.
- Для защиты другого изображения повторите шаги 2 и 3.
- Для выхода из режима установки защиты изображений нажмите кнопку <MENU>. Снова открывается меню.
- После того как изображение защищено, его нельзя удалить с помощью предусмотренной в камере функции стирания. Для стирания защищенного изображения сначала необходимо снять защиту от стирания.
  - При стирании всех изображений (стр. 123) сохраняются только защищенные изображения. Это удобно для одновременного удаления всех ненужных изображений.

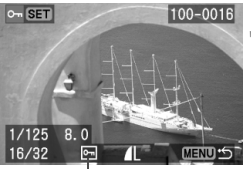

. Значок защиты изображения

-7

### 🛅 Стирание изображений

Изображения можно выбирать и удалять по одному, либо можно удалить сразу несколько изображений. Защищенные изображения (стр. 122) не стираются.

Восстановление стертого изображения невозможно. Перед стиранием изображения убедитесь, что оно больше не нужно. Во избежание случайного стирания важных изображений защитите их от стирания.

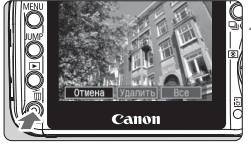

#### Выведите изображение на экран.

 Для стирания изображений по одному кнопками < <>> выберите изображение для стирания.

#### Откройте меню стирания.

- Нажмите кнопку < m
  >.
- В нижней части экрана отображаются варианты стирания изображения.

#### Сотрите изображения.

- Выберите вариант [Удалить], затем нажмите кнопку < ). Отображаемое изображение удаляется.
- Если выбрать вариант [Все] и нажать кнопку < ), удаляются все незащищенные изображения.
- Если в открывшемся диалоговом окне запроса подтверждения выбрать вариант [OK] и нажать кнопку < <>>>, изображения будут удалены.

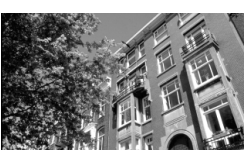

Удалить

### Отображение информации о параметрах съемки

Нажав кнопку <DISP.> во время воспроизведения одиночного изображения, можно переключиться в режим отображения информации о параметрах съемки. В режиме отображения информации о параметрах съемки отображается указанная ниже информация.

#### Отображение основной информации

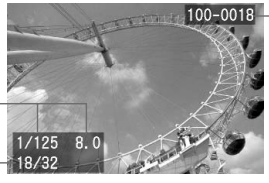

Номер папки – Номер файла

Выдержка затвора и диафрагма\_ Номер воспроизводимого изображения/общее количество записанныхизображений

#### Отображение информации о параметрах съемки

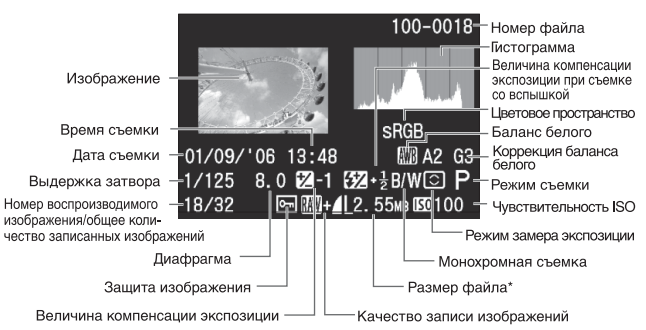

\* В случае файлов RAW+JPEG отображается размер файла JPEG.

#### Предупреждение о засветке

При отображении информации о параметрах съемки будут мигать выделенные передержанные области. Для получения на снимке большего количества деталей в передержанных областях установите отрицательную компенсацию экспозиции и повторите съемку.

В режимах воспроизведения, отличных от режима воспроизведения одиночного изображения (например, в индексном режиме или в режиме увеличения), кнопка <DISP.> все равно позволяет включать или выключать отображение основной информации.

#### • Гистограмма

На гистограмме яркости отображаются распределение уровней экспонирования, общая яркость и градации. Гистограмма RGB служит для проверки насыщенности и градации цветов. Режим отображения изменяется в меню [ ] Гистограмма].

Для анализа гистограммы и использования ее для улучшения качества следующего снимка требуются глубокие знания и опыт. Здесь приводятся только основные пояснения.

#### Режим [Яркость]

Такая гистограмма является графиком, показывающим распределение уровней яркости изображения. По горизонтальной оси откладывается яркость (темнее влево и ярче вправо), а по вертикальной

оси - количество пикселов для каждого уровня яркости.

Чем больше пикселов смещено влево, тем темнее изображение.

Чем больше пикселов смещено вправо, тем ярче изображение.

Если слишком много пикселов смещено влево, в области тени теряются детали изображения. Если слишком много пикселов смещено вправо, будут потеряны детали в ярких областях. Промежуточные тона воспроизводятся. По гистограмме яркости изображения можно оценить сдвиг величины

экспозиции и общие условия воспроизведения оттенков цветов.

#### Режим [RGB]

Такая гистограмма является графиком, показывающим распределение уровней яркости изображения для каждого из основных цветов (RGB или красный, синий, зеленый). По горизонтальной оси откладывается яркость цвета (темнее влево и ярче вправо), а по вертикальной оси - количество пикселов для каждого уровня яркости цвета. Чем больше пикселов смещено влево, тем темнее и менее выражен соответствующий цвет. Чем больше пикселов смещено вправо, тем ярче и насыщеннее цвет. Если слишком много пикселов смещено влево, информация о соответствующем цвете будет потеряна. Если слишком много пикселов смещено вправо, цвет будет слишком насыщенным без деталей.

По гистограмме RGB можно оценить насыщенность цветов, условия передачи полутонов и смещение баланса белого.

#### Примеры гистограмм

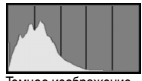

Темное изображение

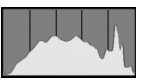

Нормальное изображение

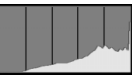

Яркое изображение

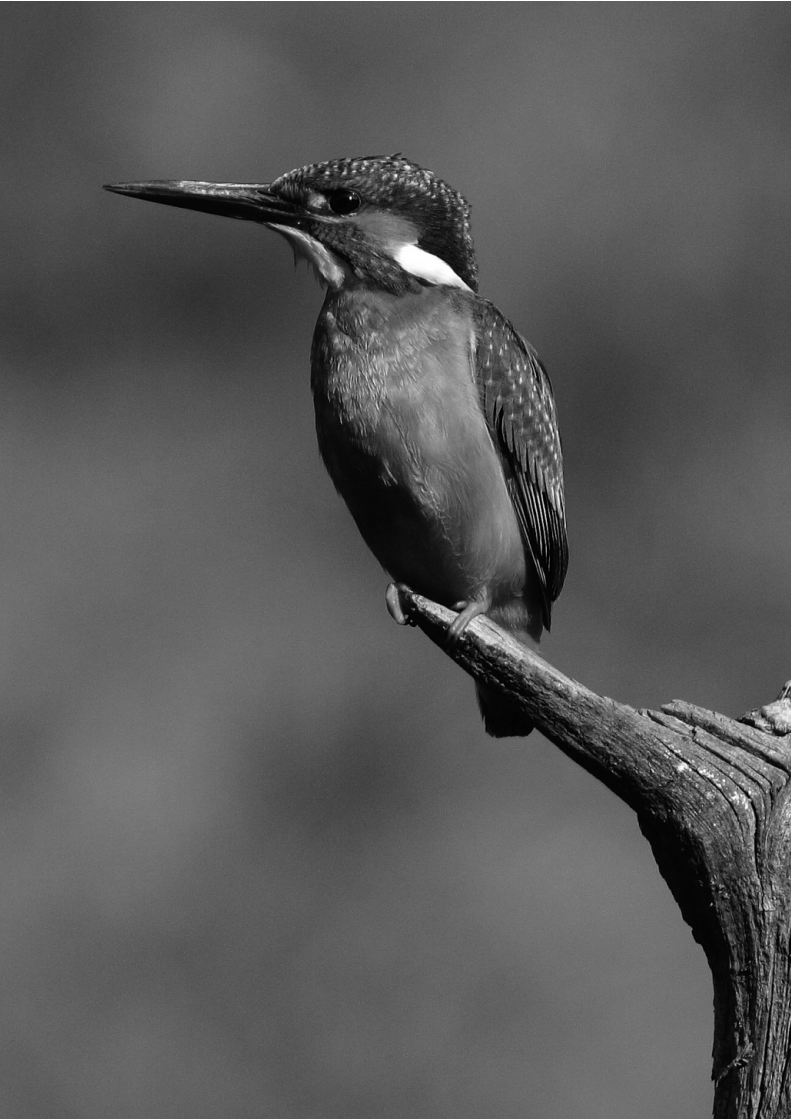

## Печать изображений

Для печати изображений можно подключить камеру непосредственно к PictBridge-совместимому принтеру, к CP Direct- либо Bubble Jet Direct-совместимому принтеру.

Можно выбрать несколько изображений и напечатать их одной партией (DPOF) (стр. 144).

#### Сведения о формате DPOF

DPOF (Digital Print Order Format – Формат заказа цифровой печати) представляет собой стандарт записи на CF-карту инструкций по печати (выбранные изображение, количество копий и т.д.). Таким образом можно за один раз напечатать сразу несколько изображений или передать заказ печати в фотоателье.

#### Web-узел компании Canon, посвященный технологии PictBridge

На указанном ниже Web-узле приводятся дополнительные сведения об использовании данной камеры Canon с различными принтерами (например, рекомендуемые типы бумаги).

http://canon.com/pictbridge/
#### Обозначения, используемые в настоящей главе

Как показано ниже, в этой главе приводятся инструкции для принтеров различных типов. После ознакомления с разделом «Подготовка к печати» на следующей странице следуйте инструкциям, относящимся к используемому принтеру, на указанных страницах.

Для стандарта «Bubble Jet Direct» используется сокращение «BJ Direct».

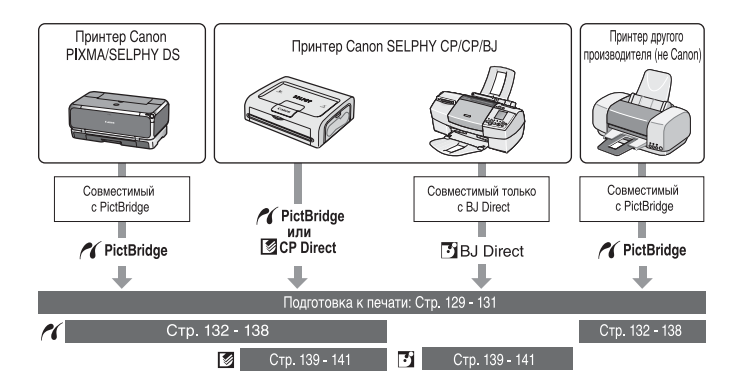

## Подготовка к печати

Вся операция прямой печати выполняется полностью на камере с использованием ее ЖК-монитора.

#### Подключение камеры к принтеру

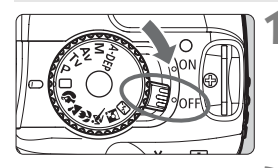

Установите выключатель питания камеры в положение <OFF>.

#### Подготовьте принтер.

• Подробнее см. руководство по эксплуатации принтера.

#### 3 Подсоедините камеру к принтеру.

 Определите по таблице, какой кабель следует использовать.

|          | Принтер                  | Требуемый кабель                                                                             |  |
|----------|--------------------------|----------------------------------------------------------------------------------------------|--|
| 1        | Только <b>PictBridge</b> |                                                                                              |  |
| <b>~</b> | PictBridge и CP Direct   | Интерфейсный кабель,<br>прилагаемый к камере<br>Разъемы на обоих концах имеют<br>метку <+↔>. |  |
| <b>~</b> | PictBridge и BJ Direct   |                                                                                              |  |
| 8        | Только <b>CP Direct</b>  | Кабель, входящий в комплектацию принтера                                                     |  |
| ß        | Только <b>BJ Direct</b>  | Только на одном разъеме<br>присутствует значок <+↔>.                                         |  |

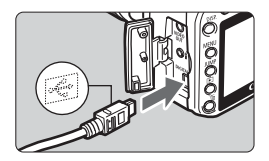

- При подключении разъема кабеля к разъему < DIGITAL > камеры значок
   <+</li>
   + на разъеме кабеля должен быть обращен к передней панели камеры.
- Информацию о подсоединении кабеля к принтеру можно найти в руководстве по эксплуатации принтера.

## 🚹 Включите принтер.

- Установите выключатель питания камеры в положение <0N>.
  - Некоторые принтеры издают звуковой сигнал.

#### Выведите изображение на экран.

- Нажмите кнопку < 🕨 >.
- Отображаются изображение и значок принтера < (1) >, < 2) > или < ), указывающий на подключение к принтеру.
- Индикатор кнопки < < < > Загорается синим цветом.
- Процедура печати зависит от того, какой значок отображается. Ниже приведены страницы с соответствующим описанием.

| Значок | Страницы с описанием |  |
|--------|----------------------|--|
| ~      | 132 - 138, 143       |  |
|        | 120 141 142          |  |
| 5      | 100 - 141, 140       |  |

#### PictBridge

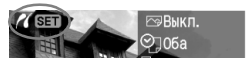

6

#### CP Direct

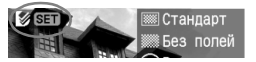

#### BJ Direct

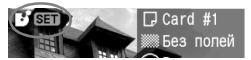

- Изображения в формате RAW невозможно напечатать с помощью прямой печати.
  - При питании камеры от аккумулятора убедитесь, что он полностью заряжен. При полностью заряженном аккумуляторе возможна печать в течение приблизительно 4 часов.
  - Если на шаге 5 раздается длинный звуковой сигнал, это означает, что в принтере PictBridge возникла неполадка. Для выяснения причины неполадки нажмите кнопку < >, чтобы воспроизвести изображение, и выполните следующие шаги.
    - 1. Нажмите кнопку < ят >.

2. На экране настроек принтера выберите [Печатать].

На ЖК-мониторе отобразится сообщение об ошибке (стр. 138).

- При подсоединении камеры к принтеру необходимо использовать только специальный интерфейсный кабель.
- После начала печати не отсоединяйте кабель, пока мигает синий индикатор кнопки < </li>
   м
- Перед отсоединением кабеля предварительно выключите питание камеры и принтера. Отсоединяя кабель, держитесь за разъем, а не за провод.

При прямой печати для питания камеры рекомендуется использовать комплект сетевого блока питания АСК-DC20 (приобретается дополнительно).

# 🔏 Печать с использованием PictBridge 🗉

#### Параметры настройки зависят от конкретного принтера.

Некоторые параметры могут быть заблокированы. Подробнее см. руководство по эксплуатации принтера.

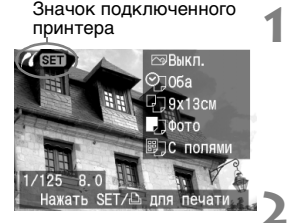

#### Выберите изображение для печати.

- Убедитесь, что в левом верхнем углу ЖК-монитора отображается значок < </li>
- Выбор изображения для печати осуществляется нажатием кнопки <<>>.

#### Нажмите кнопку < эт>.

• Открывается экран настройки печати.

#### Экран настройки печати

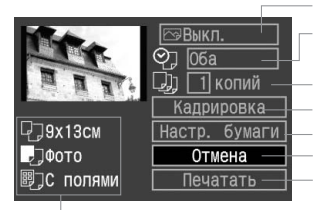

Задание эффектов печати.

Включение или выключение печати даты или номера файла.

Задание количества распечатываемых экземпляров.

Задание области кадрировки.

Задание формата бумаги, типа бумаги и компоновки.

Возврат к шагу 1.

Начало печати.

Отображаются заданные размер бумаги, тип и макет.

\* В зависимости от типа принтера, печать даты и номера файла, кадрировка и другие настройки могут быть недоступны.

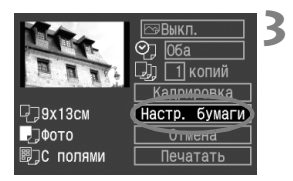

#### Выберите пункт [Настр. бумаги].

- Выберите пункт [Настр. бумаги] и нажмите кнопку < set>.
- Открывается экран настройки бумаги.

## 🖓 Задание размера бумаги

| 7,,,,,,,,,,,,,,,,,,,,,,,,,,,,,,,,,,,,,, | Размер бумаги |
|-----------------------------------------|---------------|
| 9x13cm                                  |               |
| 13x18cm                                 |               |
| 10х14,8см                               |               |
| 5,4х8,6см                               |               |
| A4                                      |               |
|                                         |               |
| MENU OTMEHA                             | ISE СПЕДУЮЩИИ |

- Выберите формат бумаги, уже загруженной в принтер, затем нажмите кнопку < ()>.
- Открывается экран «Тип бумаги».

#### 💵 Задание типа бумаги

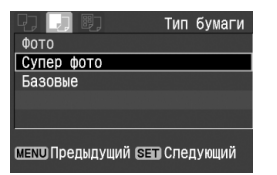

- Выберите тип бумаги, уже загруженной в принтер, затем нажмите кнопку <()>>.
- Открывается экран «Вид страницы».

#### О типах бумаги

При использовании принтера Canon и бумаги Canon выясните допустимые типы бумаги в инструкции по эксплуатации принтера.

#### 🖲 Задание вида страницы

|                          | Вид | страницы |
|--------------------------|-----|----------|
| С полями                 |     |          |
| Без полей                |     |          |
| Мульти 8                 |     |          |
| Базовые                  |     |          |
|                          |     |          |
| MENU Предыдущий (SET) OK |     |          |

- Выберите вариант вида страницы, затем нажмите кнопку < ( ).</li>
- Вновь открывается экран настройки параметров печати.

| Без полей Печать производится без белых полей. Если используемый принтер не позво<br>получать отпечатки без полей, на отпечатке будут присутствовать поля. |                                                                                                    |  |
|----------------------------------------------------------------------------------------------------|----------------------------------------------------------------------------------------------------|--|
| С полями По краям отпечатка будут идти белые поля.                                                                                                    |                                                                                                    |  |
| С полями На полях отпечатков размера 9х13 см или более печатается информация о параметрах съемки*.                                                         |                                                                                                    |  |
| Мульти хх                                                                                                    | и хх Этот вариант позволяет печатать 2, 4, 8, 9, 16 или 20 изображений на одном лис                                                                                                    |  |
| Мульти 20 🖪<br>Мульти 35 🗖                                                                                                    | На бумаге формата А4/Letter печатаются 20 или 35 эскизов изображений,<br>заказанных с помощью DPOF.<br>В режиме [Мульти 20 ▮] сбоку от каждого эскиза печатается информация<br>о параметрах съемки*, а снизу каждого эскиза печатаются номер файла и дата**.<br>В режиме [Мульти 35 □] снизу каждого эскиза печатаются номер файла и дата**. |  |
| Базовые                                                                                                    | В случае принтеров Canon печать выполняется без полей.                                                                                                    |  |

\* Печатаются следующие данные Exif: название камеры, название объектива, режим съемки, выдержка затвора, диафрагма, величина компенсации экспозиции, чувствительность ISO, баланс белого и т.д.

\*\* Это зависит от варианта < 🖓 > печати даты и номера файла, выбранного на шаге 5 (стр. 137).

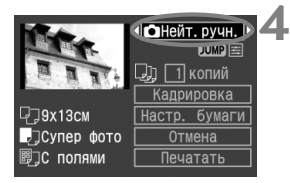

#### Задайте использование эффектов для печати.

- Задайте нужное значение. Если не требуется устанавливать никакого эффекта печати, переходите к шагу 5 на стр. 137.
- Выберите требуемый пункт справа вверху, затем нажмите кнопку < ()>.
- Далее кнопками < <>> выберите требуемый эффект печати и нажмите кнопку <</li>

| 🗠 Выкл.                                                                                             | Автоматическая коррекция не производится.                                                                                                    |
|----------------------------------------------------------------------------------------------------|----------------------------------------------------------------------------------------------------|
| ि Вкл.                                                                                              | Изображение печатается в соответствии со стандартными цветами принтера.<br>Для автоматической коррекции используются данные Exif изображения.                             |
| SVivid Изображение печатается с большей насыщенностью для получения б ярких синих и зеленых цветов. |                                                                                                    |
| B/W ч/б                                                                                             | Печать черно-белых изображений с точной передачей оттенков черного цвета.                                                                                                 |
| В/W Хол. тон                                                                                        | Печать черно-белых изображений с холодными, голубоватыми оттенками черного.                                                                                               |
| <b>B/W</b> Теплый тон                                                                               | Печать черно-белых изображений с теплыми желтоватыми оттенками черного.                                                                                                   |
| 🗅 Нейтральн.                                                                                        | Автоматическая коррекция не выполняется, сохраняются естественный цвет<br>и контрастность изображения.                                                                    |
| 🗅 Нейт. ручн.                                                                                       | Характеристики печати совпадают с характеристиками настройки<br>«Нейтральн.». Однако этот вариант обеспечивает более тонкую настройку<br>печати, чем вариант «Нейтральн.» |

Для некоторых принтеров часть вариантов может не отображаться.

#### Настройка эффектов печати

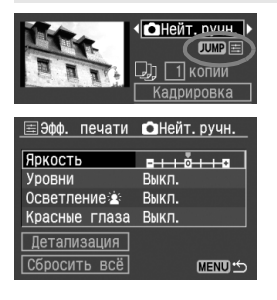

- На шаге 4 выберите требуемый пункт. Когда появится пункт ШШШ (как показано на рисунке слева), нажмите кнопку < JUMP>. После этого можно произвести тонкую настройку параметров. Параметры, которые можно настраивать для выбранного пункта, показаны в приведенной ниже таблице.
- Выберите пункт, затем нажмите кнопку < <p>>.

|                    | Пункт         | Выкл. / Вкл. /<br>Vivid / Нейтральн. | Нейт. ручн. | Ч/Б / Хол. тон /<br>Теплый тон |
|--------------------|---------------|--------------------------------------|-------------|--------------------------------|
| Яркость            |               | 0                                    | 0           | 0                              |
| Уровни             |               | -                                    | 0           | 0                              |
| Осветление 🛓 (лиц) |               | 0                                    | 0           | 0                              |
| Красные глаза      |               | 0                                    | 0           | 0                              |
|                    | Контрастность |                                      | 0           | 0                              |
| Детали-            | Насыщенность  | _                                    | 0           |                                |
| зация              | Цвет тона     | _                                    | 0           | -                              |
|                    | Цвет. баланс  |                                      | 0           |                                |

Если после тонкой настройки эффекта печати снова выполнить шаг 4 для изменения настроек эффекта печати, для всех настроек будут восстановлены значения по умолчанию.

Если выбрано значение [Базовые], настройка параметров печати невозможна.

| 🖃 Эфф. печати | 🖸 Нейт. ручн. |
|---------------|---------------|
| Яркость       |               |
| Уровни        | Выкл.         |
| Осветление 🛓  | Выкл.         |
| Красные глаза | Выкл.         |

#### [Яркость]

 Выполните настройку кнопками < <>>, затем нажмите кнопку < </li>

#### (О: возможна настройка)

| \Xi Эфф. печати | 🗅 Нейт. ручн. |
|-----------------|---------------|
| Яркость         |               |
| Уровни          | Авто          |
| Осветление 🖄    | Выкл.         |
| Красные глаза   | ▶Вручную      |

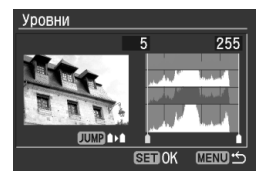

#### ВЭфф. печати ойнейт. ручн. Яркость Уровни Осветление≰: Выкл. Красние глаза №Вкл.

#### [Уровни]

- Выберите пункт, затем нажмите кнопку < <p>s
- Выберите [Вручную] и нажмите кнопку < ()). Открывается экран «Уровни».
- Кнопками < <>> настройте затененные участки (черный цвет) в пределах 0 - 127.
- Нажмите кнопку < JUMP >.
- Кнопками < <>> настройте светлые участки (белый цвет) в пределах 128 - 255.
- Для выхода нажмите кнопку < ). Снова открывается предыдущий экран.

#### [Осветление 🛓] [Красные глаза]

Выберите [Выкл.] или [Вкл.], затем нажмите кнопку < <p>site

#### Детальная настройка эффектов печати

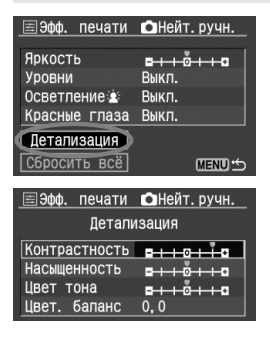

- Выберите пункт [Детализация], затем нажмите кнопку < ).</li>
   Открывается экран «Детализация».
- Выберите пункт, затем нажмите кнопку < < >>.

#### [Контрастность] [Насыщенность] [Цвет тона]

Выполните настройку кнопками
 <■>, затем нажмите кнопку
 <=>.

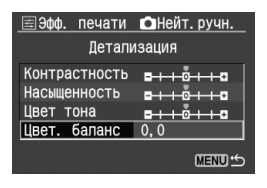

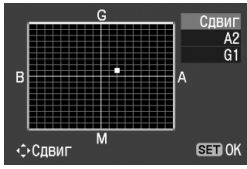

#### [Цвет. баланс]

- Нажимая кнопку < > в любом из четырех направлений, переместите метку «■» в требуемое положение.
- В обозначает синий цвет,
   А янтарный, М пурпурный
   и G зеленый. Цветовой
   баланс смещается
   в соответствующем направлении.
- В правом верхнем углу индикатор «Сдвиг» показывает направление сдвига цветового баланса и величину коррекции.
- Для выхода нажмите кнопку <()>.
   Снова открывается предыдущий экран.
- После завершения детальной настройки эффектов печати нажмите кнопку <MENU>, затем переходите к шагу 5.

#### Задайте печать даты и номера файла.

- Задайте нужное значение.
- Выберите < </li>
- Кнопками < <>> выберите данные для печати.

#### Задайте количество копий.

- Задайте нужное значение.
- Выберите < 💷 >.
- Кнопками < <>> выберите количество печатаемых копий.
- Подробные сведения о кадрировке приведены на стр. 142.

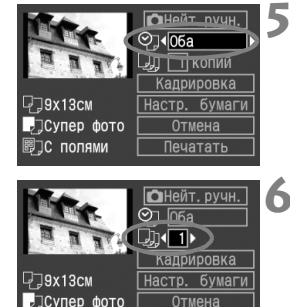

Печатать

С полями

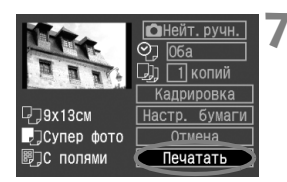

#### Запустите печать.

- Выберите пункт [Печатать], затем нажмите кнопку <).</li>
- Синий индикатор в кнопке < < <p>км >
   начинает мигать, и запускается печать.
- После завершения печати отображается экран шага 1.
- Чтобы остановить печать, нажмите кнопку <
   <i>кнопку <
   <i>ка отображается [Стоп], затем выберите [OK] и нажмите <
   <i>ка отображается (в).

#### Обработка ошибок принтера

Если после устранения причины ошибки (нет чернил, нет бумаги и т.д.) и выбора [**Дальше**] для продолжения печати печать не возобновляется, тогда для возобновления печати необходимо воспользоваться кнопками, находящимися на принтере. Подробнее см. руководство по эксплуатации принтера.

#### Сообщения об ошибках

Если во время печати возникла ошибка, на ЖК-монитор выводится сообщение об ошибке. Нажмите кнопку < (), чтобы остановить печать. После устранения причины ошибки возобновите печать. Подробнее устранение неполадок при печати см. в руководстве по эксплуатации принтера.

#### Ошибка с бумагой

Проверьте правильность загрузки бумаги в принтер.

#### Ошибка с картриджем

Проверьте уровень чернил в принтере и состояние емкости для отработанных чернил.

#### Аппаратная ошибка

Проверьте все возможные неполадки в работе принтера, не относящиеся к бумаге или чернилам.

#### Ошибка файла

Печать выбранного изображения через PictBridge невозможна. Может оказаться, что невозможно напечатать изображения, полученные с помощью другой камеры, или изображения, отредактированные на компьютере.

- В зависимости от размера файла изображения и качества записи, от момента выбора пункта [Печатать] до момента начала печати может пройти некоторое время.
  - Значение [Базовые] для эффектов печати и других параметров означает, что для соответствующих параметров будут использоваться значения по умолчанию, которые были установлены для данного принтера производителем. Значения параметров для варианта [Базовые] см. в руководстве по эксплуатации принтера.

# 🖾 / 📑 Печать с использованием СР Direct и BJ Direct 🔳

Значок подключенного принтера

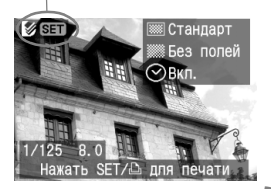

# Выберите изображение для печати.

- Убедитесь, что в левом верхнем углу ЖК-монитора отображается значок < (>> или < >>.
- Выбор изображения для печати осуществляется нажатием кнопки < <>>.

#### Нажмите кнопку < SET >.

 Открывается экран настройки печати.

#### Экран настройки печати

| THE P                                                                                                    | (Д.) — 1 копий — |
|----------------------------------------------------------------------------------------------------|------------------|
| and the second second se | Кадрировка       |
| - 🏼 Стандарт                                                                                                    | Стиль —          |
| 🛲 Без полей                                                                                                    | Отмена —         |
| -⊘Вкл.                                                                                                    | Печатать 🗍       |

— Задание количества распечатываемых экземпляров. — Задание области кадрировки. — Задание стиля печати. — Возврат к шагу 1. — Начало печати.

- Отображаются настройки стиля печати.
- <⊘>- значок даты.

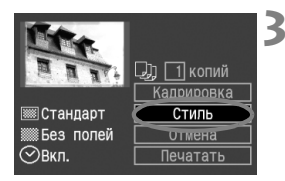

#### Выберите пункт [Стиль].

- Выберите пункт [Стиль], затем нажмите кнопку < (set) >.
- Открывается экран «Стиль».

#### [Снимок] (CP Direct)

| €Стиль |           |
|--------|-----------|
|        | Настр.    |
| Снимок | ►Стандарт |
| Поля   | Несколько |
| Дата   |           |
|        |           |
|        |           |
|        | Menu 🕤    |

#### [Бумага] (BJ Direct)

| 5 Стиль |          |
|---------|----------|
|         | Настр.   |
| Бумага  | ►Card #1 |
| Поля    | Card #2  |
| Дата    | Card #3  |
|         | LTR      |
|         | A4       |
|         | MENU 5   |
|         |          |

#### [Поля]

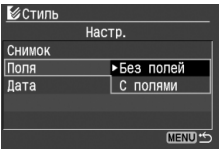

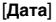

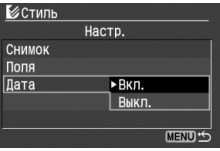

#### Задайте нужные параметры.

- Выберите пункт, затем нажмите кнопку < ()>.
- Выберите настройку, затем нажмите кнопку < ().</li>
- Пункт [Снимок] (СР Direct) можно выбрать в том случае, если используется бумага формата кредитной карточки. Если выбрано значение [Несколько], на листе бумаги будут напечатаны 8 небольших отпечатков одного и того же изображения.
- В пункте [Бумага] (BJ Direct) выберите формат бумаги, загруженной в принтер.
- Проверьте параметры [Поля] и [Дата] и задайте их значения, если требуется.
- Завершив настройку, вернитесь на экран настройки печати, нажав кнопку

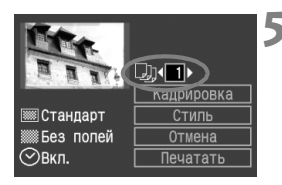

#### Задайте количество копий.

- Задайте нужное значение.
- Выберите < 💷 >.
- Кнопками < ◀►> задайте количество копий, затем нажмите кнопку < आ>.
- Задайте значение от 1 до 99.

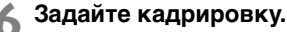

- Задайте требуемые значения.
- Подробные сведения о кадрировке приведены на стр. 142.

#### Запустите печать.

- Выберите пункт [Печатать], затем нажмите кнопку < <p>st
- Синий индикатор в кнопке < < <p>кнопке
   м>
   начинает мигать, и запускается печать.
- После завершения печати отображается экран шага 1.
- Чтобы остановить печать, нажмите кнопку <(m)> пока отображается [Стоп], затем выберите [OK] и нажмите <(m)>.

- В случае СР Direct дата может выглядеть светлой, если она напечатана на ярком фоне или полях.
  - Если при использовании СР Direct выбран вариант [Несколько], выбор параметров [Поля] и [Дата] невозможен. Будет установлено значение [Без полей], а для параметра [Дата] будет задано значение [Выкл.]. Изображение будет обрезано с четырех сторон.
  - Если при использовании ВЈ Direct задано значение [с полями], на некоторых принтерах дата может печататься на полях.
- В случае СР Direct при выборе пункта [Стоп] во время печати только одного изображения печать не останавливается. Если печатаются несколько изображений, печать останавливается после завершения печати текущего изображения.
  - Если во время печати возникла ошибка, на ЖК-монитор выводится сообщение об ошибке.

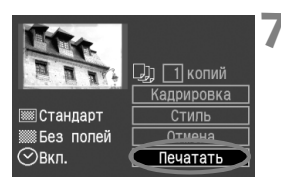

# Кадрировка изображения

Изображение можно кадрировать и распечатать только выбранную часть, как если бы была изменена компоновка кадра.

Выполнять кадрировку рекомендуется непосредственно перед печатью. Если параметры печати задаются после настройки кадрировки, возможно, придется снова задать кадрировку.

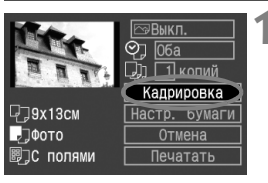

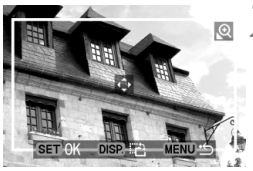

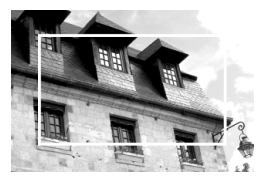

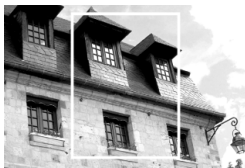

## Выберите [Кадрировка].

- Выберите пункт [Кадрировка], затем нажмите кнопку < (FT)>.
- Открывается экран кадрировки.

#### Кадрируйте изображение.

- Распечатывается область, расположенная внутри рамки кадрировки.
- При кадрировке изображения подсказка по функциям кнопок не отображается.
   Она появляется приблизительно через 5 с ожидания.

#### Изменение размера рамки кадрировки

#### Перемещение рамки кадрировки

 Для перемещения рамки кадрировки в соответствующих направлениях нажимайте кнопки < , >. Перемещайте рамку кадрировки до тех пор, пока внутри нее не окажется нужный участок изображения или композиция.

#### Поворот рамки

 Кнопкой <DISP.> осуществляется переключение между вертикальной и горизонтальной ориентацией рамки кадрировки. Например, горизонтальный снимок можно распечатать вертикально. Участок изображения, который будет напечатан

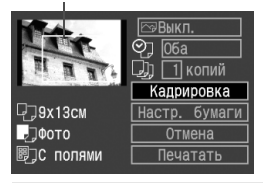

#### Выйдите из меню.

- Нажмите кнопку < <>>.
- Вновь откроется экран настройки параметров печати.
- В левом верхнем углу отображается кадрированный участок изображения, который будет напечатан.
- В зависимости от принтера вырезанный участок изображения может напечататься не так, как это было задано.
  - Чем меньше рамка кадрировки, тем более зернистым будет выглядеть снимок. Если снимок будет слишком зернистым, цвет рамки кадрировки меняется на красный.
  - Выполняя кадрировку изображения, контролируйте изображение на ЖК-мониторе камеры. Если контролировать вид изображения на экране телевизора, отображение рамки кадрировки может оказаться не совсем точным.

Рамка кадрировки будет выглядеть по-разному в зависимости от значений параметров [Настр. бумаги], [Снимок] / [Бумага], [Вид страницы] / [Поля].

## Простая печать

-

-

При печати непосредственно с камеры на принтер параметры печати сохраняются в камере. Для повторного использования этих же значений параметров следуйте приведенным ниже инструкциям.

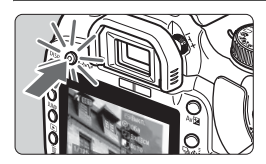

- Выберите изображение, затем нажмите кнопку < □</li>
   м> с синей подсветкой.
- Начинается печать.

За один раз возможна печать только одного экземпляра.
 Кадрировка не используется.

# **MENU** Заказ печати

#### Параметры печати

Задайте значения для типа печати, печати даты и печати номеров файлов. Эти параметры печати будут применяться ко всем изображениям, для которых заказаны отпечатки. (Раздельное задание этих параметров для каждого изображения невозможно.)

| O1 O2 🔼 911 912 DISP. 🖽 |
|-------------------------|
| Защита                  |
| Повернуть               |
| Заказ печати            |
| Заказ передачи          |
| Автоматический просмотр |
| Время просмот. 2 с      |
| Гистограмма Яркость     |
|                         |
| Ваказ печати            |
| 🖵 Стандарт О фото 🗌     |
|                         |
| Дата Выкл.              |
| No. файла Выкл.         |
|                         |

MENU

#### Выберите пункт [Заказ печати].

- На вкладке [▶] выберите пункт [Заказ печати], затем нажмите кнопку <ङ)>.
- Открывается экран «Заказ печати».

# Выберите [Настр.].

- Кнопками < ◀▶> выберите пункт [Hacтp.], затем нажмите кнопку <आ>.
- Открывается экран настройки печати.

#### Задайте нужные параметры.

- Задайте [Тип печати], [Дата] и [No. файла.].
- Выберите пункт, затем нажмите кнопку < < >.
- Выберите настройку, затем нажмите кнопку < ())>.

#### [Тип печати]

#### [Дата]

#### [No. файла]

| з печат | и         | •Заказ печа | ати     | Заказ печати |            |        |        |  |
|---------|-----------|-------------|---------|--------------|------------|--------|--------|--|
| На      | стр.      | Н           | астр.   | Настр.       |            |        |        |  |
| чати    | •Стандарт | Тип печати  |         |              | Тип печати | ги     |        |  |
|         | Индекс    | Дата        | Вкл.    |              | Дата       | Вкл.   |        |  |
| йла     | Оба       | No. файла   | ▶Выкл.  |              | No. файла  | ▶Выкл. |        |  |
|         |           |             |         |              |            |        |        |  |
|         |           |             |         |              |            |        |        |  |
|         | MENU 5    |             | MENU ** | Ð            |            |        | MENU 5 |  |

№Зака Тип пе Дата No. фа

| Тип печати  |              | Стан | ндарт        | На листе печатается одно изображение.                              |  |  |  |  |
|-------------|--------------|------|--------------|--------------------------------------------------------------------|--|--|--|--|
|             |              | Инде | экс          | На листе печатается нескольких<br>уменьшенных эскизов изображений. |  |  |  |  |
|             |              | Оба  |              | Печать стандартных и индексных<br>отпечатков.                      |  |  |  |  |
| Лата        | Bi           | κл.  | При выб      | оре [Вкл.] на фотографии печатается                                |  |  |  |  |
| Ha. a       | Выкл. записа |      | записан      | ная на карте дата съемки.                                          |  |  |  |  |
| Номор файла | Вкл. При выб |      |              | боре [Вкл.] на фотографии печатается                               |  |  |  |  |
| помер фанла | Выкл.        |      | номер файла. |                                                                    |  |  |  |  |

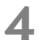

#### Выйдите из меню.

- Нажмите кнопку < MENU>.
- Вновь открывается экран «Заказ печати».
- Далее выберите пункт [Заказ] или [Все] для выбора изображений, которые требуется напечатать.
- Выбор для печати изображений RAW невозможен.
  - Даже если для параметров [Дата] и [No. файла] заданы значения [Вкл.], дата и номер файла могут не напечататься. Это зависит от заданного типа печати и модели принтера.
  - Для отпечатков типа [Индекс] нельзя одновременно задать значение [Вкл.] для параметров [Дата] и [No. файла].
  - При печати с параметрами DPOF необходимо использовать CF-карту с заданными параметрами заказа печати. Невозможно выполнить печать в данном режиме, просто печатая с карты выделенные изображения.
  - Может оказаться, что некоторые принтеры и фотолаборатории, поддерживающие печать DPOF, не в состоянии напечатать фотографии в соответствии с задаными параметрами. Если такая ситуация возникает при использовании вашего принтера, обратитесь к руководству по эксплуатации принтера. Или при заказе печати уточните, обеспечивается ли совместимость в данном фотоателье.
  - Если в камеру установлена CF-карта, на которой записан заказ печати, заданный другой камерой, не пытайтесь задать другой заказ печати с помощью данной камеры. Заказ печати может не сработать или окажется перезаписанным. Кроме того, в зависимости от типа изображения формирование заказа на печать может оказаться невозможным.

#### Выбор отдельных изображений

100-0028

MENU +

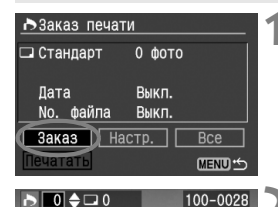

71

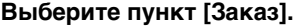

- Нажмите кнопку < <>> для выбора [Заказ]. затем нажмите < ()).
- Открывается экран заказа.

#### Выберите изображение для печати.

- Выбор изображения для печати осуществляется нажатием кнопок < <>>.
- Для просмотра сразу трех изображений нажмите кнопку < ⊡ 🔍 >. Для возврата в режим одиночного изображения нажмите кнопку < €,>.

#### Режим трех изображений

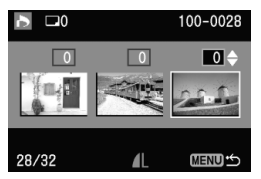

#### Закажите отпечаток.

Процедура формирования заказа печати зависит от значения параметра [Тип печати] (стр. 144).

#### Для типов печати [Стандарт] и [Оба]

- Для отпечатков стандартного типа можно задавать количество копий для каждого изображения (до 99).
- Нажимайте кнопку < 🔊 > для выбора количества отпечатков.

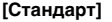

8

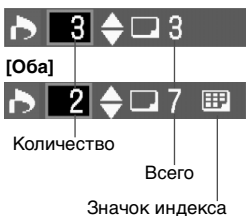

#### [Индекс]

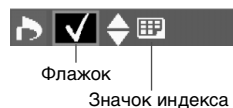

Для типа печати [Индекс]

- Если требуется включить изображение в индексный лист, установите флажок <√>. Для отмены выбора не устанавливайте флажок.
- При нажатии кнопок < флажок попеременно устанавливается или снимается.
- Для выбора других изображений повторите шаги 2 и 3.
- Можно выбрать до 998 изображений.

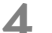

#### Выйдите из меню.

- Нажмите кнопку < MENU>.
- Вновь открывается экран «Заказ печати».
- Снова нажмите кнопку <MENU>, чтобы сохранить заказ печати на СF-карту. Снова отображается меню.

#### Выбор всех изображений

Заказ на печать может быть также сформирован или отменен для всех изображений, находящихся на CF-карте. В случае отпечатков стандартного типа можно заказать по одной копии для всех отпечатков.

Имейте в виду, что, если после выполнения процедуры «Выбор отдельных изображений» выполнить процедуру «Выбор всех изображений», заказ печати поменяет свой тип на «Все изображения».

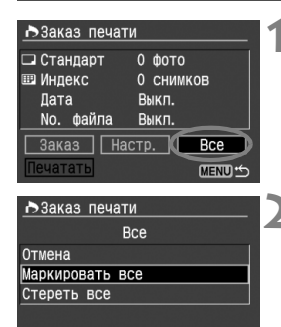

MENU \*\*

#### Выберите [Все].

- Кнопками < ◀▶ > выберите вариант [Все], затем нажмите кнопку < आ>.
- Открывается экран «Все».

#### Выберите [Маркировать все].

- Выберите пункт [Маркировать все], затем нажмите кнопку < set >.
- Для всех изображений указывается один экземпляр, и снова открывается экран заказа печати.
- При выборе пункта [Стереть все] отменяется выбор всех изображений для печати.

## 🔰 Выйдите из меню.

- На экране «Заказ печати» нажмите кнопку <MENU>.
- Информация о выбранных изображениях записывается на СF-карту, и вновь открывается меню.
- Имейте в виду, что изображения RAW не могут быть выбраны для печати, даже если выбран параметр «Маркировать все».
  - При использовании принтера PictBridge включайте в один заказ печати не более 400 изображений. Если задано больше изображений, часть из них может не распечататься.

# MENU Прямая печать с параметрами DPOF

Если принтер поддерживает прямую печать, печать изображений с использованием функции DPOF не вызывает осложнений.

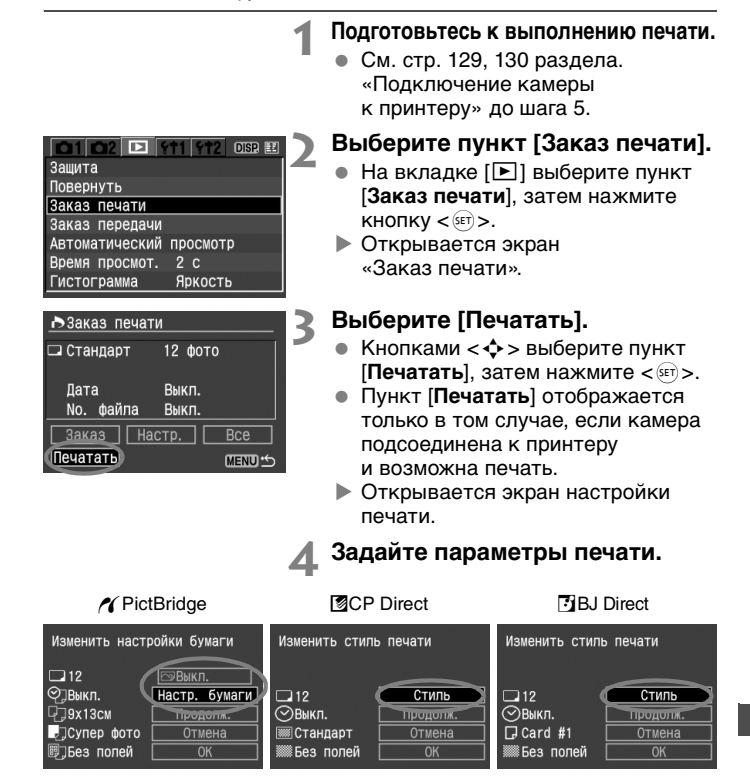

## PictBridge

 Задайте параметры [Настр. бумаги] и, при необходимости, установите эффекты печати (стр. 132, 134).

#### CP Direct / 🖪 BJ Direct

- Задайте значение параметра [Стиль] (стр. 139).
- Sanycтите печать.
  - Выберите [OK], затем нажмите кнопку < (st)>.
  - Начинается печать.
  - Чтобы остановить печать, нажмите кнопку <
     <i>кнопку <
     <i>катем выберите [OK] и нажмите <
     <i>катем выберите (OK)
- При печати с использованием PictBridge или BJ Direct обязательно задайте формат бумаги.
  - При печати с использованием PictBridge некоторые принтеры не могут печатать номера файлов.
  - Если выбрано значение [С полями], дата может быть напечатана на полях, наличие этой возможности зависит от принтера.
  - Дата может выглядеть светлой, если она напечатана на ярком фоне или полях.
  - В случае пункта [Уровни] выбор значения [Вручную] (стр. 136) невозможен.
- При использовании СР Direct, если для параметра [Тип печати] задано значение [Индекс], количество изображений, печатающихся на одном индексном листе, будет следующим:
  - Формат кредитной карточки: 20 кадров Формат 9 х 13 см: 42 кадра
  - Формат 10 х 14,8 см: 63 кадра
     Количество изображений при индексной печати с использованием BJ Direct см.
     в руководстве по эксплуатации BJ-принтера.
  - Если процесс печати был остановлен, и нужно его возобновить для печати оставшихся изображений, выберите пункт [Продолж.]. Обратите внимание, что печать не будет возобновлена в следующих случаях:
    - если перед возобновлением печати были изменены параметры заказа печати;
    - если перед возобновлением печати было стерто распечатываемое изображение;
    - если индексная печать выполняется на принтере CP Direct, и вы заменили кассету с бумагой перед возобновлением печати;
    - если индексная печать выполняется на принтере PictBridge, и вы изменили параметры бумаги перед возобновлением печати;
    - если при остановке печати на CF-карте оставалось мало свободного места.
  - В случае возникновения неполадок во время печати см. стр. 138 в случае PictBridge, стр. 141 в случае CP Direct и стр. 141 в случае BJ Direct.

# 8

# Справочная информация

В данной главе содержатся сведения о функциональных возможностях камеры и дополнительных принадлежностях, а также приводится другая справочная информация. Кроме того, в конце данной главы помещен алфавитный указатель, упрощающий поиск информации.

# Внешние вспышки Speedlite

#### Вспышки Speedlite серии EX, предназначенные для камер EOS

В целом обеспечивается такая же простота управления, как при использовании встроенной вспышки.

Когда на камеру установлена вспышка Speedlite серии EX, почти все управление автоматической вспышкой осуществляется камерой. Другими словами, все выглядит так, как будто вместо встроенной вспышки установлена внешняя вспышка большой мощности. Подробнее см. инструкции к вспышке Speedlite серии EX. Данная камера относится к типу A и поддерживает все функции вспышек Speedlite серии EX.

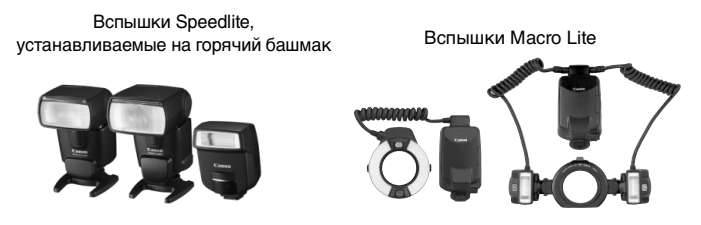

#### Другие вспышки Canon Speedlite, кроме серии EX

Вспышки Speedlite серии EZ, E, EG, ML или TL при установке в режим автоматической вспышки TTL или A-TTL не будут срабатывать. В этом случае используйте ручной режим вспышки Speedlite, если он предусмотрен.

#### Все остальные вспышки, кроме вспышек Canon Speedlite

Камеру можно синхронизировать с компактными вспышками при выдержке затвора 1/200 с или больше. Обязательно проверьте вспышку перед съемкой, чтобы убедиться в правильности ее синхронизации с камерой.

- При использовании с камерой вспышки или какой-либо принадлежности вспышки, предназначенной для камеры другой марки, нормальная работа камеры не гарантируется, возможны сбои.
  - Не устанавливайте на горячий башмак камеры высоковольтную вспышку. Возможно, она не будет работать.

# Беспроводной пульт ДУ

С помощью пульта ДУ RC-1 или RC-5 (приобретаются дополнительно) можно производить съемку дистанционно, находясь на расстоянии не более 5 м спереди от камеры. Выполните шаги 1 и 2 на стр. 49 для настройки автоспуска.

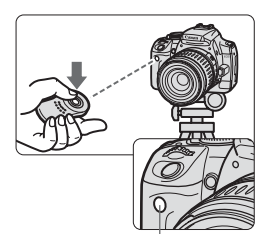

Датчик дистанционного управления

#### Сделайте снимок.

- Направьте пульт ДУ на датчик пульта ДУ на камере и нажмите кнопку передачи.
- Камера выполнит автофокусировку.
- После достижения фокусировки загорится индикатор автоспуска и будет выполнен снимок.

🚺 Некоторые типы флуоресцентных ламп могут вызывать сбои в работе камеры. Во время работы с беспроводным пультом ДУ не помешайте камеру вблизи от флуоресцентных ламп.

#### Использование крышки окуляра видоискателя

Если при съемке фотограф не смотрит в видоискатель, свет. попадающий через окуляр, может нарушить экспозицию. Во избежание этого используйте крышку окуляра, закрепленную на ремне камеры.

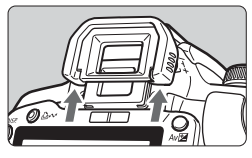

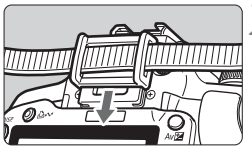

#### Снимите наглазник.

Нажмите на наглазник снизу вверх.

#### Установите крышку окуляра.

 Для установки крышки окуляра сдвиньте ее вниз по направляющим на окуляре.

# Питание камеры от бытовой электросети

Комплект сетевого блока питания ACK-DC20 (приобретается дополнительно) позволяет подключить камеру к сети переменного тока и не беспокоиться о том, что может разрядиться аккумулятор.

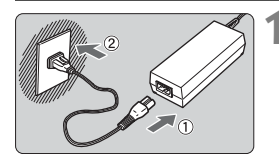

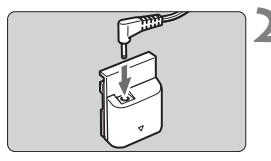

#### Подсоедините кабель питания.

- Подсоедините кабель питания, как показано на рисунке.
- После завершения работы отсоедините вилку от электрической розетки.

#### Подсоедините переходник постоянного тока DR-700.

- Подсоедините разъем кабеля к переходнику постоянного тока DR-700.
- С этой камерой нельзя использовать переходник постоянного тока DR-20.

# Установите переходник постоянного тока.

 Откройте крышку и вставьте переходник постоянного тока до фиксации со щелчком.

# Вставьте кабель постоянного тока.

- Откройте крышку кабеля постоянного тока и проложите кабель, как показано на рисунке.
- Закройте крышку.

Не подсоединяйте и не отсоединяйте кабель питания, когда выключатель питания камеры установлен в положение <0N>.

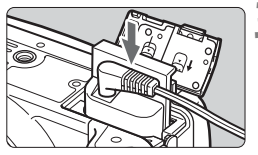

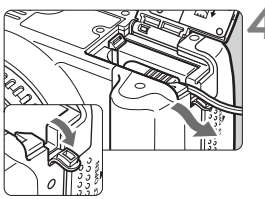

## Замена элемента питания календаря

Календарь и часы работают от элемента питания календаря (элемента резервного питания). Срок его службы составляет приблизительно 5 лет. Если после замены аккумулятора NB-2LH отображается диалоговое окно установки даты и времени, замените литиевый элемент питания CR2016 на новый. Значения даты и времени будут сброшены, поэтому необходимо заново установить правильные дату и время.

- Установите выключатель питания в положение < OFF>.
- Откройте крышку и извлеките элемент питания.

Извлеките держатель элемента питания.

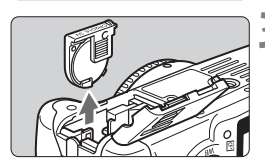

(+) (-)

#### Замените элемент питания.

 Следите за правильностью ориентации клемм + – элемента питания.

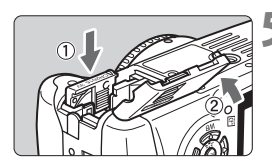

# Вставьте держатель элемента питания и закройте крышку.

В качестве элемента питания календаря следует использовать только литиевый элемент питания CR2016.

## Параметры меню

| Меню < 1 (красное) |                                                                                                    |    |  |  |  |  |
|--------------------|----------------------------------------------------------------------------------------------------|----|--|--|--|--|
| Качество           | <b>4</b> L / <b>4</b> L / <b>4</b> M / <b>4</b> M / <b>4</b> S / <b>4</b> S / <b>RAW+4</b> L / <b>RAW</b> | 60 |  |  |  |  |
| Красные глаза      | Откл. /Вкл.                                                                                               | 55 |  |  |  |  |
| Звук               | Вкл. /Откл.                                                                                               | 94 |  |  |  |  |
| Съемка без КП      | Вкл. /Откл.                                                                                               | 94 |  |  |  |  |

#### Меню < 2 > Съемка 2 (красное)

| AEB                         | Шаг 1/3 ступени, ±2 ступени                                                                                                    | 76       |  |  |  |  |
|-----------------------------|----------------------------------------------------------------------------------------------------|----------|--|--|--|--|
| Компен. вспыш.              | Шаг 1/3 ступени, ±2 ступени                                                                                                    |          |  |  |  |  |
| WB сдвиг/BKT                | Коррекция баланса белого: Смещение<br>B/A/M/G, 9 уровней для каждого<br>Вилка баланса белого: Смещение B/A<br>или M/G, шаг 1 уровень, ±3 уровня | 88<br>89 |  |  |  |  |
| Ручной WB                   | Ручная установка баланса белого                                                                                                    | 86       |  |  |  |  |
| Цвет. простр.               | sRGB / Adobe RGB                                                                                                    | 83       |  |  |  |  |
| Стиль изображ.              | Стандартная / Портрет / Пейзаж /<br>Натуральная / Точная / Монохромное<br>Пользов. 1-3                                                          |          |  |  |  |  |
| Данные для<br>удаления пыли | Получение данных для удаления следов пыли с помощью программного обеспечения из комплекта поставки                                              |          |  |  |  |  |

#### Меню < > Воспроизведение (синее)

| Защита                  | Защита изображения от стирания                              |     |  |  |  |  |  |  |
|-------------------------|-------------------------------------------------------------|-----|--|--|--|--|--|--|
| Повернуть               | Поворот вертикально ориентированного кадра                  | 119 |  |  |  |  |  |  |
| Заказ печати            | Задание изображений для печати (DPOE)                       | 144 |  |  |  |  |  |  |
| Jakas nenatu            | Задание изооражений для печати (DFOI)                       |     |  |  |  |  |  |  |
| Заказ передачи          | Выбор изображений для передачи на<br>персональный компьютер | 107 |  |  |  |  |  |  |
| Автоматический просмотр | Автовоспроизведение изображений                             | 120 |  |  |  |  |  |  |
| Время просмот.          | Откл. / 2 с / 4 с / 8 с / Не огранич.                       | 94  |  |  |  |  |  |  |
| Гистограмма             | Яркость / RGB                                               | 125 |  |  |  |  |  |  |

В режимах базовой зоны экран меню/вкладки < 2> Съемка 2 не отображается.

• В режимах базовой зоны затененные пункты меню не отображаются.

 В режимах базовой зоны режимы качества записи RAW+ L и RAW не отображаются. Меню <**१1**> Настройка 1 (желтое)

Страницы с описанием

| •              | · · · · ·                                             |     |
|----------------|-------------------------------------------------------|-----|
| Автоотключение | 30 с / 1 мин / 2 мин / 4 мин / 8 мин / 15 мин / Откл. | 95  |
| Автоповорот    | Да 🗅 🖳 / Да 🖳 / Нет                                   | 98  |
| Яркость ЖКИ    | Регулировка яркости ЖК-монитора                       | 95  |
| Автооткл. ЖКИ  | Разрешено / Запрещено                                 | 101 |
| Дата/Время     | Установка даты и времени                              | 37  |
| Нумер. файлов  | Последоват. / Автосброс / Ручн. сброс                 | 96  |
| Форматирование | Инициализация CF-карты и стирание с нее данных        | 38  |

#### Меню < 12> Настройка 2 (желтое)

| Язык                           | 15 языков<br>(Английский, голландский, датский,<br>испанский, итальянский, упрощенный<br>и традиционный китайский, немецкий,<br>норвежский, финский, французский,<br>шведский, русский, корейский и японский.) | 37  |
|--------------------------------|----------------------------------------------------------------------------------------------------|-----|
| ТВ-стандарт                    | NTSC / PAL                                                                                                    | 121 |
| Пользовател.<br>функции (C.Fn) | Пользовательская настройка камеры                                                                                                    | 101 |
| Сбросить настройки             | Сброс всех настроек камеры<br>(Восстановление в камере настроек по<br>умолчанию.)<br>Сброс всех пользов. функций<br>(Восстановление для всех<br>пользовательских функций настроек по<br>умолчанию.)            | 100 |
| Чистка сенсора: Авто           | Начинайте очистку / Очищать при включении<br>или выключении питания (Вкл. / Откл.).                                                                                                    | 111 |
| Чистка сенсора:<br>Вручную     | Очистка вручную со стороны крепления<br>объектива                                                                                                    | 114 |
| Встроенн. ПО вер.              | Служит для обновления встроенного<br>микропрограммного обеспечения.                                                                                                    | -   |

# Таблица наличия функций

•: Устанавливается автоматически О: Может выбираться пользователем 🛄 : Выбор невозможен

| Диск установки режима |                                 |                  | 30 | она баз | овых | Зона творческих режимов |            |   |   |    |    |   |       |   |
|-----------------------|---------------------------------|------------------|----|---------|------|-------------------------|------------|---|---|----|----|---|-------|---|
|                       |                                 |                  | Ą  | *       |      | ×                       | <b>B</b> i | 5 | Р | Tv | Av | м | A-DEP |   |
| _                     | JPEG                            |                  | 0  | 0       | 0    | 0                       | 0          | 0 | 0 | 0  | 0  | 0 | 0     | 0 |
| Качеств               | RAW                             |                  |    |         |      |                         |            |   |   | 0  | 0  | 0 | 0     | 0 |
| BO                    | RAW + JP                        | EG               |    |         |      |                         |            |   |   | 0  | 0  | 0 | 0     | 0 |
| Чувс<br>телы<br>ISO   | Авто                            |                  | •  | ٠       | ٠    | ٠                       | ٠          | ٠ | ٠ |    |    |   |       |   |
| НОСТЬ                 | Вручную                         |                  |    |         |      |                         |            |   |   | 0  | 0  | 0 | 0     | 0 |
|                       | Стандарт                        | ная              | •  |         |      | •                       | ٠          | ٠ | ٠ | 0  | 0  | 0 | 0     | 0 |
| Q                     | Портрет                         |                  |    | ٠       |      |                         |            |   |   | 0  | 0  | 0 | 0     | 0 |
| ИЛЬ                   | Пейзаж                          |                  |    |         | •    |                         |            |   |   | 0  | 0  | 0 | 0     | 0 |
| лзобр                 | Натуралы                        | ная              |    |         |      |                         |            |   |   | 0  | 0  | 0 | 0     | 0 |
| аже                   | Точная                          |                  |    |         |      |                         |            |   |   | 0  | 0  | 0 | 0     | 0 |
| ВИН                   | Монохромное                     |                  |    |         |      |                         |            |   |   | 0  | 0  | 0 | 0     | 0 |
|                       | Пользоват                       | гельский         |    |         |      |                         |            |   |   | 0  | 0  | 0 | 0     | 0 |
|                       | Автоматический<br>баланс белого |                  | •  | ٠       | ٠    | ٠                       | ٠          | ٠ | ٠ | 0  | 0  | 0 | 0     | 0 |
| Бала                  | Фиксиров<br>баланс бе           | анный<br>элого   |    |         |      |                         |            |   |   | 0  | 0  | 0 | 0     | 0 |
| нс бе                 | Ручной WB                       |                  |    |         |      |                         |            |   |   | 0  | 0  | 0 | 0     | 0 |
| элого                 | Коррекци<br>баланса б           | я<br>іелого      |    |         |      |                         |            |   |   | 0  | 0  | 0 | 0     | 0 |
|                       | Вилка бала                      | нса белого       |    |         |      |                         |            |   |   | 0  | 0  | 0 | 0     | 0 |
|                       | One-Shot                        |                  |    | •       | •    | ٠                       |            | ٠ |   | 0  | 0  | 0 | 0     | • |
| Авто                  | AI Servo                        |                  |    |         |      |                         | ٠          |   |   | 0  | 0  | 0 | 0     |   |
| фок                   | AI Focus                        |                  | •  |         |      |                         |            |   | ٠ | 0  | 0  | 0 | 0     |   |
| /сирс                 | Выбор                           | Авто             | •  | ٠       | •    | •                       | ٠          | ٠ | ٠ | 0  | 0  | 0 | 0     | • |
| овка                  | автофо-<br>кусировки            | Вручную          |    |         |      |                         |            |   |   | 0  | 0  | 0 | 0     |   |
|                       | Подсветка автофоку              | а для<br>сировки | ٠  | ٠       |      | ٠                       |            | ٠ |   | 0  | 0  | 0 | 0     | 0 |
| <u>ہ</u> ت            | Покадров                        | ый               | •  |         | •    | •                       |            | ٠ | • | 0  | 0  | 0 | 0     | 0 |
| ерев                  | Непрерыв                        | вный             |    | •       |      |                         | •          |   |   | 0  | 0  | 0 | 0     | 0 |
| ₽ Å                   | Автоспусн                       | ĸ                | 0  | 0       | 0    | 0                       | 0          | 0 | 0 | 0  | 0  | 0 | 0     | 0 |

| Диск установки<br>режима |                                                  | Зона базовых режимов |   |   |   |   |   |   |   | Зона творческих режимов |    |   |       |  |
|--------------------------|--------------------------------------------------|----------------------|---|---|---|---|---|---|---|-------------------------|----|---|-------|--|
|                          |                                                  |                      | Ð | * | * | × | N | E | Р | Tv                      | Av | м | A-DEP |  |
| эко эко                  | Оценочный                                        | ٠                    | • | ٠ | • | ٠ | ٠ | ٠ | 0 | 0                       | 0  | 0 | 0     |  |
| амер                     | Частичный                                        |                      |   |   |   |   |   |   | 0 | 0                       | 0  | 0 | 0     |  |
| ции                      | Центрально-взвешен-<br>ный усредненный           |                      |   |   |   |   |   |   | 0 | 0                       | 0  | 0 | 0     |  |
|                          | Сдвиг<br>программы                               |                      |   |   |   |   |   |   | 0 |                         |    |   |       |  |
| ω                        | Компенсация<br>экспозиции                        |                      |   |   |   |   |   |   | 0 | 0                       | 0  |   | 0     |  |
| СПОЗ                     | AEB                                              |                      |   |   |   |   |   |   | 0 | 0                       | 0  | 0 | 0     |  |
| иция                     | Фиксация<br>экспозиции                           |                      |   |   |   |   |   |   | 0 | 0                       | 0  |   | 0     |  |
|                          | Предварительный прос-<br>мотр глубины резкости   |                      |   |   |   |   |   |   | 0 | 0                       | 0  | 0 | 0     |  |
|                          | Авто                                             | •                    | • |   | • |   | ٠ |   |   |                         |    |   |       |  |
| 88                       | Вручную                                          |                      |   |   |   |   |   |   | 0 | 0                       | 0  | 0 | 0     |  |
| пыш                      | Без вспышки                                      |                      |   | • |   | ٠ |   | ٠ |   |                         |    |   |       |  |
| ка                       | Уменьшение эффекта<br>«красных глаз»             | 0                    | 0 |   | 0 |   | 0 |   | 0 | 0                       | 0  | 0 | 0     |  |
|                          | Фиксация экспозиции<br>при съемке со вспышкой    |                      |   |   |   |   |   |   | 0 | 0                       | 0  | 0 | 0     |  |
|                          | Компенсации экспозиции<br>при съемке со вспышкой |                      |   |   |   |   |   |   | 0 | 0                       | 0  | 0 | 0     |  |
| Цвет<br>прос<br>ранс     | sRGB                                             | •                    | • | • | • | • | • | ٠ | 0 | 0                       | 0  | 0 | 0     |  |
|                          | Adobe RGB                                        |                      |   |   |   |   |   |   | 0 | 0                       | 0  | 0 | 0     |  |

#### Фиксация экспозиции

(В режимах творческой зоны)

| Режим замера                               | Выбор точки автофокусировки                                                                                 |                                                                             |  |  |  |  |
|--------------------------------------------|----------------------------------------------------------------------------------------------------|-----------------------------------------------------------------------------|--|--|--|--|
| экспозиции                                 | Автоматический выбор<br>точки автофокусировки                                                               | Ручной выбор точки<br>автофокусировки                                       |  |  |  |  |
| <ul> <li>Оценочный замер*</li> </ul>       | Фиксация экспозиции<br>применяется в точке<br>автофокусировки, в которой<br>обеспечена наводка на резкость. | Фиксация экспозиции<br>применяется<br>в выбранной точке<br>автофокусировки. |  |  |  |  |
| Частичный замер                            |                                                                                                    |                                                                             |  |  |  |  |
| Центрально-взвешенный<br>усредненный замер | точке автофокусировки.                                                                                      |                                                                             |  |  |  |  |

 Когда переключатель режимов фокусировки на объективе установлен в положение <МF>, фиксация экспозиции производится в центральной точке автофокусировки.

# Когда автофокусировка не работает 🗉

Камера может не обеспечить фокусировку на объекты указанных ниже типов.

- Малоконтрастные объекты.
   Например: синее небо, однотонные стены и т.п.
- Объекты с низкой освещенностью.
- Объекты в очень сильном контровом свете или очень сильно отражающие объекты.
   Например: автомобили с полированным кузовом и т.п.
- Накладывающиеся друг на друга близкорасположенные и удаленные объекты.
  - Например: животные в клетке и т.п.
- Объекты с повторяющейся структурой.
   Например: окна небоскреба, клавиатура компьютера и т.п.
- В таких случаях выполните одну из следующих операций.
- Зафиксируйте фокусировку на каком-либо объекте, находящемся на том же расстоянии от камеры, что и фотографируемый объект, а затем измените композицию кадра (стр. 42).
- 2. Установите переключатель режимов фокусировки на объективе в положение <**MF**> и сфокусируйтесь вручную.

Если на объектив с максимальной диафрагмой f/5.6 или менее (с большим диафрагменным числом) установлен экстендер (приобретается дополнительно), автофокусировка невозможна. Подробнее см. инструкцию по эксплуатации экстендера.

## Поиск и устранение неполадок

В случае неполадки в первую очередь ознакомьтесь с настоящим разделом. Если данный раздел «Поиск и устранение неполадок» не помогает устранить неполадку, обращайтесь к своему дилеру или в ближайший сервисный центр Canon.

#### Источник питания

#### Камера не работает, хотя выключатель питания установлен в положение <0N>.

- В камеру не установлен аккумулятор (стр. 26).
- Если индикатор питания не загорается, зарядите аккумулятор (стр. 24).
- Убедитесь, что закрыта крышка отсека аккумулятора (стр. 26).
- Убедитесь, что закрыта крышка отсека CF-карты (стр. 28).

# Индикатор обращения к карте продолжает мигать даже после того, как выключатель питания установлен в положение <OFF>.

 При отключении питания во время записи изображения на CF-карту индикатор обращения к карте продолжает гореть/ мигать еще несколько секунд. После завершения записи изображения на CF-карту камера автоматически выключается.

#### Аккумулятор быстро разряжается.

- Используйте полностью заряженный аккумулятор (стр. 24).
- По мере использования аккумулятор постепенно теряет свои характеристики. Приобретите новый аккумулятор.

#### Камера самостоятельно выключается.

- Если при нажатии наполовину кнопки спуска затвора питание включается, значит, камера была выключена функцией автоотключения питания. Если автоматическое отключение питания камеры нежелательно, задайте для параметра [**11** Автоотключение] значение [Откл.].
- Даже если для параметра [**11** Автоотключение] задано значение [Откл.], ЖК-монитор выключается через 30 мин простоя. Для включения ЖК-монитора нажмите кнопку <DISP.>.

#### Съемка

#### Невозможна съемка или запись изображений.

- Неправильно установлена СF-карта (стр. 28).
- Если СF-карта полностью заполнена, установите новую CF-карту или удалите ненужные изображения (стр. 28, 123).
- Если попытаться сфокусироваться в режиме One-Shot AF, когда в видоискателе мигает индикатор подтверждения фокусировки < •, съемка изображения будет невозможна. Для осуществления фокусировки снова наполовину нажмите кнопку спуска затвора или сфокусируйтесь вручную (стр. 33, 58).

#### Нечеткое изображение на ЖК-мониторе.

- Если ЖК-монитор покрылся пылью, протрите его тканью для чистки объективов или другой мягкой тканью.
- При низких или высоких температурах возможна замедленная смена изображений на экране ЖК-монитора или экран может выглядеть темным. При комнатной температуре обычные свойства экрана восстанавливаются.

#### Нерезкое изображение.

- Установите переключатель режимов фокусировки на объективе в положение <AF> (стр. 30).
- Во избежание сотрясения камеры крепко держите камеру и нажимайте кнопку спуска затвора аккуратно (стр. 32, 33).

#### Невозможно использовать CF-карту.

 Если отображается сообщение об ошибке, связанной с СF-картой, см. стр. 38 или 163.

#### При встряхивании камеры внутри нее слышен шум.

 Механизм открытия встроенной вспышки при тряске немного стучит. Это нормальное явление.

#### Просмотр изображений и работа с ними

#### Невозможно стереть изображение.

 Если изображение защищено от стирания, стереть его невозможно (стр. 122).

#### Отображаются неправильные дата и время.

• Не установлены правильные дата и время (стр. 37).

#### Нет изображения на экране телевизора.

- Убедитесь, что разъем видеокабеля вставлен полностью (стр. 121).
- Установите стандарт выходного видеосигнала (NTSC/PAL) в соответствии с видеостандартом, используемым в телевизоре (стр. 157).
- Используйте видеокабель, прилагаемый к камере (стр. 121).

## Коды ошибок

Код ошибки

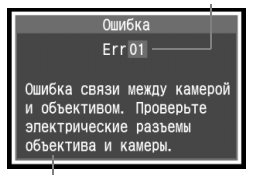

Меры по устранению

В случае неполадок с камерой отображается сообщение об ошибке. Для устранения неполадки примите предлагаемые меры. Для выхода из экрана ошибки выключите и снова включите питание или извлеките и снова установите аккумулятор.

Если отображается ошибка 02 (неполадка СF-карты), извлеките и снова установите CF-карту либо отформатируйте карту. Возможно, неполадка будет устранена.

Если постоянно повторяется одна и та же ошибка, это может указывать на неисправность. Запишите код ошибки и обратитесь в ближайший сервисный центр Canon.

Если сразу после съемки отображается код ошибки, возможно, что изображение не было записано. После устранения ошибки нажмите кнопку <>>> и убедитесь, что изображение было записано.
# Состав системы

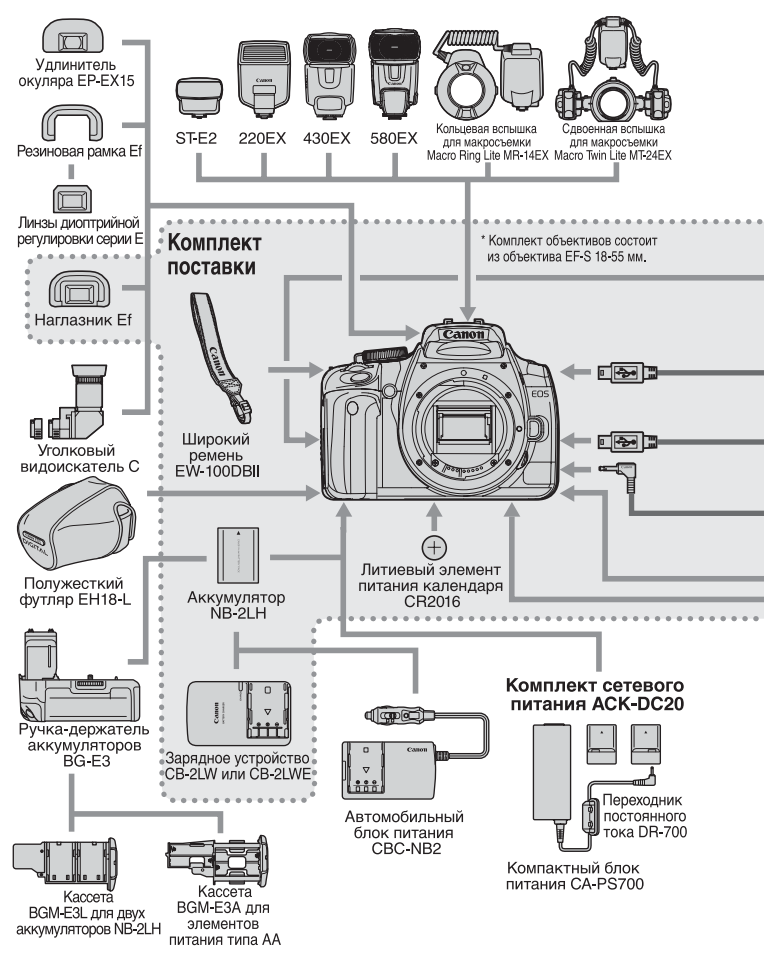

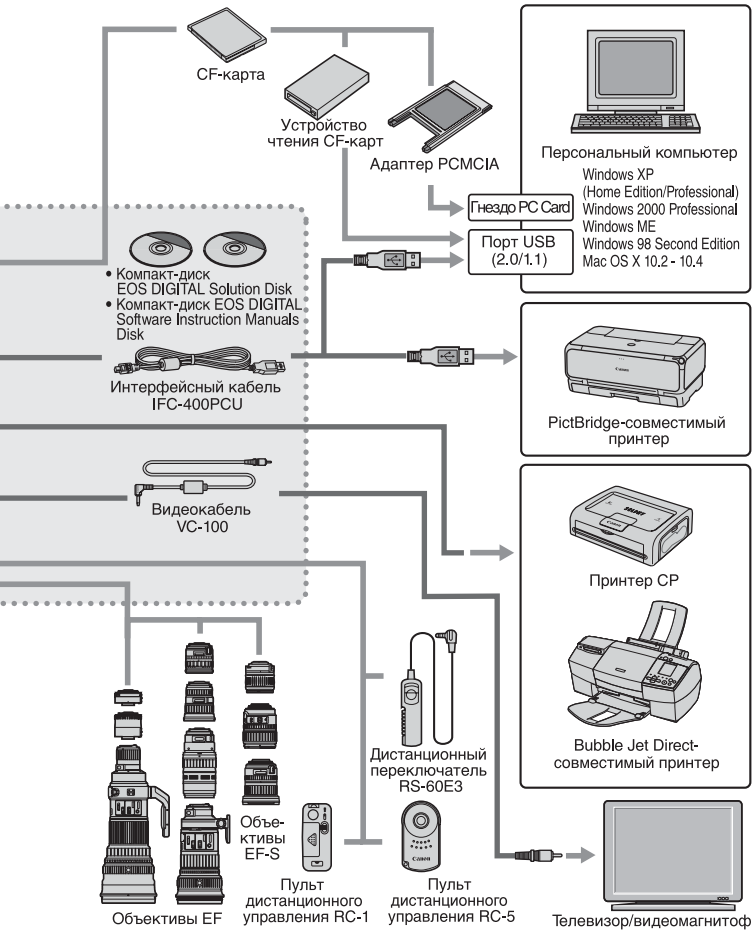

# Технические характеристики

| •Тип                                                                                          |                                                                                                    |  |  |
|-----------------------------------------------------------------------------------------------|----------------------------------------------------------------------------------------------------|--|--|
| Тип:                                                                                          | Цифровая однообъективная зеркальная камера<br>с автофокусировкой автоэкспозицией и встроенной вспышкой                                                                                                    |  |  |
| Носитель для записи:                                                                          | СF-карта типа I или II<br>* Поддерживаются микоодиски Microdrive и CF-карты емкостью 2 Гбайта или более                                                                                                    |  |  |
| Размер датчика изображения:                                                                   | 22,2 х 14,8 мм                                                                                                    |  |  |
| Совместимые объективы:                                                                        | Объективы Canon EF (включая EF-S) (эквивалентное фокусное расстояние в пересчете для 35-миллиметровых пленочных камер прибл. в 1,6 раза больше уквазанного фокусного расстояния)                                                                                                    |  |  |
| Крепление объектива:                                                                          | Крепление Canon EF                                                                                                    |  |  |
| •Датчик изображен                                                                             | ИЯ                                                                                                    |  |  |
| Тип:                                                                                          | Большой однокристальный датчик CMOS с высокой                                                                                                    |  |  |
| Пикселы:                                                                                      | чувствительностью и разрешением<br>Эффективное количество пикселов: Прибл. 10,10 миллиона<br>Общее количество пикселов: Прибл. 10,50 миллиона                                                                                                    |  |  |
| Формат кадра:                                                                                 | 3:2                                                                                                    |  |  |
| Цветовые фильтры:                                                                             | Фильтр основных цветов RGB                                                                                                    |  |  |
| Фильтр нижних частот:                                                                         | Расположен перед датчиком изображения, несъемный                                                                                                    |  |  |
| Функция удаления пыли:                                                                        | (1) Чистка датчика: Авто                                                                                                    |  |  |
|                                                                                               | <ul><li>(2) Чистка датчика: Вручную</li><li>(3) Добавление к изображению данных для удаления пыли</li></ul>                                                                                                    |  |  |
| •Система записи                                                                               |                                                                                                    |  |  |
| Формат записи:                                                                                | Файловая система Design rule for Camera File System 2.0                                                                                                    |  |  |
| Тип изображения:                                                                              | JPEG, RAW (12 бит)                                                                                                    |  |  |
| Одновременная запис                                                                           | Ь                                                                                                    |  |  |
| RAW+JPEG:                                                                                     | Предусмотрена                                                                                                    |  |  |
| Размер файла:                                                                                 | <ol> <li>Высокое разрешение/высокое качество: Прибл. 3,8 Мбайта (3888 x 2592 пиксела)</li> <li>Высокое разрешение/обычное качество: Прибл. 2,0 Мбайта (3888 x 2592 пиксела)</li> <li>Среднее разрешение/высокое качество: Прибл. 2,3 Мбайта (2816 x 1880 пикселов)</li> <li>Среднее разрешение/высокое качество: Прибл. 1,2 Мбайта (2816 x 1880 пикселов)</li> <li>Низкое разрешение/высокое качество: Прибл. 1,3 Мбайта (1936 x 1288 пикселов)</li> <li>Низкое разрешение/обычное качество: Прибл. 1,3 Мбайта (1936 x 1288 пикселов)</li> <li>Низкое разрешение/обычное качество: Прибл. 1,3 Мбайта (1936 x 1288 пикселов)</li> <li>Низкое разрешение/обычное качество: Прибл. 1,3 Мбайта (1936 x 1288 пикселов)</li> <li>Низкое разрешение/обычное качество: Прибл. 1,3 Мбайта (1936 x 1288 пикселов)</li> <li>Низкое разрешение/обычное качество: Прибл. 2,8 Мбайта (1936 x 1288 пикселов)</li> <li>Низкое разрешение/обычное качество: Прибл. 9,8 Мбайта (1936 x 1288 пикселов)</li> <li>Низкое разрешение/обычное качество: Прибл. 9,8 Мбайта (1936 x 1288 пикселов)</li> <li>Низкое разрешение/обычное качество: Прибл. 9,8 Мбайта (1936 x 1288 пикселов)</li> <li>Низкое разрешение/обычное качество: Прибл. 9,8 Мбайта (1936 x 1288 пикселов)</li> <li>Низкое разрешение/обычное качество: Прибл. 9,8 Мбайта (1936 x 1288 пикселов)</li> <li>Накачество: Прибл. 9,8 Мбайта (1936 x 1288 пикселов)</li> <li>Казита (3888 x 2592 писсела)</li> </ol> |  |  |
| Нумерация файлов:<br>Цветовое пространство:<br>Настройки для стиля изображения:<br>Интерфейс: | Последовательная нумерация, автосброс, ручной сброс<br>sRGB, Adobe RGB<br>Стандартная, Портрет, Пейзаж, Натуральная, Точная, Монохромное, Пользов. 1 - 3<br>Порт USB (USB 2 0 Hi-Speed): Лля полк почения                                                                                                    |  |  |
| · • • • • • • • • •                                                                           | к персональному компьютеру и прямой печати<br>Разъем видеовыхода Video OUT (NTSC/PAL)                                                                                                    |  |  |

| •Баланс белого                                     |                                                                                                    |
|----------------------------------------------------|----------------------------------------------------------------------------------------------------|
| Тип:                                               | Авто, дневной свет, тень, облачно, лампы накаливания,                                                                                                    |
|                                                    | флуоресцентные лампы, вспышка, ручной                                                                                                    |
| Автоматический баланс белого:                      | Автоматическии оаланс оелого с помощью датчика изооражения                                                                                                    |
| томпенсация цветовои                               |                                                                                                    |
| температуры.                                       | Корректировка одлана осного ± э ступенени с шагом в полную ступень.<br>Вилка баланса белого: ±3 ступени с шагом в полную ступень.<br>* Возможен сдвиг в сторону голубого/янтарного или пурпурного/зеленого |
| Передача информации о цветовой температуре:        | Предусмотрена                                                                                                    |
| <ul> <li>Видоискатель</li> </ul>                   |                                                                                                    |
| Тип:                                               | Пентапризма на уровне глаз                                                                                                    |
| Угол охвата:                                       | По вертикали/горизонтали прибл. 95%                                                                                                    |
| Увеличение:                                        | Прибл. 0,8х (-1 диоптрия с объективом с фокусным                                                                                                    |
|                                                    | расстоянием 50 мм, установленным на бесконечность)                                                                                                    |
| Расстояние до глаза:<br>Встроенная диоптрийная     | Приол. 20 мм                                                                                                    |
| регулировка:                                       | –3,0 - +1,0 диоптрии                                                                                                    |
| Фокусировочныи экран:                              | Фиксированныи, полностью матовыи                                                                                                    |
| Зеркало:                                           | Быстродеиствующее полупрозрачное зеркало                                                                                                    |
|                                                    | (Отношение пропускание / отражение 40:60, оез затемнения изооражения                                                                                                    |
| Информация в видоискателе:                         | Сообективами Егоооппп и/4L IS ОЗи или оолее короткофокусными)                                                                                                    |
| информация в видоискателе.                         | информация об автофокусировке (точки автофокусировки,                                                                                                    |
|                                                    | (выделжка затвора величина диафрагмы, фиксация автоэкспозиции                                                                                                    |
|                                                    | величина экспозиции, зона частичного замера), информация                                                                                                    |
|                                                    | о вспышке (готовность вспышки. синхронизация вспышки при                                                                                                    |
|                                                    | короткой выдержке, фиксация и компенсация экспозиции при съемке                                                                                                    |
|                                                    | со вспышкой), информация о коррекции баланса белого, информация                                                                                                    |
|                                                    | о максимальном количестве кадров в серии, информация о CF-карте.                                                                                                    |
| Предварительный про                                | смотр                                                                                                    |
| глубины резкости:                                  | Включается кнопкой предварительного просмотра глубины резкости                                                                                                    |
| •Автофокусировка                                   |                                                                                                    |
| Іип:                                               | Регистрация вторичного изображения через объектив, определение фазы                                                                                                    |
| Іочки автофокусировки:                             | 9 точек автофокусировки                                                                                                    |
| диапазон расоты экспо                              |                                                                                                    |
| Прического устроиства.                             | One Shot AE AL Serve AE AL Serve AE putting the group approx (ME)                                                                                                    |
| Режимы фокусировки.<br>Выбор тоцки автофокусировки | Опечанога, Агаето Аг, Агасца Аг, ручная фокусировка (МГ)                                                                                                    |
| Отображение выбранной                              |                                                                                                    |
| точки автофокусировки:                             | Наложены в видоискателе и указываются на ЖК-мониторе                                                                                                    |
| Подсветка для                                      |                                                                                                    |
| автофокусировки:                                   | Серия коротких вспышек, выдаваемая встроенной вспышкой                                                                                                    |
|                                                    | Эффективный диапазон: Прибл. 4,0 м в центре, прибл 3,5 м на периферии                                                                                                    |
|                                                    |                                                                                                    |

## •Управление экспозицией

| Режимы замера экспозиции:     | 35-зонный<br>• Оценочный з<br>• Частичный                                                                                                    | TTL замер с полностью открытой диафрагмой<br>амер (может быть сопряжен с любой точкой автофокусировки)<br>замер (прибл. 9% площади по центру видоискателя)<br>чол-взявищенный с управлений замер |  |
|-------------------------------|----------------------------------------------------------------------------------------------------|----------------------------------------------------------------------------------------------------|--|
| Лиапазон работы экспономе     | н цептрал                                                                                                    | вно вовешенным усредненным замер                                                                                                    |  |
| трического устройства:        | EV 1 - 20 (п                                                                                                    | ои 23°C с объективом EF50mm f/1.4 USM. ISO 100)                                                                                                    |  |
| Управление экспозицией:       | Программная автоэкспозиция (полностью автоматический режим, Портрет,<br>Пейзаж, Крупный план, Спорт, Ночной портрет, Без вспышки, Программа),<br>автоматическая установка экспозиции с приоритетом выдержки,<br>автоматическая установка экспозиции с приоритетом лиафрагмы,<br>автоматическая установка экспозиции с приоритетом лиафрагмы,<br>автоматическая установка экспозиции с приоритетом лиафрагмы,<br>автоматическая установка экспозиции с приоритетом лиафрагмы,<br>автоматическая установка экспозиции с приоритетом лиама резкости,<br>призон установка экспозиции с приоритетом лиама резкости, |                                                                                                    |  |
| Чувствительность ISO          | ствительность ISO: Режимы базовой зоны: устанавливается                                                                                                    |                                                                                                    |  |
| .,                            | автоматич                                                                                                    | ески в лиапазоне ISO 100 - 400                                                                                                    |  |
|                               | Режимы те                                                                                                    | зорческой зоны: эквивалент ISO 100 - 1600                                                                                                    |  |
|                               |                                                                                                    | (с шагом 1 ступень)                                                                                                    |  |
| Компенсация экспозиции:       | Ручная:                                                                                                    | ±2 ступени с шагом в 1/3 или 1/2 ступени<br>(может комбинироваться с АЕВ)                                                                                                    |  |
|                               | AEB:                                                                                                    | ±2 ступени с шагом в 1/3 или 1/2 ступени                                                                                                    |  |
| Фиксация экспозиции:          | Авто:                                                                                                    | Выполняется после наводки на резкость                                                                                                    |  |
|                               |                                                                                                    | в режиме One-shot AF с оценочным замером                                                                                                    |  |
|                               | Вручную:                                                                                                    | Кнопкой фиксации экспозиции во всех                                                                                                    |  |
|                               |                                                                                                    | режимах замера экспозиции.                                                                                                    |  |
| •Затвор                       |                                                                                                    |                                                                                                    |  |
| Тип:                          | Фокальны                                                                                                    | й затвор с электронным управлением                                                                                                    |  |
| Выдержки затвора:             | 1/4000 - 30 с (шаг 1/3 и 1/2 ступени), ручная длительная выдержка, выдержка Х-синхронизации 1/200 с                                                                                                    |                                                                                                    |  |
| Спуск затвора:                | Сенсорны                                                                                                    | й электромагнитный спуск                                                                                                    |  |
| Автоспуск:                    | С 10-секун                                                                                                    | ндной задержкой                                                                                                    |  |
| Дистанционное управление:     | Дистанцис<br>Пульт дис                                                                                                    | онный переключатель RS-60E3<br>танционного управления RC-5/RC-1                                                                                                    |  |
| •Встроенная вспыш             | ка                                                                                                    |                                                                                                    |  |
| Тип:                          | Убираема                                                                                                    | я автоматическая вспышка                                                                                                    |  |
| Замер экспозиции при          |                                                                                                    |                                                                                                    |  |
| съемке со вспышкой:           | Автовспышка в режиме E-TTL II                                                                                                    |                                                                                                    |  |
| Ведущее число:                | 13 (ISO 100, в метрах)                                                                                                    |                                                                                                    |  |
| Время зарядки:                | Прибл. 3 с                                                                                                    |                                                                                                    |  |
| Индикатор готовности вспышки: | Символ готовности вспышки в видоискателе                                                                                                    |                                                                                                    |  |
| Угол освечивания вспышки:     | Угол обзора                                                                                                    | объектива с фокусным расстоянием 17 мм                                                                                                    |  |
| Фиксация экспозиции при       | 1<br>Прелусмо:                                                                                                    | трена                                                                                                    |  |
| Компенсация экспозиции        | предусмо                                                                                                    | i ponu                                                                                                    |  |
| при съемке со вспышкой.       | +2 ступени                                                                                                    | и с шагом 1/3 или 1/2 стулени                                                                                                    |  |
| The opening of polinimon.     | oryneni                                                                                                    |                                                                                                    |  |

## • Внешняя вспышка Speedlite

Вспышка Speedlite для камер EOS: Автоматическая вспышка в режиме E-TTL II со вспышками Speedlite серии EX Зуммирование в соответствии с фокусным расстоянием объектива: Предусмотрено

#### Система перевода кадров

Режимы перевода кадров: Покадровый, непрерывный и автоспуск Скорость непрерывной съемки: Макс. З снимка в секунду.

Максимальное количество

кадров в серии:

JPEG (высокое разрешение / высокое качество): Прибл. 27, RAW: Прибл. 10, RAW+JPEG (высокое разрешение / высокое качество): Прибл. 8 \* На основе принятых в компании Салоп условий тестирования с CF-картой

емкостью 512 Мбайт

\* Зависит от объекта, чувствительности ISO, стиля изображения и т.д.

#### •ЖК-монитор

| Тип:                 | Цветной жидкокристаллический монитор TFT |
|----------------------|------------------------------------------|
| Размер монитора:     | 2,5 дюйма                                |
| Пикселы:             | Прибл. 230000                            |
| Угол охвата:         | Прибл. 100%                              |
| Регулировка яркости: | Предусмотрены 7 уровней                  |
| Языки интерфейса:    | 15                                       |

#### Воспроизведение изображения

| Формат отображения:       | Одиночное изображение, информация о съемке,           |
|---------------------------|-------------------------------------------------------|
|                           | индексный экран с 9 изображениями, увеличенное        |
|                           | изображение (прибл. 1,5х - 10х), автовоспроизведение, |
|                           | поворот изображения и быстрый переход (на 10/100      |
|                           | изображений или на конкретную дату)                   |
| Прелупреждение о засветке | В режиме отображения информации о параметрах          |

съемки мигают все передержанные области, не содержащие информацию об изображении Гистограмма: Яркость, RGB

#### Защита и стирание изображений

| Защита:   | Возможна защита от стирания и отмена защиты для  |
|-----------|--------------------------------------------------|
|           | одиночных изображений                            |
| Стирание: | Возможно стирание одного или всех изображений на |
|           | CF-карте (кроме защищенных изображений)          |

#### •Прямая печать

| Совместимые принтеры:            | Принтеры, поддерживающие стандарты PictBridge, CP Direct и Bubble Jet Direct |
|----------------------------------|------------------------------------------------------------------------------|
| Изображения, допускающие печать: | Изображения JPEG (возможна печать DPOF)                                      |
| Функция простой печати:          | Предусмотрена                                                                |

### • DPOF: Формат заказа цифровой печати

DPOF: Совместим с версией 1.1

## •Прямая передача изображений

Изображения, допускающие прямую передачу:Изображения JPEG и RAW

\*Изображения, предназначенные для использования в качестве фонового рисунка рабочего стола персонального компьютера, должны быть изображениями JPEG

#### Пользовательская настройка

Пользовательские функции: 11 пользовательских функций с 29 настройками

#### •Источник питания

Аккумулятор:

- Аккумулятор NB-2LH, 1 шт.
- \* Возможно питание от сети переменного тока с помощью блока питания ACK-DC20
- \* Ручка-держатель аккумуляторов BG-E3 позволяет использовать элементы питания типоразмера AA

Емкость аккумулятора:

[Количество кадров – прибл.]

|             | Условия съемки |                                       |  |
|-------------|----------------|---------------------------------------|--|
| Температура | Без вспышки    | Вспышка используется<br>в 50% случаев |  |
| При 23°С    | 500            | 360                                   |  |
| При 0°С     | 370            | 280                                   |  |

Указанные выше значения относятся к случаю полностью заряженного аккумулятора NB-2LH

\* Приведенные выше цифры рассчитаны по оценочным критериям ассоциации изготовителей кино- и фотоизделий CIPA (Camera & Imaging Products Association)

Проверка заряда аккумулятора: Авто

Предусмотрено

Питание отключается через 30 с, 1, 2, 4, 8 или 15 мин Элемент питания календаря: Один литиевый элемент питания CR2016 Время включения: Прибл. 0.2 с

#### • Габариты и вес

Энергосбережение:

Габариты (Ш х В х Г): 126,5 х 94,2 х 65 мм Вес: Прибл. 510 г (только корпус)

### •Требования к окружающей среде

Допустимые температуры при эксплуатации: 0 - 40°C Влажность при эксплуатации: 85% или ниже

#### •Аккумулятор NB-2LH

Тип: Перезаряжаемый литиево-ионный аккумулятор Номинальное напряжение: 7,4 В= Емкость аккумулятора: 720 мАч Габариты (Ш х В х Г): 33,3 х 16,2 х 45,2 мм Вес: Прибл. 43 г

## •Зарядное устройство CB-2LW

Поддерживаемый аккумулятор: Время зарядки:

Номинальное входное напряжение: Номинальное выходное напряжение: Допустимые температуры при эксплуатации: Влажность при эксплуатации: Габариты (Ш х В х Г): Bec:

#### Зарядное устройство CB-2LWE

Поддерживаемый аккумулятор: Время зарядки:

Номинальное входное напряжение: Номинальное выходное напряжение: Допустимые температуры при эксплуатации: Влажность при эксплуатации: Габариты (Ш x B x Г): Bec:

EF-S18-55mm f/3.5-5.6 II

Угол обзора:

Конструкция объектива:

Минимальная диафрагма:

Минимальное расстояние фокусировки:

Максимальное увеличение

и поле зрения:

Размер фильтра: Бленда: Диаметр х длина: Bec:

Футляр:

Аккумулятор NB-2LH Прибл. 90 мин 100 - 240 B~. 50/60 Fu 84B= 0 - 40°C 85% или ниже 91 x 56 x 22 5 MM Прибл. 68 г

Аккумулятор NB-2LH Прибл. 90 мин 100 - 240 B~. 50/60 Fu 8.4 B= 0 - 40°C 85% или ниже 91 x 56 x 22 5 MM Прибл. 61 г (без кабеля питания)

По диагонали: 74°20' - 27°50' По горизонтали: 64°30' - 23°20' По вертикали: 45°30' - 15°40' 11 элементов в 9 группах f/22 - 36 0,28 м

18 мм: 0,10х (248 х 161 мм) 55 мм: 0,28х (81 х 54 мм) 58 MM EW-60C 68.5 x 66 мм Прибл. 190 г LP814

- Все указанные выше данные основаны на стандартах тестирования компании Canon.
- Технические характеристики и внешний вид камеры могут быть изменены без предварительного уведомления.
- В случае неполадок при установке на камеру объектива другого производителя (не Canon) обращайтесь к производителю объектива.

# 📱 Коэффициент

преобразования изображения

Так как область изображения меньше, чем у 35-миллиметровых пленочных камер, эквивалентное фокусное расстояние объектива (коэффициент обрезки) увеличивается в 1,6 раза. Размер изображения 22,2 x 14,8 мм Размер изображения на пленке 35 мм 36 x 24 мм

# **ДЛЯ ЗАМЕТОК**

| <br> |
|------|
|      |
|      |
|      |
|      |
|      |
|      |
|      |
|      |
| <br> |
|      |
|      |

| ДЛЯ ЗАМЕТОК |  |  |
|-------------|--|--|
|             |  |  |
|             |  |  |
|             |  |  |
|             |  |  |
|             |  |  |
|             |  |  |
|             |  |  |
|             |  |  |
|             |  |  |
|             |  |  |
|             |  |  |
|             |  |  |
|             |  |  |
|             |  |  |
|             |  |  |
|             |  |  |
|             |  |  |

# ДЛЯ ЗАМЕТОК

| <br> |
|------|
|      |
|      |
|      |
|      |
|      |
|      |
|      |
|      |
| <br> |
|      |
|      |

# Алфавитный указатель

# Α

| A-DEP (Автоэкспозиция                       |    |
|---------------------------------------------|----|
| с контролем глубины резкости)               | 72 |
| Adobe RGB                                   | 83 |
| АЕВ (Автоматический брекетинг               |    |
| по экспозиции)                              | 76 |
| АF -> Фокусировка                           |    |
| AI Focus AF                                 | 56 |
| Автофокусировка -> Фокусировк               | а  |
| Ау (Автоэкспозиция с приоритетом диафрагмы) | 68 |
| С                                           |    |
| СЕ-карта                                    | 38 |
| Напоминание о CF-карте                      | 94 |
| Неполадка                                   | 38 |
| Форматирование                              | 38 |
| М                                           |    |
| М (Ручная установка экспозиции)             | 71 |
| МF (Ручная фокусировка)                     | 58 |

| мг (Ручная фокусировка)        | 58 |
|--------------------------------|----|
| 0                              |    |
| One-Shot AF                    | 56 |
| Р                              |    |
| Р (Программная автоэкспозиция) | 52 |
| PictBridge1                    | 27 |
| R                              |    |
| RAW                            | 62 |
| RAW+JPEG                       | 62 |
| S                              |    |
| Servo AF42,                    | 56 |
| т                              |    |

### Тv (Автоэкспозиция с приоритетом выдержки) ..... 66 W

WB -> Баланс белого

## Α

| Автоматический просмотр                   |
|-------------------------------------------|
| (воспроизведение) 120                     |
| Автоматическое отключение питания 95      |
| Автоспуск 49                              |
| Спуск затвора с задержкой 2 с 91          |
| Автоэкспозиция с приоритетом выдержки. 66 |
| Автоэкспозиция с приоритетом диафрагмы 68 |
| Аккумулятор -> Питание                    |
|                                           |

## Б

| Баланс белого                  | 86 |
|--------------------------------|----|
| Вилка баланса белого           | 89 |
| Коррекция баланса белого       | 88 |
| Пользовательский баланс белого | 86 |
| Беспроводной пульт ДУ 90, 1    | 53 |
|                                |    |

## В

| Видоискатель19                 |
|--------------------------------|
| Диоптрийная регулировка 31     |
| Внешняя вспышка Speedlite 152  |
| Воспроизведение -> Изображение |
| Восстановление значений        |
| по умолчанию 100, 102          |
| Время просмотра изображения 94 |
| Вспышка                        |
| Без вспышки 48                 |
| Внешняя вспышка Speedlite 152  |
| Компенсация экспозиции при     |
| съемке со вспышкой 75          |
| Красные глаза (при печати) 135 |
| По 2-ой шторке 106             |
| Режим замера экспозиции        |
| при съемке со вспышкой 105     |
| Фиксация экспозиции при        |
| съемке со вспышкои 85          |
| Фиксированная выдержка         |
|                                |
|                                |
| Эффекта «красных глаз» 53      |
|                                |
| записываемых изображений 60    |
| Выбор количества пикселов 60   |
| Выбор языка 37                 |
|                                |

| Г                                          |
|--------------------------------------------|
| Гистограмма126<br>Яркость/RGB              |
| Д                                          |
| Данные для удаления пыли112                |
| Дата -> Дата/Время                         |
| Дата/Время37                               |
| Замена элемента                            |
| питания календаря155                       |
| Датчик выключения дисплея 17, 34, 101      |
| Диоптрийная регулировка                    |
| Диск установки режима -> Режим съемки      |
| Длительные выдержки71                      |
| Шумоподавление103                          |
| Длительные выдержки -> Длительные выдержки |

# ж

| ЖК-монитор           | 13, 34, 162 |
|----------------------|-------------|
| Автоотключение       | 101         |
| Воспроизведение      |             |
| изображений          | 50, 115     |
| Регулировка яркости. | 95          |
| Экран меню           | 35, 156     |
| Экран установок кам  | еры18, 34   |

# 3

| Заказ передачи (изображения)            | 109 |
|-----------------------------------------|-----|
| Зарядка                                 | 24  |
| Защита (защита изображений от стирания) | 122 |
| Звуковой сигнал                         | 94  |
| Значок М                                | 4   |
| Значок 3                                | 4   |
| Зона автоматических режимов             | 20  |
| Зона базовых режимов                    | 20  |
| Зона творческих режимов                 | 20  |

# И

# Изображение

| Автоматический просмотр1    | 20 |
|-----------------------------|----|
| Автоповорот                 | 98 |
| Воспроизведение50, 1        | 15 |
| Время просмотра изображения | 94 |
| Гистограмма1                | 26 |

| Защита 122                             |
|----------------------------------------|
| Индексный режим 116                    |
| Информация о параметрах съемки 124     |
| Передача на персональный компьютер 107 |
| Поворот вручную 119                    |
| Пропуск изображений 117                |
| Просмотр на экране ТВ 121              |
| Стереть 123                            |
| Увеличение изображения 118             |
| Индексный режим 116                    |
| Индикатор обращения к карте 29         |
|                                        |

# Κ

| Кадрировка (при печати) 142         |
|-------------------------------------|
| Камера                              |
| Восстановление значений             |
| по умолчанию 100                    |
| Как правильно держать камеру 32     |
| Сотрясение камеры 90                |
| Экран настройки                     |
| функций камеры 99                   |
| Карта памяти -> CF-карта            |
| Кнопка спуска затвора 33            |
| Коды ошибок 163                     |
| Количество оставшихся кадров 27, 61 |
| Компенсация экспозиции74            |
| Шаг 1/2 ступени 105                 |
| Компенсация экспозиции              |
| при съемке со вспышкой 75           |
| Шаг 1/2 ступени 105                 |
| Комплект сетевого блока питания 154 |
| Контрастность 79, 135               |
| Коэффициент преобразования          |
| изображения 172                     |
| Крупный план 45                     |
| Крышка окуляра видоискателя 22, 153 |
|                                     |

## Μ

| Максимальная длина серии 61        |
|------------------------------------|
| Меню                               |
| Задание значений параметров 36     |
| Параметры меню 156                 |
| Монохромная фотография 64, 80, 134 |

## н

| Настройка уровня (при печати)    | . 136 |
|----------------------------------|-------|
| Настройки бумаги (для печати)    | . 132 |
| Насыщенность79,                  | 135   |
| Натуральная                      | 63    |
| Неисправность                    | . 161 |
| Нейтральный ручной (при печати). | .134  |
| Непрерывная съемка               | 59    |
| Номер -> Номер файла             |       |
| Номер файла                      | 96    |
| Последоват./Автосброс/Ручной     |       |
| сброс Ночной портрет             | 47    |
| -                                |       |

## 0

| Объектив                    | 16, | 30 |
|-----------------------------|-----|----|
| Осветление лиц (при печати) | 1   | 35 |
| Отображение информации      |     |    |
| о параметрах съемки         | 1   | 24 |
| Оценочный замер             |     | 73 |
|                             |     |    |

## Π

| Папка                           | .96  |
|---------------------------------|------|
| Пейзаж44,                       | 63   |
| Передача изображений            | 07   |
| Переключатель                   |      |
| режима фокусировки              | 58   |
| Персональный компьютер          |      |
| Обои рабочего стола             | 09   |
| Передача изображения            | 07   |
| Печать                          | 27   |
| CP/BJ Direct                    | 39   |
| PictBridge                      | 32   |
| Заказ печати (DPOF)             | 44   |
| Кадрировка                      | 42   |
| Кнопка «Печать/загрузка» 108, 1 | 43   |
| Настройки бумаги                | 33   |
| Эффекты печати                  | 34   |
| Питание                         |      |
| Автоотключение                  | .95  |
| Бытовая электросеть             | 54   |
| Возможное количество кадров     | .27  |
| Выключатель                     | . 31 |
| Зарядка                         | .24  |

| Проверка заряда аккумулятора 2   | 26 |
|----------------------------------|----|
| Повернуть (изображение) 98, 11   | 9  |
| Подавление помех 71, 10          | )3 |
| Полностью автоматический режим 4 | 10 |
| Пользовательские функции 10      | )1 |
| C.Fn-1 10                        | )2 |
| C.Fn-2 10                        | )3 |
| C.Fn-3, 4, 5 10                  | )4 |
| C.Fn-6, 7, 8 10                  | )5 |
| C.Fn-9, 10, 11                   | )6 |
| Сброс всех 100, 10               | )2 |
| Портрет 43, 47, 6                | 3  |
| Предварительный просмотр         |    |
| глубины резкости                 | 0  |
| Предотвращение появления         |    |
| пыли на изображении 111, 11      | 2  |
| Предупреждение о засветке 12     | 24 |
| Проверка заряда аккумулятора 2   | 26 |
| Программная автоэкспозиция 5     | 52 |
| Сдвиг программы                  | 52 |
| Пропуск изображений 11           | 7  |
| Просмотр на экране ТВ 12         | 21 |
| Видеовыход (NTSC/PAL) 121, 15    | 57 |
| Простая печать 14                | 13 |
| Прямая печать -> Печать          |    |
| Пульт ДУ 90, 15                  | 53 |
| P                                |    |
| Размер файда 16                  | 66 |
| Режим замера экспозиции          | 73 |
| оценочный/частичный/усредненный  | й  |
| Режим перевода кадров            | 59 |
| Автоспуск 49, 9                  | 91 |
| Покадровый/непрерывная съемка    | ι  |
| Режим съемки 2                   | 20 |
| A-DEP 7                          | 2  |
| Автоэкспозиция с приоритетом     |    |

Автоэкспозиция с приоритетом Вспышка выключена...... 48 Крупный план ...... 45 Ночной портрет...... 47

| Пейзаж                         | 44    |
|--------------------------------|-------|
| Полностью автоматический режим | 40    |
| Портрет                        | 43    |
| Программная автоэкспозиция     | 52    |
| Ручная установка экспозиции    | 71    |
| Спорт                          | 46    |
| Резкость                       | 79    |
| Ремень                         | 22    |
| Ручная установка экспозиции    | 71    |
| Ручная фокусировка58           | , 160 |
|                                |       |

## С

| 100, 102 |
|----------|
| 80       |
| 164      |
| 32, 33   |
| 46       |
| 123      |
|          |
| 63       |
| 78       |
| 81       |
| 94       |
|          |

# Т

| Таблица наличия функций   | 158 |
|---------------------------|-----|
| Теплый тон (при печати)   | 134 |
| Тонирование (Монохромное) | 80  |
| Сепия/Голубой/Пурпурный/  |     |
| Зеленый Точная            | 64  |

## У

Увеличение изображения......106, 118

## Φ

| Фиксация зеркала           | .91, 105 |
|----------------------------|----------|
| Фиксация фокусировки       | 42       |
| Фиксация экспозиции        | 84       |
| Фиксация экспозиции        |          |
| при съемке со вспышкой     | 85       |
| Фокусировка                |          |
| Выбор точки автофокусировк | и57      |
| Звуковой сигнал            | 94       |
| Изменение композиции кадр  | a42      |
|                            |          |

| Объекты, сложные для фокусировки 160 |
|--------------------------------------|
| Подсветка для автофокусировки 41     |
| Режим автофокусировки 56             |
| Ручная фокусировка 58                |
| Смазывание 33, 41, 58                |
| Форматирование                       |
| (инициализация СЕ-карты) За          |
| Функция уменьшения                   |
| эффекта «красных глаз» 55            |
| X                                    |
| Холодный тон (при печати) 134        |
| ц                                    |
| Цвет тона 79, 135                    |
| Цветовое пространство 83             |
| sRGB / Adobe RGB                     |
| Цветовой баланс (при печати) 137     |
| Центрально-взвешенный                |
| усредненный замер73                  |
| Ч                                    |
| Частичный замер73                    |
| Часы -> Дата/Время                   |
| Черно-белая (печать) 134             |
| Черно-белая фотография 64, 80        |
| Чистка датчика 111                   |
| Чувствительность ISO 53              |
| Э                                    |

Элементы камеры и их назначение ...... 16 Эффект фильтра (Монохромное)...... 80 Желтый/Оранжевый/Красный/Зеленый

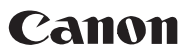

CANON INC. 30-2 Shimomaruko 3-chome, Ohta-ku, Tokyo 146-8501, Japan

Europe, Africa & Middle East

CANON EUROPA N.V. PO Box 2262, 1180 EG Amstelveen, The Netherlands

### CANON NORTH-EAST OY

Kuluttajatuotteet, Huopalahdentie 24, PL1, 00351, Helsinki, Finland (Финляндия), http://www.canon.ru

#### Представительства Canon в Москве

Россия, 113054, Москва, Космодамианская наб. 52, стр. 3, зтаж 5 Тел. : + 7(095) 258 5600, факс: + 7(095) 258 5601 Эл. адрес: info@canon.ru

#### в Санкт-Петербурге

Россия, 190000, Санкт-Петербург, Набережная реки Мойки 36, бизнес-центр "Северная столица" Тел.: + 7(812) 326 6100, факс: + 7(812) 326 6109 Эл. адрес: spb.info@canon.ru

#### в Киеве

Украина, 01030, Киев, ул. Богдана Хмельницкого 33/34 Тел. : + 380(44) 490 2595, факс: + 380(44) 490 2598 Эл. адрес: post@canon.kiev.ua

Настоящая Инструкция по эксплуатации содержит сведения по состоянию на август 2006 г. За сведениями о совместимости камеры с любыми принадлежностями и объективами, выпущенными после этой даты, обращайтесь в любой сервисный центр компании Canon.

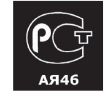